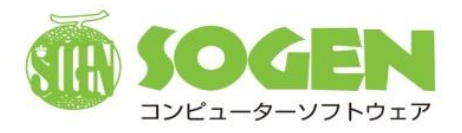

立教学院 様向け

# <sup>健康診断管理システム</sup> Medical Manager 操作説明書

# (ポータルサイト・学生向け)

<初版>

株式会社 創源

2025年1月31日

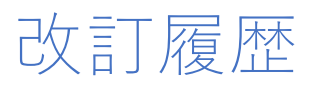

| 版数 | 改訂年月日           | 改訂履歴 |
|----|-----------------|------|
| 初版 | 2025 年 1 月 31 日 | 新規作成 |
|    |                 |      |
|    |                 |      |
|    |                 |      |
|    |                 |      |
|    |                 |      |

| 目次                                                                                                    |
|----------------------------------------------------------------------------------------------------|
| 第1章 はじめに                                                                                                    |
| 1. Medical Manager ポータルサイトの概要4                                                                                         |
| 第2章 Medical Manager ポータルサイトへのログイン5                                                                                     |
| 1. Medical Manager ポータルサイトにログインする 5                                                                                    |
| 2. ポータルサイトトップ画面でできること 6                                                                                                |
| 3. Medical Manager ポータルサイトからログアウトする 7                                                                                  |
| 第3章 健診結果・問診結果を閲覧する8                                                                                                    |
| 1. 一般健診結果閲覧                                                                                                    |
| 3-1-1. 一般健診の検査・問診結果を閲覧したい8                                                                                             |
| 3-1-2. 健診結果表を出力したい10                                                                                                   |
| <ol> <li>その他問診結果閲覧</li></ol>                                                                                           |
| 3-2-1. その他問診結果(山岳団体等)を閲覧したい12                                                                                          |
| 第4章 健康診断の予約をする14                                                                                                    |
| 1. 定期健診予約(春/秋) 14                                                                                                    |
| 4-1-1. 学内で実施する健康診断の予約をしたい14                                                                                            |
| 4-1-2. 目分が予約した健診日時を確認したい       16         か                                                                            |
| 第5章 谷裡問診に回答する                                                                                                    |
| 1. 定期健診問診                                                                                                    |
| 5-1-1. 定期健診問診に回答したい17<br>17                                                                                            |
| 2. その他問診(山岳団体等) 21                                                                                                    |
| 5-2-1. その他問診(山岳団体等)に回答したい                                                                                              |
| 第6章 アンケートに回答する23                                                                                                    |
| 1. アンケートへの協力 23                                                                                                    |
| 6-1-1. アンケートに回答したい                                                                                                    |
| 第7章 困ったときは                                                                                                    |
| 1. ログインできない                                                                                                    |
| 2. ページ遷移が遅い・動作が重い                                                                                                    |
| 3. 健康診断の予約内容を修止したい         25           4. 回答済みの問診結果・アンケート結果を修正したい         25                                          |
| ・         日日別のの間影幅来         ・         ・         ・         ・         23           5.         エラー画面が表示されてしまった         26 |
| <ol> <li>タイムアウトについて</li></ol>                                                                                          |

1. Medical Manager ポータルサイトの概要

Medical Manager ポータルサイトは、毎年実施する健康診断の結果閲覧をはじめ、定期健診予約や定期健診問診、臨時のアンケート等に回答することができる Web アプリケーションです。パソコンやスマホの Web ブラウザを使って、操作・閲覧をおこないます。

定期健診予約や各種問診、臨時のアンケートの回答時期については、別途保健室からの案内をご確認ください。

| Amedical Manager                                                                                         | ♦ ♦ 立教大学開発用 ♦ ♦                              | Log out 29:5                  | 7                                          |                                                         |                                                  |                                          |                              |                                          |
|----------------------------------------------------------------------------------------------------|----------------------------------------------|-------------------------------|--------------------------------------------|---------------------------------------------------------|--------------------------------------------------|------------------------------------------|------------------------------|------------------------------------------|
|                                                                                                    |                                              |                               |                                            |                                                         |                                                  |                                          |                              |                                          |
| 基本情報<br>Basic information                                                                                |                                              |                               |                                            |                                                         |                                                  |                                          |                              |                                          |
| 所属キャンパス Campus location 池袋キャンパス                                                                          | 学生番                                          | 号 Student ID Number GI0002    |                                            |                                                         |                                                  |                                          |                              |                                          |
| 氏名 Name 創原仁                                                                                              | カナ氏                                          | 名 Name in Kana ソウゲンヒトシ        |                                            |                                                         |                                                  |                                          |                              |                                          |
| 生年月日 (現在・年度末年齢)                                                                                          | 7805/02/24 (19 - 20) 学郎                      | Faculty 文学部                   | Amedical Mar                               | ager                                                    | ◆◆ 立教大学開発用                                       | **                                       | Log out 29:25                |                                          |
| Date of birth (Current age - Age as of end of school year)                                               |                                              | Orada 1974                    |                                            |                                                         |                                                  |                                          |                              |                                          |
| 4-14 Department 90702-9-14                                                                               | 74                                           | 01200 14-2                    | 基本情報                                       |                                                         |                                                  |                                          |                              |                                          |
| ニタルメニュー                                                                                                  |                                              |                               | Basic information                          | Incestion 20170-0-1011                                  | 7                                                | 영사독류 Obudard ID Murr                     | Aug. (2074)                  |                                          |
| ortal menu<br>保健高からのお知らせ                                                                                 |                                              |                               | 所属キヤシバス Campus<br>所名 Nama 創造吉田             | Incation 20404-7270                                     | ~                                                | 今生留可 Student ID Num<br>力十形名 Name in Kana | UDが277                       |                                          |
| Announcement from the health center                                                                      |                                              |                               | A 4 1 1 1 1 1 1 1 1 1 1 1 1 1 1 1 1 1 1    | #61                                                     |                                                  | West Earthy 1 Tank                       |                              |                                          |
| 2024年度 学生定期健診の実施期間です。学内健診を受知<br>詳細は、大学ポータルサイトの記事をご参照ください。                                                | 8できなかった方は、医療機関を紹介する                          | ので保健室にきてください。                 | Date of birth (Current age                 | <ul> <li>Age as of end of school</li> </ul>             | year) 1996/01/31 (28 - 29)                       | -yes rationly Address                    |                              |                                          |
| This is the implementation period for the 2024 student regi-<br>will refer you to a medical institution. | alar health checkup. If you are unable to    | attend the on-campus health c | 学科 Department 人工                           | 知能科学専攻(前期)                                              |                                                  | 学年 Grade 2年生                             |                              |                                          |
| For details, please refer to the article on the university port                                          | al site.                                     |                               | 一般健診結果閲覧                                   |                                                         |                                                  |                                          |                              |                                          |
|                                                                                                    | 一般健診結果開覽 Access to general he                | alth check-up results         | Access to general hea                      | th check-up resu                                        | Its                                              |                                          |                              |                                          |
|                                                                                                    | 定期健診問診 Annual health check-i                 | ip questionnaire              | 健診項目 問<br>Hanth chark up fam               | 8項目                                                     | - 般観珍(学生)<br>Anneral basille check un (rhudente) |                                          |                              |                                          |
| *                                                                                                    | 期健診予約(春) Annual beath check-i                | in appointment (spring)       | Health Check-op Herri                      | estornare tem                                           | veneral neallin check-up (sluberns)              | 健康診断受診精                                  | 果表 (単年表)                     | 健康診断受診結果表 (経年表)                          |
|                                                                                                    | 山英間体開於Mountainanaria                         | n questionnaire               | Arm -                                      |                                                         |                                                  | Health check-up result                   | abre (single-year table) Hea | m check-up result table (over-year table |
|                                                                                                    | Lata Late inter Mountaineening Grou          | er syne effortilldir C        | 先頭へ しくくしく 検査項目                             | 基準值                                                     | 2件中 1                                            | ~ 2 件 表示                                 |                              |                                          |
|                                                                                                    | 睡眠に関するアンケート Sleep                            | questionnaire                 | Examination item                           | Reference value                                         | 2024年度                                           | 2023年度                                   |                              |                                          |
|                                                                                                    | アルバイトの状況アンケート Part-time                      | job situation survey          | Health check-up name                       |                                                         | 定用19期18<br>Annual health check-up                | 元利1回形<br>Annual health check-up          |                              |                                          |
|                                                                                                    |                                              |                               | we部刑<br>Health check-up period             |                                                         | 通期<br>Full year                                  | 通期<br>Full year                          |                              |                                          |
|                                                                                                    |                                              |                               | 受診回数<br>Number of visits                   |                                                         | 一次健診<br>First health check-up                    | 一次健診<br>First health check-up            |                              |                                          |
|                                                                                                    |                                              |                               | 健診年月日<br>Health check-up date              |                                                         | 2024/04/02                                       | 2023/04/10                               |                              |                                          |
|                                                                                                    |                                              |                               | 健診機関<br>Health check-up institution        |                                                         | 学内健診<br>In-school health check-up                | 学内健診<br>In-school health check-up        |                              |                                          |
|                                                                                                    |                                              |                               | 総合判定<br>Overall assessment                 |                                                         | D:要精密検査<br>D. Thorough examination               | B:差支えなし                                  |                              |                                          |
|                                                                                                    |                                              |                               | d. ar                                      |                                                         | required                                         | B. Harmless                              |                              |                                          |
|                                                                                                    |                                              |                               | Height                                     |                                                         | 170.2                                            | 170.2                                    |                              |                                          |
| AMedical Manager                                                                                         | ♦ ◆ 立教大学開発用 ◆ ◆                              | Log out 29:5                  | 5                                          |                                                         | 65.4                                             | 65.4                                     |                              |                                          |
|                                                                                                    |                                              |                               |                                            |                                                         | 22.6                                             | 22.6                                     |                              |                                          |
| 基本情報                                                                                                    |                                              |                               |                                            |                                                         | A: 興米なし                                          | A: 異常なし                                  |                              |                                          |
| Basic information                                                                                        | 945                                          | E Student ID Number 60002     |                                            |                                                         | A. No abnormality                                | A. No abnormality                        |                              |                                          |
| Fig. Name 影響で                                                                                            | 7.28                                         | S Name in Kana リウザンドトシ        |                                            |                                                         | 000404000                                        | 000000440                                |                              |                                          |
| 生年月日(現在・年度末年齢)                                                                                           | 学部                                           | Faculty 文学部                   |                                            |                                                         |                                                  |                                          |                              |                                          |
| Date of birth (Current age - Age as of end of school year)                                               | 005/02/24 (19 - 20)                          |                               |                                            |                                                         |                                                  |                                          |                              |                                          |
| 学科 Department 英米文学科                                                                                      | 学年                                           | Grade 1年生                     |                                            |                                                         |                                                  |                                          |                              |                                          |
| 2024年度 定期健診予約(春)                                                                                         |                                              |                               |                                            |                                                         |                                                  |                                          |                              |                                          |
| AY2024 Annual health check-up appointment (spring)                                                       |                                              |                               | L<br>Medical                               | Manager                                                 | ◆◆ 立教大学[                                         | 開発用 ♦♦                                   | Log out 29                   | : 16                                     |
| 画面の指示に従い、春の学内健診の予約をおこなってく)                                                                               | ださい。                                         |                               |                                            |                                                         |                                                  |                                          |                              |                                          |
| Please follow the instructions on the screen to make a re-                                               | servation for your spring on-campus heal     | th checkup.                   | 基本情報                                       |                                                         |                                                  |                                          |                              |                                          |
| 転移物道日時<br>Desired health check-up date/time                                                              |                                              |                               | Basic information                          |                                                         |                                                  |                                          |                              |                                          |
| 健診希望日時を選択してください。<br>※日にちによって、選択可能な時間が異なります。                                                              | 。また、希望日時の申し込みは、先着順                           | となります。                        | 所属キャンパス                                    | Campus location 池袋                                      | キャンパス                                            | 学生番号 Stude                               | nt ID Number GI0002          |                                          |
| Select a desired date/time for a health check-up.                                                        | desired data firms is available on a first o | one first backed basis        | 氏名 Name i                                  | 治療仁                                                     |                                                  | 力ナ氏名 Name                                | in Kana ソウゲンヒトシ              |                                          |
| Available times vary by date. Registration for the                                                       | desired date/time is available on a first-o  | ome, first-booked basis.      | 生年月日 (現在 -<br>Date of birth (Cu            | 年度末年齡)<br>rrent age - Age as of end                     | of school year) 2005/02/24 (19 - 20)             | 学部 Faculty                               | 文学部                          |                                          |
| 山にら Date 選択してください                                                                                        | ~                                            |                               | 学科 Departmen                               | · 英米文学科                                                 |                                                  | 学年 Grade                                 | 1年生                          |                                          |
| 時期 Time 選択してください                                                                                         | v                                            |                               |                                            |                                                         |                                                  |                                          |                              |                                          |
|                                                                                                    |                                              |                               | 2024年度 定期健<br>AY2024 Annual hea            | 8問診 回答<br>ith check-up question                         | naire (Response)                                 |                                          |                              |                                          |
|                                                                                                    |                                              |                               | 生活習慣につ                                     | いて、当てはまるもの                                              | に回答してください。                                       |                                          |                              |                                          |
|                                                                                                    |                                              |                               | Answer to c                                | uestions that are                                       | applicable to your life style.                   |                                          |                              |                                          |
|                                                                                                    |                                              |                               | 1、朝食を食/<br>1. Do you eat                   | くますか?<br>breakfast?                                     |                                                  |                                          |                              |                                          |
|                                                                                                    |                                              |                               | <ul> <li>食べる</li> <li>食べない</li> </ul>      | Yes                                                     |                                                  |                                          |                              |                                          |
|                                                                                                    |                                              |                               | 0. meter m                                 |                                                         | ねてけまりますか?                                        |                                          |                              |                                          |
|                                                                                                    |                                              |                               | 2. あなたの<br>2. How long, in                 | Hodee Respective And Andrea<br>In hours, is your averag | ∞ にはまりまりか?<br>ge sleep duration?                 |                                          |                              |                                          |
|                                                                                                    |                                              |                               |                                            | ·                                                       |                                                  |                                          |                              |                                          |
|                                                                                                    |                                              |                               | 3. 運動習慣                                    | こついて、回答してく                                              | ださい。                                             |                                          |                              |                                          |
|                                                                                                    |                                              |                               | 5. Describe yo<br>〇 毎日運動                   | する Exercise every                                       | / day                                            |                                          |                              |                                          |
|                                                                                                    |                                              |                               | <ul> <li>○ 週に数回</li> <li>○ 日に数回</li> </ul> | 運動する Exercises                                          | several times a week                             |                                          |                              |                                          |
|                                                                                                    |                                              |                               | ○月に奴回                                      | 運動しない Hardly e                                          | exercise                                         |                                          |                              |                                          |

第2章 Medical Manager ポータルサイトへのログイン

1. Medical Manager ポータルサイトにログインする

①Medical Manager ポータルサイトのログイン画面にて、ご自身の「学生番号 (V-Campus ID)」「パスワード (V-Campus PW)」を入力し、[ログイン]をクリックしてください。

ここで入力する「学生番号」「パスワード」は、V-Campus にログインする際に入力する内容と同じです。

|   | Medical Managerポータルサイト                                                                                                    |   |
|---|----------------------------------------------------------------------------------------------------|---|
|   | ◆◆ 立教大学開発用 ◆◆<br><b>学生器号 (V-Campus ID)</b><br>Student ID Number (V-Campus ID)<br>GI0002<br>/(スワード (V-Campus PW)<br>Passward (V-Campus PW)<br> |   |
| ] | ログイン Log in                                                                                                    | ] |

②ログインに成功すると、下図のとおり【個人情報保護通知画面】に遷移します。

画面上の「健康診断における個人情報の取り扱いについて」の内容を確認のうえ、問題がなければ[次へ]ボタンをク リックしてください。

| 健康診断における個人情報の取り扱いについ<br>Handling of personal information in health c | NC<br>heck-ups                                              |                                                                    |
|----------------------------------------------------------------------|-------------------------------------------------------------|--------------------------------------------------------------------|
| 【Web上での個人情報の取扱い】                                                     |                                                             |                                                                    |
| 本システムにおいて、送受信される                                                     | 国人情報に関して、厳重なセキュリティ対策を行うとともに、                                | 適切に管理します。                                                          |
| また、SSL(Secure Socket Layer)                                          | こよる通信の暗号化を行い、個人情報を外部の第三者が通信                                 | 旁受できないような対策を実施しています。                                               |
| 【立教大学における個人情報の】                                                      | 取り扱いについて】                                                   |                                                                    |
| 下記の大学ホームページをご参照く!                                                    | ざさい。                                                        |                                                                    |
| <ul> <li>「立教大学における個人情報の取り</li> </ul>                                 | 扱いについて 立教大学」                                                |                                                                    |
| [Handling of personal information                                    | n on our website]                                           |                                                                    |
| In this system, we take strict security                              | measures for personal information sent and received and add | equately manage such information.                                  |
| In addition, we encrypt communication                                | n via Secure Socket Layer (SSL) and take measures to preve  | ent external third parties from intercepting personal information. |
| [Handling of personal information                                    | n at Rikkyo University]                                     |                                                                    |
| Please see the University home page                                  | shown below.                                                |                                                                    |
| •[Handling of Personal Information a                                 | Rikkvo I Iniversity                                         |                                                                    |

| 通知                                              |                         | ×                             |
|-------------------------------------------------|-------------------------|-------------------------------|
| 入力された番号と一致するユーザが見つかりませんで<br>ID and V-Campus PW. | した。番号、パスワードを再度入力してください。 | Please re-enter your V-Campus |
|                                                 |                         | 閉じる                           |

Medical Manager ポータルサイトにログインし、【個人情報保護通知画面】にて[次へ] ボタンをクリックすると、ポータルサイトトップ画面に遷移します。

必要に応じて、『保健室からのお知らせ』欄の内容をご確認ください。

|                                                                                                    | ◆◆ 立教大字開発用 ◆◆                                                                                                    | Log out 29 : 27                                                                                                    |
|----------------------------------------------------------------------------------------------------|----------------------------------------------------------------------------------------------------|----------------------------------------------------------------------------------------------------|
| 基本情報<br>Basic Information                                                                                                    |                                                                                                    |                                                                                                    |
| 所属キャンパス Campus location 泡袋キャン                                                                                                    | パス 学生番                                                                                                    | 号 Student ID Number GI0002                                                                                                    |
| 氏名 Name 創源 仁                                                                                                    | カナ氏                                                                                                    | 名 Name in Kana ソウゲンヒトシ                                                                                                    |
| 生年月日(現在・年度末年齢)<br>Date of birth(Current age · Age as of end of scho                                                                                                    | kol year) 2005/02/24 (19 · 20) 学部                                                                                                    | Faculty 文学部                                                                                                    |
| 学科 Department 英米文学科                                                                                                    | 学年                                                                                                    | Grade 1年生                                                                                                    |
| 27 PULL 2 PULL 2 |                                                                                                    |                                                                                                    |
| This is the implementation period for the 2024<br>will refer you to a medical institution.<br>For details, please refer to the article on the u                                                                                                    | student regular health checkup. If you are unable to<br>inversity portal site.                                                                                                    | ttend the on-campus health checkup, please come to the health room and                                                                                          |
| This is the implementation period for the 2024<br>will refer you to a medical institution.<br>For details, please refer to the article on the ur                                                                                                    | student regular health checkup. If you are unable to<br>inversity portal site.<br>一般確認結束認疑 Access to general he                                                                                                    | Ittend the on-campus health checkup, please come to the health room and                                                                                         |
| This is the implementation period for the 2024<br>will refer you to a medical institution.<br>For details, please refer to the article on the u                                                                                                    | student regular health checkup. If you are unable to<br>inversity portal site.<br>一般雜鈔結果閲覧 Access to general he<br>定期確診問診 Annual health check-                                                                                        | Ittend the on-campus health checkup, please come to the health room and<br>Ith check-up results<br>p questionnaire                                              |
| This is the implementation period for the 2024<br>will refer you to a medical institution.<br>For details, please refer to the article on the ur                                                                                                    | student regular health checkup. If you are unable to<br>iversity portal site.<br>一般確認結果認難 Access to general he<br>定期確診時診 Annual health check<br>定期確診予約(香) Annual health check                                                         | Ittend the on-campus health checkup, please come to the health room and Itth check-up results p questionnaire p appointment (spring)                            |
| This is the implementation period for the 2024<br>will refer you to a medical institution.<br>For details, please refer to the article on the ur                                                                                                    | student regular health checkup. If you are unable to<br>inversity portal site.<br>一般键診結果醛醛 Access to general he<br>定期键診問診 Annual health check-i<br>定期键診罚約(春) Annual health check-i<br>山岳団体競診 Mountaineering Grou                      | Ittend the on-campus health checkup, please come to the health room and<br>Ith check-up results<br>p questionnaire<br>p appointment (spring)<br>p questionnaire |
| This is the implementation period for the 2024<br>will refer you to a medical institution.<br>For details, please refer to the article on the ur                                                                                                    | student regular health checkup. If you are unable to<br>ivversity portal site.<br>一般確認結果意覚 Access to general he<br>定期確診問診 Annual health check-t<br>定期確診予約(書) Annual health check-t<br>山后団体開診 Mountaineering Grou<br>睡眠に就するアンケート Sieep | Ittend the on-campus health checkup, please come to the health room and Itth check-up results p questionnaire p questionnaire questionnaire                     |

ポータルメニューの青いボタンから、以下のことをおこなうことができます。

- 一般健診結果の閲覧、結果表の出力
- その他問診結果の閲覧 ※一部対象者のみ
- 定期健診問診への回答 ※一部対象者のみ
- 定期健診予約(春) ※春入学生向け
- 定期健診予約(秋) ※秋入学生向け
- 山岳団体問診への回答 ※一部対象者のみ
- スポーツスタディ(ウォーターエクササイズ)問診への回答 ※一部対象者のみ
- 運動方法学演習問診への回答 ※一部対象者のみ
- 体育実技問診への回答 ※一部対象者のみ
- 健康チェックシート問診への回答 ※一部対象者のみ
- NEXUS 問診への回答 ※一部対象者のみ
- 婦人科相談問診(1回目)への回答 ※一部対象者のみ
- 婦人科相談問診(2回目)への回答 ※一部対象者のみ
- 婦人科相談問診(3回目)への回答 ※一部対象者のみ
- その他、臨時で実施するアンケートへの回答

また、《<u>4-1-2. 自分が予約した健診日時を確認したい</u>(P.16)》で紹介するように、自身でおこなった定期健診予約(春/秋)の結果を確認することができます。

## 3. Medical Manager ポータルサイトからログアウトする

Medical Manager ポータルサイトからログアウトする際は、画面上部 [Log out] ボタンをクリックしてください。

| AMedical Manager                                                   | ◆◆ 立教大学開発用                                                      | •• Log out 25 : 23            |
|--------------------------------------------------------------------|-----------------------------------------------------------------|-------------------------------|
|                                                                    |                                                                 |                               |
| 基本情報<br>Basic information                                          |                                                                 |                               |
| 所属キャンパス Campus location 池袋キャン                                      | גזי                                                             | 学生番号 Student ID Number Gi0741 |
| 氏名 Name 創源 真耶                                                      |                                                                 | カナ氏名 Name in Kana ソウゲンマヤ      |
| 生年月日(現在・年度末年齢)<br>Date of birth (Current age・Age as of end of scho | ol year) 1996/01/31 (28 · 29)                                   | 学部 Faculty 人工知能科学研究科(前期)      |
| 学科 Department 人工知能科学專攻 (前期)                                        |                                                                 | 学年 Grade 2年生                  |
| ポータルメニュー<br>Portal menu                                            |                                                                 |                               |
|                                                                    | Medical Manage                                                  | erth-911471                   |
|                                                                    | ◆◆ 立教大<br>学生番号 (V-Campus ID)<br>Student ID Number (V-Campus ID) | 学議発用 ◆◆                       |
|                                                                    | パスワード (V-Campus PW)<br>Passward (V-Campus PW)                   |                               |
|                                                                    | ログイ                                                             | > Log in                      |
|                                                                    |                                                                 |                               |

# 第3章 健診結果・問診結果を閲覧する

#### 1. 一般健診結果閲覧

ここからは、毎年実施する健康診断の結果を閲覧する手順を説明します。

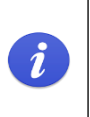

健康診断を実施してから Medical Manager ポータルサイトに公開されるまで、一定期間を要します。 健診結果の公開タイミングについては、別途保健室からの案内をご確認ください。

#### 3-1-1. 一般健診の検査・問診結果を閲覧したい

①Medical Manager ポータルサイトトップ画面から、ポータルメニューの[一般健診結果閲覧] ボタンをクリックする と、【一般健診結果閲覧画面】に遷移します。

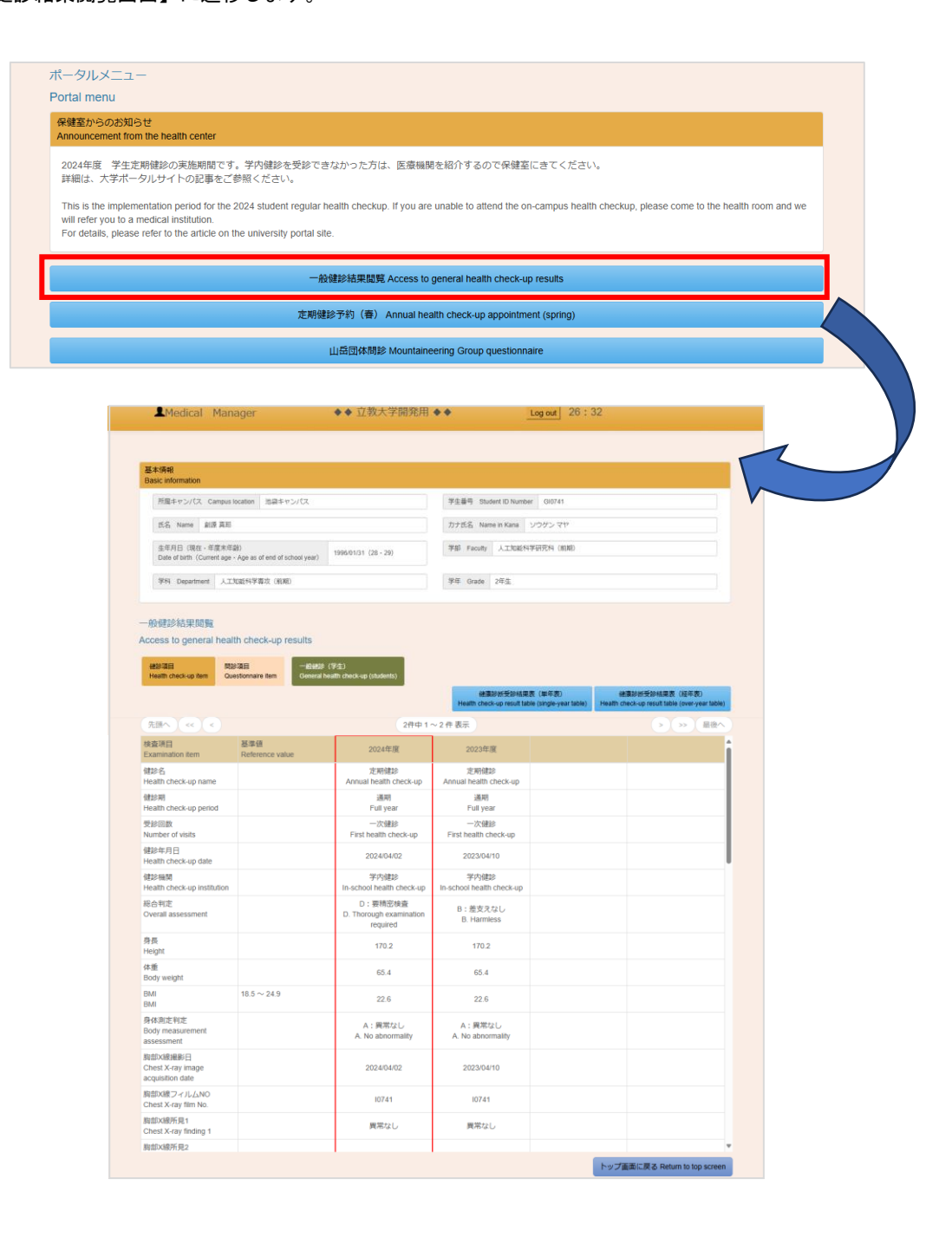

②現在選択されている健診結果は、赤枠に囲まれて表示されます。

[健診項目] ボタンをクリックすると検査結果が、[問診項目] ボタンをクリックすると問診結果が表示されます。 ページを開いた時点では、[健診項目] ボタンがクリックされている状態となっています。

| AMedical Manager                                                              | ◆◆ 立教大学開発用 ◆                                                                                                    | • • <u>Lo</u>                                                                                                    | ogout 09:20                                                                                                    |                                                                                                    |                                                      |  |
|-------------------------------------------------------------------------------|----------------------------------------------------------------------------------------------------|----------------------------------------------------------------------------------------------------|----------------------------------------------------------------------------------------------------|----------------------------------------------------------------------------------------------------|------------------------------------------------------|--|
| 基本情報                                                                          |                                                                                                    |                                                                                                    |                                                                                                    |                                                                                                    |                                                      |  |
| asic information                                                              |                                                                                                    | -                                                                                                    |                                                                                                    |                                                                                                    |                                                      |  |
| 所属キャンパス Campus location 池袋キャンパス                                               |                                                                                                    | 学生番号 Student ID Number                                                                                                    | GI0741                                                                                                    |                                                                                                    |                                                      |  |
| 氏名 Name 創源 真耶                                                                 |                                                                                                    | 力ナ氏名 Name in Kana ソウ                                                                                                    | ウゲン マヤ                                                                                                    |                                                                                                    |                                                      |  |
| 生年月日 (現在·年度末年齢)<br>Date of birth (Current age · Age as of end of school year) | 1996/01/31 (28 • 29)                                                                                                    | 学部 Faculty 人工知能科学研                                                                                                    | 用究科 (前期)                                                                                                    |                                                                                                    |                                                      |  |
| 学科 Department 人工知能科学専攻 (航期)                                                   |                                                                                                    | 学年 Grade 2年生                                                                                                    |                                                                                                    |                                                                                                    |                                                      |  |
| 段健診結果閲覧<br>cess to general health check-up results                            |                                                                                                    |                                                                                                    |                                                                                                    |                                                                                                    |                                                      |  |
| Health check-up item Questionnaire item General                               | ○ (子生)<br>I health check-up (students)                                                                                                    | 梯唐診斯受診結里表                                                                                                    | (単年表) (補康約)                                                                                                    | 新受診結果素 (約年表)                                                                                                    |                                                      |  |
|                                                                               |                                                                                                    | Health check-up result table (                                                                                                    | (single-year table) Health check-                                                                                                    | up result table (over-year table)                                                                                                    |                                                      |  |
|                                                                               | 2件中1~                                                                                                    | 2件表示                                                                                                    |                                                                                                    | > >> 最後へ                                                                                                    |                                                      |  |
| E項目 基準値<br>Imination item Reference value                                     | 2024年度                                                                                                    | 2023年度                                                                                                    |                                                                                                    | Î                                                                                                    |                                                      |  |
| 浴<br>Mth check-up name                                                        | 定期健診<br>Annual health check-up                                                                                                    | 定期健診<br>Annual health check-up                                                                                                    |                                                                                                    |                                                                                                    |                                                      |  |
| 2期                                                                            | 通期                                                                                                    | 通期                                                                                                    |                                                                                                    |                                                                                                    |                                                      |  |
| nun cneck-up penoa                                                            | Full year<br>一次健診                                                                                                    | ⊢ull year<br>一次健診                                                                                                    |                                                                                                    |                                                                                                    |                                                      |  |
| nber of visits                                                                | First health check-up                                                                                                    | First health check-up                                                                                                    |                                                                                                    |                                                                                                    |                                                      |  |
| lith check-up date                                                            | 2024/04/02                                                                                                    | 2023/04/10                                                                                                    |                                                                                                    |                                                                                                    |                                                      |  |
| 科制网<br>Ith check-up institution                                               | 字内健診<br>In-school health check-up                                                                                                    | 字内健診<br>In-school health check-up                                                                                                    |                                                                                                    |                                                                                                    |                                                      |  |
| 判定<br>rrall assessment                                                        | D:要精密検查<br>D. Thorough examination<br>required                                                                                                    | B:差支えなし<br>B. Harmless                                                                                                    |                                                                                                    |                                                                                                    |                                                      |  |
| ē<br>ght                                                                      | 170.2                                                                                                    | 170.2                                                                                                    |                                                                                                    |                                                                                                    |                                                      |  |
| i<br>weight                                                                   | 65.4                                                                                                    | 65.4                                                                                                    |                                                                                                    |                                                                                                    |                                                      |  |
| 18.5 ~ 24.9                                                                   | 22.6                                                                                                    | 22.6                                                                                                    |                                                                                                    |                                                                                                    |                                                      |  |
| いの方利力                                                                         |                                                                                                    |                                                                                                    |                                                                                                    |                                                                                                    |                                                      |  |
| ly measurement                                                                | A. No abnormality                                                                                                    | A. No abnormality                                                                                                    |                                                                                                    |                                                                                                    |                                                      |  |
|                                                                               | <b>⊥</b> Medical Ma                                                                                                    | nager                                                                                                    | ◆◆ 立教大学開発用                                                                                                    |                                                                                                    | Log out 29:24                                        |  |
|                                                                               | للإلام Ma                                                                                                    | nager                                                                                                    | ◆◆ 立教大学開発用                                                                                                    |                                                                                                    | Log out 29 : 24                                      |  |
|                                                                               | Medical Ma<br>基本情報<br>Basic information<br>所属キャンパス Campo                                                                                                    | nager<br>us location 注意キャンパス                                                                                                    | ◆◆ 立教大学開発用                                                                                                    | 学生音号 Student ID Numt                                                                                                    | Log out 29 : 24                                      |  |
|                                                                               | Medical Ma<br>基本情報<br>Basic information<br>所属キャンパス Campo<br>氏名 Name 新潟 用                                                                                                    | nager<br>ss location 効果キャンバス<br>85                                                                                                    | ◆◆ 立教大学開発用                                                                                                    | デ土振号 Student ID Numt<br>刀ナ氏名 Name In Kana                                                                                                    | Log out 29:24<br>wr Gi0741<br>ソワダンマヤ                 |  |
|                                                                               | Medical Ma<br>E本情報<br>Basic information<br>所属キャンパス Campu<br>氏名 Name 創設 見<br>生年月日 (現在・年度者                                                                                                    | nager<br>ss location 治泉キャンパス<br>85<br>年前)                                                                                                    | ◆◆ 立教大学開発用                                                                                                    | デ生音号 Student ID Numt<br>カナ氏名 Name in Kana<br>学師 Facaty 人工和EG                                                                                                    | Log out 29:24<br>er 0/0741<br>ソウサンマヤ<br>4学研究4 (約約)   |  |
|                                                                               | Medical Ma                                                                                                    | inager<br>is location 忠臣キャンパス<br>昭<br>年前)<br>e - Age as of end of school year)                                                                                                    | ◆◆ 立教大学開発用                                                                                                    | 学生语号 Student ID Numt<br>力于反名 Name in Kana<br>学部 Faculy 人工知道作                                                                                                    | Log out 29:24<br>er GI0741<br>ソウダンマヤ<br>4学研究4 (65期)  |  |
|                                                                               | Medical Ma<br>基本情報<br>Basic information<br>所属キャンパス Campo<br>氏名 Name 卸度員<br>生年月日 (現在・年度未<br>Date of bith Courred ag<br>学科 Department 人                                                                                                    | nager<br>Is location 恋惑キャンパス<br>都<br>年前)<br>Fe - Age as of and of school year)<br>工知论将学専文(病剤)                                                                                                    | ◆◆ 立教大学開発用<br>1996/01/21 (28 - 29)                                                                                                    | 学生番号 Student ID Numt       力ナ氏名 Name in Kana       学師 Faculty 人工知識や       学年 Grade 2年生                                                                                                    | Log out 29:24<br>wr GI0741<br>ソウダンマヤ<br>4学研究科 (創業)   |  |
|                                                                               | Medical Ma<br>基本情報<br>Basic Information<br>所属キャンパス Campo<br>氏名 Name 創造員<br>生年月日(現在・年意来<br>Date of torin (Current a)<br>予料 Department 人<br>一般健診結果問題                                                                                                    | nager<br>Is location 恋惑キャンパス<br>感<br>年齢)<br>je - Age as of and of school year)<br>工丸近行学事文(病剤)                                                                                                    | ◆◆ 立教大学開発用                                                                                                    | 学生重号 Student ID Numt       力ナ氏名 Name in Kana       学師 Faculty 人工知識や       学年 Grade 2年生                                                                                                    | Log out 29:24<br>wr GI0741<br>ソウダンマヤ<br>4学研究氏4 (前用)  |  |
|                                                                               | Medical Ma<br>医太清報<br>Basic information<br>所属キャンパス Campa<br>低名 Name 創選 現<br>生年月日 (現在・年度末<br>Date of brink (Current a)<br>学科 Department 人<br>一般健診結果問題<br>Access to general he<br>#29項目                                                                                                    | nager<br>si location 恋惑キャンパス<br>部<br>(年前)<br>pe - Apa as of end of school year)<br>工知証料学専攻(前前)<br>alth check-up results<br>(数分词 一氏記録)                                                                                                    | ◆◆ 立教大学開発用 196601/31 (28-29) (学生)                                                                                                    | デ土番号 Student ID Numt<br>カナ氏名 Name in Kana<br>学部 Facatry 人工知道や<br>学年 Grade 2年生                                                                                                    | Log out 29:24<br>er Gi0741<br>ソウダンマヤ<br>4学研究N (約約)   |  |
|                                                                               | Medical Ma  Ex/前級 Basic information  所属キャンパス Campe  氏名 Name 記述見  生作月日(現在・年度表 Date of both(Current ag  学行 Department 人  一般健診結果問題  Access to general he  副語目  日日の  日日の  日日の  日日の  日日の  日日の  日日の  日                                                                                                    | nager<br>s location 18時キャンパス<br>8<br>年前)<br>p- Age as of and of school year)<br>工和近時早喜☆ (前用)<br>alth check-up results                                                                                                    | ◆◆ 立教大学開発用<br>1996(01/31 (28・29)<br>(7注)<br>wath check up (students)<br>28td 1                                                                                                    | 学生番号 Student ID Numt       力ナ氏名 Name In Kana       学部 Faculy 人工知能利       学年 Grade 2年生                                                                                                    | Log out 29:24<br>er GI0741<br>ソウダンマヤ<br>4学研究科 (印刷)   |  |
|                                                                               | Medical Ma<br>Exifine Basic information<br>所属キャンパス Campa<br>居名 Name 記述用<br>生作月日(現在・年度末<br>日本月日(現在・年度末<br>日本月日(現在・年度末<br>日本月日(現在・年度末<br>日本月日(現在・年度末<br>日本月日(現在・年度末<br>日本月日(現在・年度末<br>日本月日(現在・年度末<br>日本月日(現在・年度末<br>日本月日(現在・年度末<br>日本月日(現在・年度末<br>日本月日(現在・年度末<br>日本月日(現在・年度末<br>日本月日(現在・年度末<br>日本月日(現在・年度末<br>日本月日(現在・年度末<br>日本月日(現在・年度末<br>日本月日(現在・年度末<br>日本月日)(現在・年度末<br>日本月日(現在・年度末<br>日本月日)(現在・年度末<br>日本月日)(日本日本))(日本日本)))                                                                                                    | nager<br>si location 治路キャンパス<br>85<br>年 Age as of end of school year)<br>正知道科学専攻(前周)<br>alth check-up results                                                                                                    | ◆◆ 立教大学開発用<br>(学生)<br>(学生)<br>2件中1                                                                                                    | 学生番号 Student ID Nume<br>力ナ氏名 Name in Kana<br>予郎 Faculy 人工知能料<br>学年 Grade 2年生       ~2 作表示                                                                                                    | Log out 29:24<br>er GI0741<br>ソウダンマヤ<br>4学研究科 (85期)  |  |
|                                                                               | Medical Ma<br>EX:情報<br>Basic information<br>所属キャンパス Campa<br>氏名 Name 加速用<br>生年月日(現在・年期末<br>Date of brint (Current ay<br>年月日(現在・年期末<br>日本日日(現在・年期末<br>日本日日(現在・年期末<br>日本日日(現在・年期末<br>日本日日(現在・年期末<br>日本日日(現在・年期末<br>日本日日(現在・年期末<br>日本日日(現在・年期末<br>日本日日(現在・年期末<br>日本日日(現在・年期末<br>日本日日(日本日日)<br>日本日日(日本日日)<br>日本日日(日本日日)<br>日本日日(日本日日)<br>日本日日(日本日日)<br>日本日日(日本日日)<br>日本日日(日本日日)<br>日本日日(日本日日)<br>日本日日(日本日日)<br>日本日日(日本日日)<br>日本日日)<br>日本日日(日本日日)<br>日本日日(日本日日)<br>日本日日(日本日日)<br>日本日日)<br>日本日日(日本日日)<br>日本日日)<br>日本日日(日本日日)<br>日本日日)<br>日本日日(日本日日)<br>日本日日)<br>日本日日(日本日日)<br>日本日日)<br>日)                                                                                                    | nager<br>si location 忠忠キャンパス<br>題<br>年前)<br>le - Age as of and of school year)<br>工法総合学事文(前用)<br>atth check-up results<br>dbing目<br>Questionnare item 一たは参                                                                                                    | ★◆ 立教大学開発用<br>(学生)<br>(学生)<br>(学生)<br>(2件中 1<br>2024年度<br>定期(計2)                                                                                                    | デ生番号 Student ID Numt       フナ氏名 Name in Kana       学郎 Facaty 人工知道       学年 Grade 2年生       ~2 作表示       2023年度<br>宇宙語90                                                                                                    | Log out 29:24<br>er GI0741<br>ソウダンマヤ<br>4学の形代 (約時)   |  |
|                                                                               | Medical Ma<br>医太清報<br>Basic Information<br>所属キャンパス Campa<br>氏名 Name 加速用<br>生年月日(現在・年度末<br>Date of brinf、Current ag<br>生年月日(現在・年度末<br>日本日日(現在・年度末<br>日本日日)<br>一般健診結果問題<br>Access to general he<br>早知<br>中国記(内容)<br>本語へ 《 《<br>別認項目<br>Questionnaire Item<br>健診名<br>Health Check-up name                                                                                                    | nager<br>si location 恋惑キャンパス<br>8<br>年前)<br>Pe - Apa as of end of school year)<br>工SUER中学事文(初前)<br>alth check-up results<br>893項目<br>General h                                                                                                    | ★◆ 立教大学開発用:<br>1996/01/21 (28 - 29) (学生)<br>(学生)<br>(2件中 1<br>2024年度<br>定期結約<br>Annual health check-up                                                                                                    | 学生番号 Student ID Numt       力ナ氏名 Name in Kana       プカ 氏名 Name in Kana       学部 Facuty 人工気能行       学年 Grade 2年生       ~2 作 表示       2023年度       注附付診       Annual health check-up                                                                                                    | Log out 29:24<br>er GI0741<br>ソウサンマヤ<br>4学研究科 (創)(約) |  |
|                                                                               | Medical Ma                                                                                                    | nager<br>as location 恋母キャンバス<br>都<br>年前)<br>e・Age as of end of school year)<br>工和E科学事文(明前)<br>alth check-up results<br>整約月<br>Genoral N                                                                                                    | ★◆ 立教大学開発用<br>(学生)<br>1996/01/31 (28 - 29)<br>(学生)<br>2024年度<br>定期健診<br>Annual health Check-up<br>送期<br>Full year                                                                                                    | 学生番号 Student ID Numl       フナ氏名 Name in Kana       学部 Facuty 人工知経行       学年 Grade 2坪生       2023年度       定期確認       大期経営       Annual neath check-up       当期       Ful year                                                                                                    | Log out 29:24<br>wr GI0741<br>ソウダンマヤ<br>4学研究氏4 (和用)  |  |
|                                                                               | Medical Ma<br>E本情報<br>Basic Information<br>所属キャンパス Campe<br>低気 Name 通道 用<br>生年用目 (現在・年度表<br>Date of barth Courset ag<br>学科 Department 人<br>一般健診者用間覧<br>Access to general he<br>学校用<br>Health check-up name<br>健診剤<br>Health check-up name<br>健診剤<br>Health check-up name<br>健診剤<br>Health check-up name                                                                                                    | nager<br>al location 恋惑キャンパス<br>電<br>手前)<br>ar Age as of end of school year)<br>工和EFH学事文(時期)<br>alth check-up results<br>EB237日<br>General h                                                                                                    | ◆◆ 立教大学開発供 (学生) 1996/01/31 (28 - 29) (学生) 2行中 1 2224年度 定期健歩 Annual health check-up 近期 Full year 一次健参 First health check-up First health check-up First health check-up                                                                                                    | 学生番号 Student ID Numl<br>カナ氏名 Name in Kana<br>学部 Facuty 人工気経<br>学年 Grade 2年生<br>2023年度<br>王府時診<br>Annual health check-up<br>通用<br>Full year<br>ース確珍<br>First health check-up                                                                                                    | Log out 29:24<br>wr GI0741<br>ソウダンマヤ<br>マチ研究(4 (明知)  |  |
|                                                                               | Medical Ma<br>Ex/前級<br>Basic Information<br>所属キャンパス Campe<br>度名、Name 祖語 用<br>生存用目 (現在・年間表<br>Date of barth (Current ag<br>学行 Department 人<br>子行 Department 人<br>子行 Department 人<br>子行 Department 人<br>子行 Department 人<br>子行 Department 人<br>子行 Cuestionnaire item<br>健認有<br>Health check-up name<br>健認利<br>Health check-up name<br>健認利<br>Health check-up name<br>健認利<br>Health check-up name<br>健認利<br>Health check-up name<br>健認利<br>Health check-up name<br>健認利<br>Health check-up name<br>健認利<br>Health check-up name<br>健認利<br>Health check-up name<br>健認利<br>Health check-up name<br>健認利<br>Health check-up name<br>健認有<br>日本<br>日本<br>日本<br>日本<br>日本<br>日本<br>日本<br>日                                                                                                    | nager<br>silocation 池泉キャンパス<br>和<br>年前)<br>pr - Age as of and of school year)<br>北和ビトサマ東文(明用)<br>alth check-up results<br>野好可日<br>Residenmene Term                                                                                                    | ◆◆ 立教大学開発供 (学生)  (学生)  2024年度  定期税許の合体といり  2024年度  「別川マローク会話の 「日川マローク会話の 「日川マローク会話の 「日川マローク会話の 「日川マローク会話の 「日川マローク会話の 「日川マローク会話の 「日川マローク会話の 「日川マローク会話の 「日川マローク会話の 「日川マローク会話の 「日川マローク会話の 「日本日の日の一ク会話の 「日本日の一ク会話の 「日本日の一分の一ク会話の 「日本日の一ク会話の 「日本日の一ク会話の 「日本日の一ク会話の 「日本日の一ク会話の 「日本日の一ク会話の 「日本日の一ク会話の 「日本日の一ク会話の 「日本日の一ク会話の 「日本日の一ク会話の 「日本日の一ク会話の 「日本日の一ク会話の 「日本日の一ク会話の 「日本日の一ク会話の 「日本日の一ク会話の 「日本日の一ク会話の 「日本日の一ク会話の 「日本日の一ク会話の 「日本日の一ク会話の 「日本日の一ク会話の 「日本日の一ク会話の 「日本日の一ク会話の 「日本日の一ク会話の 「日本日の一ク会話の 「日本日の一ク会話の 「日本日の一ク会話の 「日本日の一ク会話の 「日本日の一ク会話の <                                                                                                    | デ生番号 Student ID Numt<br>フナ氏名 Name in Kana<br>学部 Faculty 人工気経<br>学年 Grade 2年生<br>2023年度<br>支持器参<br>Annual Peath<br>手には year<br>ーン就参<br>First head ncheck-up<br>上の説明<br>First head ncheck-up<br>2023/04/03                                                                                                    | Log out 29:24                                        |  |
|                                                                               | Medical Ma<br>Exifi® Basic information<br>所属キャンパス Campe<br>尾魚 Name 創造 現<br>生作月日(現在・年度表<br>Date of binh(Current a)<br>学特 Department 人<br>一般健診結果問題<br>Access to general he<br>報約日<br>Health check-up hem<br>完成 《 《 《                                                                                                    | nager<br>a location 池泉キャンパス<br>8<br>年前)<br>pe - Age as of and of school year)<br>IIIIIIIIIIIIIIIIIIIIIIIIIIIIIIIIIIII                                                                                                    | ◆◆ 立教大学開発用<br>「99601/31 (28 - 29)<br>199601/31 (28 - 29)<br>(7注)<br>Reath check up (dudents)<br>2件中 1<br>2024年度<br>上陸開設<br>Full year<br>Full year<br>Full yea                                                                                                    | デ生番号 Student ID Numt<br>フナ氏名 Name In Kana<br>学部 Faculy 人工知知<br>学年 Grade 2年生<br>2023年度<br>上町留参<br>Annual health check-up<br>道期<br>First health check-up<br>上町留参<br>First health check-up<br>20230403                                                                                                    | Log out 29:24 er 010741 ソウダンマヤ 4学研究科 (85期)           |  |
|                                                                               | Medical Ma<br>Exifie Basic information<br>所属キャンパス Campe<br>居名 Name 起意見<br>生年月日(現在・年期末<br>Date of basic function<br>生年月日(現在・年期末<br>Date of basic function<br>日本 (現在の)<br>日本 (現在の)<br>日本 (日本の)<br>日本 (日本の)<br>日本 | Inager<br>Is location 池泉キャンパス<br>55<br>年前)<br>19- Age as of and of school year)<br>IstateH学専攻(前用)<br>alth check-up results<br>55<br>55<br>57<br>58<br>58<br>58<br>58<br>58<br>58<br>58<br>58<br>58<br>58                                                                                                    | (学生)<br>(学生)<br>(学生)<br>(学生)<br>(学生)<br>(学生)<br>(学生)<br>(学生)                                                                                                    | 学生番号 Student ID Numt           力ナ氏名 Name In Kana           予節 Faculy 人工知知           学年 Oracle 2年生           2023年度           上期储設           Annual nealth check-up           実現           「First nealth check-up           20230403                                                                                                    | Log out 29:24<br>er GI0741 ソウダンマヤ 4学研究社 (85期)        |  |
|                                                                               | Medical Ma<br>Exifi® Basic Information<br>所属キャンパス Comp.<br>居名 Name 加速用<br>生年月日(現在・年度末<br>Date of bank Coccent and<br>年月日(現在・年度末<br>Date of bank Coccent and<br>年月日(現在・年度末<br>Date of bank Coccent and<br>年月日(現在・年度末<br>Date of bank Coccent and<br>年月日(現在・年度末<br>Date of bank Coccent and<br>年月日(現在・年度末<br>Date of bank Coccent and<br>日本<br>日本<br>日本<br>日本<br>日本<br>日本<br>日本<br>日                                                                                                    | Inager<br>Is location 恋様キャンパス<br>語<br>年前)<br>Ie - Age as of and of school year)<br>I JuteHY事文(前期)<br>alth check-up results<br>Statign<br>Lastonnare Iem Control year<br>Statign<br>Lastonnare Iem Control year<br>Statign<br>Lastonnare Iem Control year<br>Statign<br>Lastonnare Iem Control year<br>Statign<br>Lastonnare Iem Control year<br>Statign<br>Lastonnare Iem Control year<br>Statign<br>Lastonnare Iem Control year<br>Statign<br>Lastonnare Iem Control year<br>Statign<br>Lastonnare Iem Control year<br>Statign<br>Lastonnare Iem Control year<br>Statign<br>Lastonnare Iem Control year<br>Statign<br>Statign<br>St | ★ ◆ 立教大学開発用:<br>1996/01/31 (28 - 29)<br>1996/01/31 (28 - 29)<br>2件中 1<br>2024年度<br>支用結診<br>Annual health check-up<br>道明<br>Full year<br>- つ次健診<br>First health check-up<br>道別<br>First health check-up<br>2024/04/01<br>・<br>大阪(1)<br>(1)<br>(1)<br>(1)<br>(2)<br>(2)<br>(2)<br>(2)<br>(2)<br>(2)<br>(2)<br>(2                                                                                                    | デ生番号 Student ID Nume<br>フナ氏名 Name in Kana<br>学部 Facaty 人工知道<br>学年 Grade 2年生<br>2023年度<br>2023年度<br>名mulai health check-up<br>道明<br>First health check-up<br>道明<br>にはりear<br>ーン発酵シ<br>First health check-up<br>道明<br>との24003                                                                                                    | Log out 29:24<br>er GI0741 ソウダンマヤ 4学研究代 (相)(R))      |  |
|                                                                               | Medical Ma<br>Exifi® Basic Information<br>所属キャンパス Comp.<br>居名 Name 加速用<br>生年月日 (現在・年度末<br>Date of banh (Current as<br>学好) Department 人<br>一般健診結果問題<br>そのである、General he<br>建設用<br>Health Check-up Inton<br>学校2<br>和認知日<br>そのでいまは、<br>和語した合体のp.Bind<br>学校2<br>Health Check-up pande<br>健診剤<br>Health Check-up pande<br>健診剤<br>Health Check-up pande<br>健診剤<br>Health Check-up pande<br>健診剤<br>Health Check-up pande<br>健診剤<br>Health Check-up pande<br>健診剤<br>Health Check-up pande<br>健診剤<br>Health Check-up pande<br>健診剤<br>Health Check-up pande<br>健診剤<br>Health Check-up pande<br>健診剤<br>Health Check-up pande<br>見るの<br>ないましていました。<br>Answer of visits<br>周春、食う、事すか<br>1. 助食食食べますか ?<br>1. 助食食食べますか ?<br>1. 助食食食べますか ?<br>1. 砂肉でしい hours, is yet                                                                                                    | inager<br>is location 恋様キャンパス<br>題<br>学前)<br>le - Age as of and of school year)<br>I JuteH学事文(印刷)<br>alth check-up results<br>整規項目<br>Lastionnare Rem Central Central Ref<br>Central Ref<br>Statute Styles<br>Ref 2 The Styles<br>Ref 2 The Styles<br>Ref 2                                                                                                    | <ul> <li>◆ ◆ 立教大学開発用</li> <li>(学生)</li> <li>(学生)</li> <li>(2件中 1)</li> <li>(2件中 1)</li> <li>(2 (1)</li> <li>(2 (1)</li> <li>(2 (1)</li> <li>(2 (1)</li> <li>(2 (1)</li> <li>(2 (1)</li> <li>(2 (1)</li> <li>(2</li></ul>                                                                                                    | ア生番号 Student ID Numt           フナ氏名 Name in Kana           アボ Facaty 人工知道           学年 Grade 2年生           2023年度           空化 表示           2023年度           上川 yaar           一次健診           First health check-up           上川 yaar           一次健診           First health check-up           20230403           食べる<br>Yes           7                                                                                                    | Log out 29:24                                        |  |
|                                                                               | Medical Ma                                                                                                    | inager<br>is location 恋愛キャンパス、<br>語<br>手前)<br>P - Apa as of end of school year)<br>ISUEH学事文(前期)<br>alth check-up results<br>BBが注意<br>Duestionnare Rem 一の記述が<br>General h<br>Central A<br>Pathologic C ください、<br>habits.                                                                                                    | ★ ◆ 立教大学開発用<br>199601/31 (28 - 29)<br>199601/31 (28 - 29)<br>2/日中1<br>2/日中1<br>2/日                                                                                                    | マ主番号 Student ID Numl<br>フナ氏名 Name in Kana<br>学部 Facuty 人工知経<br>学部 Grade 2年生<br>2023年度<br>工学研想参<br>Annual health Check-up<br>送明相参<br>First health Check-up<br>この2304003 自己のなどのである。 自己のなどのである。 自己のなどのである。 自己のなどのである。 自己のなどのである。 自己のなどのである。 自己のなどのなどのである。 自己のなどのなどのなどのなどのなどのである。                                                                                                    | Log out 29:24<br>er GI0741 ソウゲンマヤ<br>4学研究代 (約用)      |  |
|                                                                               | Medical Ma                                                                                                    | inager<br>is location 恋様キャンパス<br>語<br>手助)<br>pe - Age as of and of school year)<br>IJUE4Y学事文(利用)<br>alth check-up results<br>整想項目<br>authoreck-up results<br>管理のののののののののののののののののののののののののののののののののののの                                                                                                    | ★ ◆ 立教大学開発用<br>(学生)<br>(1996/01/31 (28 - 29)<br>(26中 1)<br>2024年度<br>差明確決<br>Annual health check-up<br>逆明<br>ドull year<br>-次律珍<br>「Rull year<br>-次律珍<br>「ST health check-up<br>道明<br>「Ull year<br>-次律珍<br>「ST health check-up<br>道見 たんど運動しない<br>Hardity exercise<br>取力ない<br>No                                                                                                    | ア生番号 Student ID Numl           ア生番号 Student ID Numl           アナム Numlein Kann           アボ Facaty 人工気能子           アギ Grade 2年生           2023年度           主時間診           Annual heath check-up           透明           First heath check-up           20230403           食べる<br>Yees           ア           ばことんど運動しない<br>Hardly exercise           取わない<br>No                                                                                                    | Log out 29:24                                        |  |
|                                                                               | Medical Ma                                                                                                    | nager<br>a location 池緑キャンパス<br>電<br>年前)<br>pe Age as of and of school year)<br>IIIIIIIIIIIIIIIIIIIIIIIIIIIIIIIIIIII                                                                                                    | <ul> <li>         ・         ・         ・</li></ul>                                                                                                    | マ土田号 Sudent ID Numl<br>フナ氏名 Name in Kana<br>マ市 Facuty 人工気経<br>マ市 Grade 2年生           マ市 Grade 2年生           マロクロケット           アドロ Part Facuty 人工気経<br>マ市 Grade 2年生           アボ Grade 2年生           アドロ Part Facuty 人工気経<br>マース能影<br>ステロームの中の           アビロ Part Facuty 人工気経<br>マームの中の           アボ Facuty 人工気経<br>マームの中の           アボ Facuty 人工気経<br>マームの中の           アボ Facuty 人工気経<br>マームの中の           アボ Facuty 人工気経<br>マームの中の           夏くる<br>Yes           ア           「ほとんと王歌しんい<br>No           国債はない | Log out 29:24                                        |  |
|                                                                               | Medical Mail     Extine     Basic information     所属キャンパス Campe     Est Manne Mail Mail     Extended Section     Extended Section                                                                                                    | Rager<br>as location 池泉キャンパス<br>要<br>年前)<br>po - Age as of and of actual year)<br>TAREHY事文(前用)<br>alth check-up results<br>整括理目<br>Autority 中のののののののののののののののののののののののののののののののののののの                                                                                                    | ★ ◆ 立教大学開発用<br>(学生)<br>(99601/31 (28 - 29)<br>(24中 1)<br>2024年度<br>定用時誌<br>名nnual health check-up<br>道見していいいではudents)<br>2024年度<br>(2024年度)<br>2024年度<br>(2024年度)<br>2024年(1)<br>2024年(1)<br>2024(1)<br>2024(1 | ア土振号 Student ID Numl<br>フナ氏名 Name In Kana<br>学師 Facuty 人工知知<br>学师 Grade 2年生           マイ中 表示           2023年度<br>名の加速日本のという。<br>手に引きためにいう<br>「First health check-up<br>20230403           食べる<br>Yes           ア           食べる<br>Yes           ア           はとんど運動しない<br>Hardty exercise           吸わない<br>No           習慣はない<br>No                                                                                                    | Log out 29:24                                        |  |

#### 3-1-2. 健診結果表を出力したい

健康診断の結果表を出力したい場合は、 [健診項目] ボタンをクリックして画面に健診結果が表示されている状態で、 結果表を出力したい対象の年度の健診結果列をクリックします。対象の健診結果列が赤枠で囲われていることを確認して から、続けて [健康診断受診結果表(単年表)] ボタンもしくは [健康診断受診結果表(経年表)] ボタンをクリックし てください。

健康診断の結果表が PDF 形式で出力されるので、ブラウザの指示に従って必要に応じて保存・印刷をおこなってください。

|                                                                                                    | 基本情報<br>Basic information                                                                                                    |                                                                                                    |                                                                                                    |                                                                                                    |                                                                                                    |
|----------------------------------------------------------------------------------------------------|----------------------------------------------------------------------------------------------------|----------------------------------------------------------------------------------------------------|----------------------------------------------------------------------------------------------------|----------------------------------------------------------------------------------------------------|----------------------------------------------------------------------------------------------------|
|                                                                                                    | 所属キャンパス Campus location 池袋キャンパ                                                                                                    | 12                                                                                                    | 学生番号 Student ID Number GI0                                                                                                    | 741                                                                                                    |                                                                                                    |
|                                                                                                    | 氏名 Name 創源 真耶                                                                                                    |                                                                                                    | カナ氏名 Name in Kana ソウゲン                                                                                                    | হান                                                                                                    |                                                                                                    |
|                                                                                                    | 生年月日(現在・年度末年齢)<br>Date of bith (Current ace - Ace as of end of school year) 1996/01/31 (28 - 29)                                                                                                    |                                                                                                    | 学部 Faculty 人工知能科学研究科                                                                                                    | (前期)                                                                                                    |                                                                                                    |
|                                                                                                    | Date of birth (Current age - Age as of end of schoo                                                                                                    | l year)                                                                                                    |                                                                                                    |                                                                                                    |                                                                                                    |
|                                                                                                    | 学科 Department 人工知能科学專攻(前期)                                                                                                    |                                                                                                    | 学年 Grade 2年生                                                                                                    |                                                                                                    |                                                                                                    |
|                                                                                                    | 一般健診結果閲覧                                                                                                    |                                                                                                    |                                                                                                    |                                                                                                    |                                                                                                    |
|                                                                                                    | Access to general health check-up resu                                                                                                    | llts                                                                                                    |                                                                                                    |                                                                                                    |                                                                                                    |
|                                                                                                    | 健診項目 問診項目<br>Health check-up item Questionnaire item                                                                                                    | 一般健珍(学生)<br>General health check-up (students)                                                                                                    |                                                                                                    |                                                                                                    |                                                                                                    |
|                                                                                                    |                                                                                                    |                                                                                                    | 健康診断受診結果表(単年                                                                                                    | 表) 健康診断受診結果表(経年表)                                                                                                    |                                                                                                    |
|                                                                                                    |                                                                                                    |                                                                                                    | Health check-up result table (single                                                                                                    | -year table) Health check-up result table (over-year table)                                                                                                    |                                                                                                    |
|                                                                                                    | た照へ くく く 検査項目 基準値                                                                                                    |                                                                                                    | ▶ 2 1H 表示                                                                                                    | > >> 最後へ                                                                                                    |                                                                                                    |
|                                                                                                    | Examination item Reference value                                                                                                    | 2024年度                                                                                                    | 2023年度                                                                                                    |                                                                                                    |                                                                                                    |
|                                                                                                    | 随砂石<br>Health check-up name                                                                                                    | 正明健診<br>Annual health check-up                                                                                                    | 正用/键部<br>Annual health check-up                                                                                                    |                                                                                                    |                                                                                                    |
|                                                                                                    | 健診期<br>Health check-up period                                                                                                    | 通期<br>Full year                                                                                                    | 通期<br>Full year                                                                                                    |                                                                                                    |                                                                                                    |
|                                                                                                    | 受診回数<br>Number of visits                                                                                                    | 一次健診<br>First health check-up                                                                                                    | 一次健診<br>First health check-up                                                                                                    |                                                                                                    |                                                                                                    |
|                                                                                                    | 健診年月日<br>Health check-up date                                                                                                    | 2024/04/02                                                                                                    | 2023/04/10                                                                                                    |                                                                                                    |                                                                                                    |
|                                                                                                    | with the share of the share of                                                                                                    | 学内健診                                                                                                    | 学内健診                                                                                                    |                                                                                                    |                                                                                                    |
|                                                                                                    | Health check-up Institution<br>総合判定                                                                                                    | In-school health check-up<br>D:要精密検査                                                                                                    | In-school health check-up                                                                                                    |                                                                                                    |                                                                                                    |
|                                                                                                    | Overall assessment                                                                                                    | D. Thorough examination<br>required                                                                                                    | B. Harmless                                                                                                    |                                                                                                    |                                                                                                    |
|                                                                                                    | 身長<br>Height                                                                                                    | 170.2                                                                                                    | 170.2                                                                                                    |                                                                                                    |                                                                                                    |
|                                                                                                    |                                                                                                    |                                                                                                    |                                                                                                    |                                                                                                    |                                                                                                    |
|                                                                                                    | 体重<br>Body weight                                                                                                    | 65.4                                                                                                    | 65.4                                                                                                    |                                                                                                    |                                                                                                    |
|                                                                                                    | 体重<br>Body weight<br>BMI<br>18.5 ~2                                                                                                    | 65.4                                                                                                    | 65.4                                                                                                    |                                                                                                    | N                                                                                                    |
|                                                                                                    | 体重<br>Body weight<br>BMI<br>BMI<br>BMI                                                                                                    | 65.4                                                                                                    | 65.4<br>22.6                                                                                                    |                                                                                                    | M                                                                                                    |
|                                                                                                    | 修重<br>Body weight<br>BMI 18.5~2<br>BMI 8.5日 (Mtart dete) : 205/1/39                                                                                                    | 65.4<br>22.6                                                                                                    | 65.4<br>22.6                                                                                                    |                                                                                                    | 5/1/30                                                                                                    |
| 健康<br>Health                                                                                                    | 修重<br>Body weight<br>BMI 18.5 ~ 2<br>BMI 18.5 ~ 2                                                                                                    | 65.4<br>22.6                                                                                                    | 65.4<br>22.6                                                                                                    | 単加回(Mapura Arta)」 200<br>離加回(Mapura Arta) 200<br>Mealth check-up individual form (student)                                                                                                    | 5/1/30                                                                                                    |
| 健康 1<br>Health<br>治理研 40241<br>计选择 40243                                                                                                    | 必重         のけ weight            BMI         18.5 ~ 2           BMI         18.5 ~ 2           BMI         18                                                                                                    | 65.4<br>22.6                                                                                                    | 65.4<br>22.6<br>                                                                                                    |                                                                                                    | 5//2                                                                                                    |
| 健康:<br>Health<br>第四章 1001日<br>ナポーム ソンタンマヤ<br>気気 新波東町                                                                                                    | 修重         B/D         B/D <td>654</td> <td>65.4       22.6       (二二二二二二二二二二二二二二二二二二二二二二二二二二二二二二二二二二二二</td> <td></td> <td>5/1/20</td>                                                                                                    | 654                                                                                                    | 65.4       22.6       (二二二二二二二二二二二二二二二二二二二二二二二二二二二二二二二二二二二二                                                                                                    |                                                                                                    | 5/1/20                                                                                                    |
| 2 展 11                                                                                                    | 校重         Bd/J weight           BkJ         18.5 ~ 2           BkJ         18.5 ~ 2           BkJ         18.6 ~ 2           BkJ         18.6 ~ 2           BkJ         28.6 %           BkJ         28.8 %           BkJ         28.8 %           BkJ         28.4 %           BkJ         28.4 %                                                                                                    | 654                                                                                                    | 65.4<br>22.6<br>                                                                                                    |                                                                                                    |                                                                                                    |
| 確 度 1<br>heatin<br>行為で 2002日<br>である ソクタンマヤ<br>氏気 転募実施<br>用度: 2005 Natio Ade<br>実施では 2005                                                                                                    | Kright         Body weight           Body weight         18.5 ~ 2           BMI         18.5 ~ 2           BMI         18.5 ~ 2           Standard stalls         205/1/20           Standard stalls         205/1/20           Standard stalls         205/1/20           Standard stalls         205/1/20           Standard stalls         (Standard stalls)           Standard stalls         (Standard stalls)           Standard stalls         (Standard stalls)           Standard stalls         Stall           Standard stalls         Stall           Standard stalls         Stall Stalls           Standard stalls         Stall Stall Stalls                                                                                                    | 65.4<br>22.6<br>B.28 (Adds 446) ; 2551/20                                                                                                    | 65.4<br>22.6<br>・デキュー・ロンパー・ロンパー・ロンパー・ロンパー・ロンパー・ロンパー・ロンパー・ロンパ                                                                                                    | 田力田(MARA HATCH): 20     田力田(MARA HATC): 20     田力田(MARA HATC): 20     田力田(MARA HATC): 20     田力田(MARA HATC): 20     田力田(MARA HATCH): 20     田力田(MARA HATCH): 20     田力田(MARA HATCH): 20     田力田(MARA HATCH): 20     田力田(MARA HATCH): 20     田力田(MARA HATCH): 20     田力田(MARA HATCH): 20     田力田(MARA HATCH): 20     田力田(MARA HATCH): 20     田力田(MARA HATCH): 20     田力田(MARA HATCH): 20     田力田(MARA HATCH): 20     田力田(MARA HATCH): 20     田力(MARA HATCH): 20     田力(MARA HATCH): 20     田 |                                                                                                    |
|                                                                                                    | BAIL         BAIL           BAIL         10.5 ~ 2           BAIL         10.5 ~ 2           BAIL                                                                                                    | 65.4<br>22.6                                                                                                    | 65.4<br>22.6                                                                                                    |                                                                                                    |                                                                                                    |
|                                                                                                    | Кат         Варин         Варин                                                                                                    | 65.4<br>22.6<br>■ 22.6<br>■ 22.6<br>■ 22.6<br>■ 22.7<br>■ (100401)<br>■ (100401)<br>■ (100401)<br>■ (100401)<br>■ 2007/20<br>■ (100401)                                                                                                    | 65.4<br>22.6<br>・デデキモー 10011<br>ウェアキモー 10011<br>ウェアキモー 10011<br>ウェアキモー 10011<br>・アデキモー 10011<br>・アデキー 10011<br>・アデキー 10011<br>・アデキー 10011<br>・アデキー 10011<br>・アデキー 10011<br>・アデキー 10011<br>・アデキー 10011<br>・アデキー 10011<br>・アデキー 10011<br>・アデキー 10011<br>・アデキー 10011<br>・アデキー 10011<br>・アデキー 10011<br>・アデキー 10011<br>・アデー<br>・<br>・<br>・<br>・<br>・<br>・<br>・<br>・<br>・<br>・<br>・<br>・<br>・<br>・<br>・<br>・<br>・<br>・<br>・ | Шля (мари, dets)         20           Вля (мари, dets)         20           Bealth check-up individual form (student)         20           2.5.7.8.10         20           2.5.7.8.10         20           2.5.7.8.10         20           2.5.7.8.10         20           2.5.7.8.10         20           2.5.7.8.10         20           2.5.7.8.10         20           2.5.7.8.10         20           2.5.7.8.10         20           2.5.7.8.10         20           2.5.7.8.10         20           2.5.7.8.10         20           2.5.7.8.10         20           2.5.7.8.10         20           2.5.7.8.10         20           2.5.7.8.10         20           2.5.7.8.10         20           2.5.7.8.10         20           2.5.7.8.10         20           2.5.7.8.10         20           2.5.7.8.10         20           2.5.7.8.10         20           2.5.7.8.10         20           2.5.7.8.10         20           2.5.7.8.10         20           2.5.7.8.10         20           2.5.7.8.10                                                                                                    |                                                                                                    |
|                                                                                                    | 必重<br>Body weight         Body<br>Body         Body           BMI         10.5 ~ 2           BMI         10.5 ~ 2           BMI <td>65.4<br/>22.6<br/>第月 (Mast dets) : 205/1/20<br/>第 (文字 生)<br/>第 (在Udent)<br/>7//21 (東京)<br/>第 (在Udent)<br/>7//21 (東京)<br/>第 (年間)<br/>第 (年間)</td> <td>65.4<br/>22.6</td> <td>шля (visual form (student))         20           #         #         #         #         2           #         #         #         (*         *         2           #         #         #         (*         *         2           #         #         #         *         *         2           #         #         #         *         *         2           #         #         #         *         *         2           #         #         #         *         *         *         2           #         #         #         #         #         *         *         2           #         #         #         #         #         #         #         #         #         #         #         #         #         #         #         #         #         #         #         #         #         #         #         #         #         #         #         #         #         #         #         #         #         #         #         #         #         #         #         #         #         #         #         #         <t< td=""><td>x(1/3)<br/>#<br/>#<br/>#<br/>#<br/>#<br/>#<br/>#<br/>#<br/>#<br/>#<br/>#<br/>#<br/>#</td></t<></td>                                                                                                    | 65.4<br>22.6<br>第月 (Mast dets) : 205/1/20<br>第 (文字 生)<br>第 (在Udent)<br>7//21 (東京)<br>第 (在Udent)<br>7//21 (東京)<br>第 (年間)<br>第 (年間)                                                                                                    | 65.4<br>22.6                                                                                                    | шля (visual form (student))         20           #         #         #         #         2           #         #         #         (*         *         2           #         #         #         (*         *         2           #         #         #         *         *         2           #         #         #         *         *         2           #         #         #         *         *         2           #         #         #         *         *         *         2           #         #         #         #         #         *         *         2           #         #         #         #         #         #         #         #         #         #         #         #         #         #         #         #         #         #         #         #         #         #         #         #         #         #         #         #         #         #         #         #         #         #         #         #         #         #         #         #         #         #         #         # <t< td=""><td>x(1/3)<br/>#<br/>#<br/>#<br/>#<br/>#<br/>#<br/>#<br/>#<br/>#<br/>#<br/>#<br/>#<br/>#</td></t<>                                                                                                    | x(1/3)<br>#<br>#<br>#<br>#<br>#<br>#<br>#<br>#<br>#<br>#<br>#<br>#<br>#                                                                                                    |
|                                                                                                    | 必重<br>Boll         Boll         10.5 ~ 2           Bull         10.5 ~ 2         Bull         10.5 ~ 2           Bull         10.5 ~ 2         Bull         10.5 ~ 2           Bull         10.5 ~ 2         Bull         10.5 ~ 2           State         Caracter         Caracter         2           Check-up         Individual ford (student)         Taracter         2           Check-up         State         A zenektragen (state)         2           State         A zenektragen (state)         Batter (state)         2           State         A zenektragen (state)         Batter (state)         2           State         A zenektragen (state)         Batter (state)         2           State         A zenektragen (state)         Batter (state)         2           State         A zenektragen (state)         Batter (state)         1           State         A zenektragen (state)         1         1           State         A zenektragen (state)         A zenektragen (state)         1           State         10.97 2 72 72 72 72 72 72 72 72 72 72 72 72                                                                                                    | 65.4<br>22.6<br>此方田 (Matel 4th) : 205/1/20<br>東 (小田 全主) : 205/1/20<br>東 (七山田七)<br>パパゴ (単一) : 205/1/20<br>東 (北山田七)<br>和田平和王(田田七)<br>東田平和王(田田七)                                                                                                    | 65.4<br>22.6<br>22.6<br>(工作)で、<br>(工作)で、<br>25.5<br>(1)<br>(工作)で、<br>25.5<br>(1)<br>(1)<br>(1)<br>(1)<br>(1)<br>(1)<br>(1)<br>(1)<br>(1)<br>(1)                                                                                                    | шлл (мнол. det):         20           #         #         #         20           #         #         #         2           #         #         #         2           #         #         #         2           #         #         #         2           #         #         #         #           #         #         #         #           #         #         #         #           #         #         #         #           #         #         #         #           #         #         #         #         #           #         #         #         #         #           #         #         #         #         #           #         #         #         #         #           #         #         #         #         #         #           #         #         #         #         #         #           #         #         #         #         #         #           #         #         #         #         #         #           #                                                                                                    | x(1/2)<br>10<br>10<br>10<br>10<br>10<br>10<br>10<br>10<br>10<br>10                                                                                                    |
|                                                                                                    | 必重<br>Body weight<br>BMI         10.5 ~ 2           BMI         10.5 ~ 2           BMI         10.5                                                                                                    | 65.4<br>22.6<br>此为田 (Motor deta) : 20551/20<br>葉 (文型 生) ***********************************                                                                                                    | 65.4<br>22.6                                                                                                    |                                                                                                    | School         School         School<                                                                                                    |
|                                                                                                    | 各型         Body weight           Buil         18.5 ~ 2           Buil         18.5 ~ 2           Buil         18.5 ~ 2           Buil         18.5 ~ 2           Built         18.5 ~ 2           Built         18.5 ~ 2 <t< td=""><td></td><td>65.4<br/>22.6</td><td></td><td>School (1997)</td></t<>                                                                                                    |                                                                                                    | 65.4<br>22.6                                                                                                    |                                                                                                    | School (1997)                                                                                                    |
|                                                                                                    | 必重<br>Body weight<br>BMI         10.5 ~ 2           BMI         10.5 ~ 2           BMI         20.5 ~ 2           BMI         20.5 ~ 2           BMI         20.5 ~ 2           BMI         20.5 ~ 2           BMI         20.5 ~ 2           BMI         20.5                                                                                                    |                                                                                                    | 65.4<br>22.6                                                                                                    |                                                                                                    | School         School         Schol         Schol         Schol                                                                                                    |
|                                                                                                    | Ref         Boll         10.5 ~ 2           BAI         10.5 ~ 2         BAI         10.5 ~ 2           BAI         10.5 ~ 2         BAI         10.5 ~ 2           BAI         10.5 ~ 2         BAI         10.5 ~ 2           State         C S S S         C S S S         205/100           State         C S S S         205/100         2           State         A ZWERFWERK (SBE)         2         2           State         A ZWERFWERK (SBE)         2         2           State         A ZWERFWERK (SBE)         2         2           State         A ZWERFWERK (SBE)         2         2           State         A ZWERFWERK (SBE)         3         2           State         A ZWERFWERK (SBE)         S         2           State         A ZWERFWERK (SBE)         S         2           State         A ZWERFWERK (SBE)         S         2         2           State         A ZWERFWERK (SBE)         S         2         2           State         A ZWERFWERK (SBE)         S         2         2           State         A ZWERFWERK (SBE)         S         2         2           State         A ZW                                                                                                    |                                                                                                    | 65.4<br>22.6                                                                                                    |                                                                                                    | St (1/2)           St (1/2)           St (1/2) <t< td=""></t<>                                                                                                    |
|                                                                                                    | BAT         BAT         BAT           BAT         BAT         10.5 ~ 2           BAT         BAT         10.5 ~ 2           BAT         BAT         20.5 ~ 2           BAT         BAT         20.5 ~ 2           BAT         BAT         20.5 ~ 2           BAT         20.5 ~ 2         20.5 ~ 2           BAT         BAT         20.5 ~ 2           BAT         B                                                                                                    |                                                                                                    | 65.4<br>22.6                                                                                                    | Шл. П. Ондик deta)         20           В. Л. П. Ондик deta)         20           Beilth oheok-up individual form (student)         95         2           П. П. П. П. П. П. П. П. П. П. П. П. П. П                                                                                                    | B( (Appart deta) : 2025<br>(deta) (deta) : 2025<br>(deta) (deta) (det                                                                                                    |
|                                                                                                    | RAFE         Body         Body           Byte         Byte         10.5 ~ 2           Byte         10.5 ~ 2         10.5 ~ 2           Byte         10.5 ~ 2         10.5 ~ 2           Byte         10.5 ~ 2         10.5 ~ 2           Byte         10.5 ~ 2         10.5 ~ 2           Byte         20.6 (Detact 480)         205/10           Byte         20.6 (Detact 480)         205/10           Byte         20.6 (Detact 480)         206/10           Byte         20.6 (Detact 480)         206/10           Byte         20.6 (Detact 480)         206/10           Byte         20.6 (Detact 480)         206/10           Byte         20.6 (Detact 480)         206/10           Byte         20.6 (Detact 480)         206/10           Byte         20.6 (Detact 480)         206/10           Byte         20.6 (Detact 480)         206/10           Byte         20.6 (Detact 480)         206/10           Byte         20.6 (Detact 480)         206/10           Byte         20.6 (Detact 480)         206/10           Byte         20.6 (Detact 480)         206/10           Byte         20.6 (Detact 480)         206/10 <td>65.4<br/>22.6<br/>8.7.81 (Mond 4th) : 2051/20<br/><b>X</b> (<b>X Q X</b>)<br/><b>X</b> (<b>X Q X</b>)<br/><b>X</b> (<b>X X</b>)<br/><b>X</b> (<b>X X</b>) (<b>X</b> (<b>X</b>))<br/><b>X</b> (<b>X X</b>) (<b>X</b> (<b>X</b>))<br/><b>X</b> (<b>X</b> (<b>X</b>))<br/><b>X</b> (<b>X</b> (<b>X</b>))<br/><b>X</b> (<b>X</b> (<b>X</b>))<br/><b>X</b> (<b>X</b> (<b></b></td> <td>65.4<br/>22.6</td> <td>ВАЛП (МОНА МАН) :         20           Неаlth chock-up individual form (student)         20           1         82.7 LB           2         2           2         2           2         2           2         2           2         2           2         2           2         2           2         2           2         2           2         2           2         2           2         2           2         2           2         2           2         2           2         2           2         2           2         2           2         2           2         2           2         2           2         2           2         2           2         2           2         2           2         2           2         2           2         2           2         2           2         2           2         2           2         2</td> <td>B (Angust deta) : 2027<br/>(adent) : 2027<br/>(adent) : 2027<br/>R (188)<br/>R (188)<br/>R</td> | 65.4<br>22.6<br>8.7.81 (Mond 4th) : 2051/20<br><b>X</b> ( <b>X Q X</b> )<br><b>X</b> ( <b>X Q X</b> )<br><b>X</b> ( <b>X X</b> )<br><b>X</b> ( <b>X X</b> ) ( <b>X</b> ( <b>X</b> ))<br><b>X</b> ( <b>X X</b> ) ( <b>X</b> ( <b>X</b> ))<br><b>X</b> ( <b>X</b> ( <b>X</b> ))<br><b>X</b> ( <b>X</b> ( <b>X</b> ))<br><b>X</b> ( <b>X</b> ( <b>X</b> ))<br><b>X</b> ( <b>X</b> ( <b></b> | 65.4<br>22.6                                                                                                    | ВАЛП (МОНА МАН) :         20           Неаlth chock-up individual form (student)         20           1         82.7 LB           2         2           2         2           2         2           2         2           2         2           2         2           2         2           2         2           2         2           2         2           2         2           2         2           2         2           2         2           2         2           2         2           2         2           2         2           2         2           2         2           2         2           2         2           2         2           2         2           2         2           2         2           2         2           2         2           2         2           2         2           2         2           2         2                                                                                                    | B (Angust deta) : 2027<br>(adent) : 2027<br>(adent) : 2027<br>R (188)<br>R (188)<br>R |
| Register         Register           10000         10000           10000         10000           10000         10000           10000         10000           10000         10000           10000         10000           10000         100000           10000         100000           10000         100000           10000         100000           10000         100000           10000         100000           10000         100000           10000         100000           10000         100000           10000         100000           10000         100000           10000         100000           10000         100000           10000         100000           10000         100000           10000         100000           10000         100000           10000         100000           10000         100000           10000         100000           10000         100000           10000         100000           10000         100000           10000         100000                                                                                         | RAF     Body weight       Buil     10.5 ~ 2       Buil     10.5 ~ 2       Buil     10.5 ~ 2       Buil     10.5 ~ 2       Built     10.5 ~ 2       State liberat statol:     205/20       State liberat statol:     205/20       State liberat stato:     205/20       State liberat stato:     205/20       State liberat stato:     205/20       State liberatio:     205/20       State liberatio:     205/20       State liberatio:     205/20       State liberatio:     205/20       State liberatio:     205/20       State liberatio:     205/20       State liberatio:     205/20                                                                                                    | 65.4<br>22.6<br>E.D.B. (Mard 446) ; 2051/20<br><b>K</b> (1 4 4 5 2); 2051/20<br><b>K</b> (1 4 4 5 2); 2051/20<br><b>K</b> (1 4 4 5 2); 2051/20<br><b>K</b> (1 4 5 4 5 2); 2051/20<br><b>K</b> (1 4 5 5 4 5 2); 2051/20<br><b>K</b> (1 4 5 5 4 5 2); 2051/20<br><b>K</b> (1 4 5 5 5 4 5 2); 2051/20<br><b>K</b> (1 4 5 5 5 5 5 5 5 5 5 5 5 5 5 5 5 5 5 5                                                                                                    | 65.4<br>22.6                                                                                                    |                                                                                                    | B (Deput dets) : 2027<br>(udent) (100)<br>C (udent) (100)<br>C                                                                                                    |
|                                                                                                    | Ref.<br>Bodi         Bodi         Bodi         Bodi           BAI         B.5 × 2           BAI         B.5 × 2           BAI         B.5 × 2           BAI         B.5 × 2           BAI         B.5 × 2           BAI         B.5 × 2           BAI         B.5 × 2           BAI         B.5 × 2           BAI         B.5 × 2           BAI         B.5 × 2           BAI         BAI           Chocket detsi:         2020/2           Chocket detsi:         B.5 × 2           BAI         BAI         BAI           Control of Violati fors (student)         BAI         BAI           BAI         BAI         BAI         BAI           BAI         BAI         BAI         BAI           BAI         BAI         BAI         BAI           BAI         BAI         BAI         BAI           BAI         BAI         BAI         BAI           BAI         BAI         BAI         BAI           BAI         BAI         BAI         BAI           BAI         BAI         BAI         BAI           BAI         BAI                                                                                                    | 65.4           22.6           B/B (Mds4 4ks) :: 2057/20           K (1) (Mds4 4ks) :: 2057/20           K (1) (Mds4 4ks) :: 2058/20           K (1) (Mds4 4ks) :: 2057/20           K (1) (Mds4 4ks) :: 2057/20           K (1) (Mds4 4ks) :: 2057/20           K (1) (Mds4 4ks) :: 2057/20           K (1) (Mds4 4ks) :: 2057/20           K (1) (Mds4 4ks) :: 2057/20           K (1) (Mds4 4ks) :: 2057/20           K (1) (Mds4 4ks) :: 205                                                                                                    | 65.4<br>22.6                                                                                                    |                                                                                                    | B (bdact dets) : 2021/19<br>B (bdact dets) : 2021/1<br>( \$\$ 0.000000000000000000000000000000000                                                                                                    |
| لای الله الله الله الله الله الله ال                                                                                                    | REM         BL1         18.5 ~ 2           BL1         18.5 ~ 2         E.5.12 (Soluti deck) : 2051/26           Scole         Cole         Cole         Cole           Cole         Cole         Cole         Cole         Cole           Cole         Cole         Cole         Cole         Cole         Cole           Cole         Cole         Cole         Cole         Cole         Cole         Cole           Cole         Cole <td></td> <td>65.4<br/>22.6</td> <td></td> <td>B         (Date 64ts) :         205//           B         (Date 64ts) :         205//           I         TB         205//           I         TB         100//           I         TB         100//           I         TB         100//           I         TB         100//</td>                                                                                                    |                                                                                                    | 65.4<br>22.6                                                                                                    |                                                                                                    | B         (Date 64ts) :         205//           B         (Date 64ts) :         205//           I         TB         205//           I         TB         100//           I         TB         100//           I         TB         100//           I         TB         100//                                                                                                    |
|                                                                                                    | Reff         Reff         Reff <th< td=""><td>65.4           22.6</td><td>65.4<br/>22.6</td><td>تَعْلَى الله الله الله الله الله الله الله الل</td><td>B         (Control Genes)         2025/           IB         (Control Genes)         2025/           IB         (Control Genes)         2025/</td></th<>                                                                                                    | 65.4           22.6                                                                                                    | 65.4<br>22.6                                                                                                    | تَعْلَى الله الله الله الله الله الله الله الل                                                                                                    | B         (Control Genes)         2025/           IB         (Control Genes)         2025/           IB         (Control Genes)         2025/                                                                                                    |
|                                                                                                    | Reff         Ball         10.5 ~ 2           Ball         10.5 ~ 2         E.0.12 (Boltact deta)         205/20           State (Boltact deta)         205/20         State (Boltact deta)         205/20           State (Boltact deta)         Call (State deta)         205/20         308           State (Boltact deta)         Call (State deta)         308           State (Boltact deta)         Call (State deta)         308           State (Boltact deta)         Call (State deta)         308           State (Boltact deta)         Call (State deta)         308           State (Boltact deta)         Call (State deta)         308           State (Boltact deta)         Call (State deta)         1010 (State deta)           State (Boltact deta)         Call (State deta)         State (State deta)           State (Boltact deta)         Call (State deta)         State (State deta)           State (State deta)         State (State deta)         State (State deta)           State (State deta)         State (State deta)         State (State deta)           State (State (State deta)         State (State (State deta)         State (State (State deta)           State (State (State (State (State (State (State (State (State (State (State (State (State (State (State (State (State (State (State (State (State (State (State (State (State                                                                                                    | 65.4           22.6           出力目 (Adust deta): 2057/20           第二日 (Adust deta): 2057/20           第二日 (Adust deta):                                                                                                    | 65.4<br>22.6                                                                                                    |                                                                                                    | B         Charter delta):         2057           III         IIII         IIIII           IIII         IIIIIIIIIIIIIIIIIIIIIIIIIIIIIIIIIIII                                                                                                    |
|                                                                                                    | Катана         Катана                                                                                                    | 65.4           22.6           Enhill (Adust deta):         205.1/20           (Adust deta):         205.1/20           (Adust deta):         202.6           (Adust deta):         202.6           (Adust deta):         202.7           (Adust deta):         202.6           (Adust deta):         202.6           (Adust deta):         202.6           (Adust deta):         202.6           (Adust deta):         202.6           (Adust deta):         202.6           (Adust deta):         (Adust deta):           (Adust deta):         (Adust deta):           (Adust deta):         (Adust deta):           (Adust deta):         (Adust deta):           (Adust deta):         (Adust deta):           (Adust deta):         (Adust deta):           (Adust deta):         (Adust deta):           (Adust deta):         (Adust deta):           (Adust deta):         (Adust deta):           (Adust deta):         (Adust deta):           (Adust deta):         (Adust deta):           (Adust deta):         (Adust deta):           (Adust deta):         (Adust deta):                                                                                                    | 65.4<br>22.6                                                                                                    |                                                                                                    | 8         Output de lois         205/1           18                                                                                                    |
|                                                                                                    | Кащ<br>Воду weight<br>Ball         10.5 ~ 2           Ball         10.5 ~ 2                                                                                                    | 65.4           22.6           E.D.B.B. (Motor deta):         2256-1/20           E.D.B.B. (Motor deta):         2256-1/20           E.D.B.B. (Motor deta):         2256-1/20           E.D.B.B. (Motor deta):         2256-1/20           E.D.B.B. (Motor deta):         2256-1/20           E.D.B.B. (Motor deta):         2256-1/20           E.D.B.B. (Motor deta):         2256-1/20           E.B.B.B. (Motor deta):         2256-1/20           E.B.B.B. (Motor deta):         2256-1/20           E.B.B.B. (Motor deta):         2256-1/20           E.B.B.B. (Motor deta):         2256-1/20           E.B.B.B. (Motor deta):         2256-1/20           E.B.B.B. (Motor deta):         2256-1/20           E.B.B.B. (Motor deta):         2256-1/20           E.B.B.B. (Motor deta):         2256-1/20           E.L. (D.B.B.B. (Motor deta):         2256-1/20           E.L. (D.B.B.B.B.B. (Motor deta):         4           A: EREQUE         A. No aborrality           E.B.B.B. (Motor deta):         1           A: EREQUE         A. No aborrality                                                                                                    | 65.4<br>22.6                                                                                                    | BUDE (Music det)         20           Bart Discover (Line)         20           Bart Discover (Line)                                                                                                    | 8         Opende dielde 1         2055/1           18         1         2057/2           18         1         2057/2           18         1         2057/2           18         1         2057/2           18         1         2057/2           18         1         2057/2           19         1         2057/2           10         1         2057/2           10         1         2057/2           10         1         2057/2           101         1         2057/2           101         1         1           101         1         1           101         1         1           101         1         1           101         1         1           101         1         1           101         1         1           101         1         1                                                                                                    |
| حول         Register           121         1000 (th)           121         1000 (th)           121                                                                            | Кат.<br>Воду weight<br>Выі         10.5 ~ 2           Выі         10.5 ~ 2           Выі         10.5 ~ 2           State identified of a state from (state ident)         200/20           State identified of a state identified of a state identid a state identi                                                                                                    | 65.4           22.6           III./JBII (Mutori deta) : 20501/30           R. (1.2000)           R. (1.2000) <t< td=""><td>65.4<br/>22.6</td><td>BDDE         BDDE         BDE         BDE         BDE</td><td>B: (1/20)         B: (1/20)           B: (0,0aut, deta) :</td></t<>                                                                                                    | 65.4<br>22.6                                                                                                    | BDDE         BDDE         BDE         BDE                                                                                                    | B: (1/20)         B: (1/20)           B: (0,0aut, deta) :                                                                                                    |
| 4         8         10011           101 Min         10011         10011           101 Min         10011         10011           101 Min         10011         10011           101 Min         10010         10011           101 Min         10010         10011 | Ref         Ref         Ref <td>65.4           22.6           B.D.B. (Mond 4th) : 2051/20           X (2 + 2) *           T (student) *           A/21           X (2 + 2) *           X (2 + 2) *           X (2 + 2)</td> <td>65.4<br/>22.6</td> <td>ВАЛЯ (MARK ALC):         20           Неали (MARK ALC):         20           Неали (MARK ALC):         20           1         2.5.7.6.6           2.5.7.6.6         2.5.7.6.6           2.5.7.6.6         2.5.7.6.6           2.5.7.6.6         2.5.7.6.6           2.5.7.6.6         2.5.7.6.6           2.5.7.6.6         2.5.7.6.6           2.5.7.6.6         2.5.7.6.6           2.5.7.6.6         2.5.7.6.6           2.5.7.6.6         2.5.7.6.6           2.5.7.6.6         2.5.7.6.6           2.5.7.6.6         2.5.7.6.6           2.5.7.6.6         2.5.7.6.6           2.5.7.7.7.7         2.5.6.6           5.5.7.6.6         2.5.7.6.6           2.5.7.7.7         2.5.6.7.7.7           5.5.6         5.5.7.7           5.5.7.7.7         2.5.6.7.7           5.5.7.7.7         2.5.6.7.7           5.5.7.7.7         2.5.6.7.7           5.5.7.7.7         2.5.6.7.7           5.5.7.7.7         2.5.6.7.7           5.5.7.7.7         2.5.6.7.7           5.5.7.7.7         2.5.6.7.7           5.5.7.7.7         2.5.6.7.7           5.5.7.7.7         2.5.6.7.7</td> <td>R(Orbert deta) : 2025<br/>(Orbert deta) : 2025<br/>(Orbert deta) : 2025</td>                                                                                                    | 65.4           22.6           B.D.B. (Mond 4th) : 2051/20           X (2 + 2) *           T (student) *           A/21           X (2 + 2) *           X (2 + 2) *           X (2 + 2)                                                                                                    | 65.4<br>22.6                                                                                                    | ВАЛЯ (MARK ALC):         20           Неали (MARK ALC):         20           Неали (MARK ALC):         20           1         2.5.7.6.6           2.5.7.6.6         2.5.7.6.6           2.5.7.6.6         2.5.7.6.6           2.5.7.6.6         2.5.7.6.6           2.5.7.6.6         2.5.7.6.6           2.5.7.6.6         2.5.7.6.6           2.5.7.6.6         2.5.7.6.6           2.5.7.6.6         2.5.7.6.6           2.5.7.6.6         2.5.7.6.6           2.5.7.6.6         2.5.7.6.6           2.5.7.6.6         2.5.7.6.6           2.5.7.6.6         2.5.7.6.6           2.5.7.7.7.7         2.5.6.6           5.5.7.6.6         2.5.7.6.6           2.5.7.7.7         2.5.6.7.7.7           5.5.6         5.5.7.7           5.5.7.7.7         2.5.6.7.7           5.5.7.7.7         2.5.6.7.7           5.5.7.7.7         2.5.6.7.7           5.5.7.7.7         2.5.6.7.7           5.5.7.7.7         2.5.6.7.7           5.5.7.7.7         2.5.6.7.7           5.5.7.7.7         2.5.6.7.7           5.5.7.7.7         2.5.6.7.7           5.5.7.7.7         2.5.6.7.7                                                                                                    | R(Orbert deta) : 2025<br>(Orbert deta) : 2025<br>(Orbert deta) : 2025                                                                                                    |
|                                                                                                    | RATE         RATE         RATE <th< td=""><td>65.4           22.6           B.D.B. (Addar 4x6) : 2057/20<br/>R (5 % ± ): 2057/20<br/>R (5 % ± ):</td><td>65.4<br/>22.6</td><td>ВАЛЯ (MADA MAD) :         20           Health check-up individual form (student) :         20           Image: State of the state of the student) :         20           Image: State of the state of the state of the</td><td>R1 (00 aut dets) : 2027<br/>(00 aut dets) : 2027<br/>(00 aut dets) : 202</td></th<>                                                                                                    | 65.4           22.6           B.D.B. (Addar 4x6) : 2057/20<br>R (5 % ± ): 2057/20<br>R (5 % ± ):                                                                                                    | 65.4<br>22.6                                                                                                    | ВАЛЯ (MADA MAD) :         20           Health check-up individual form (student) :         20           Image: State of the state of the student) :         20           Image: State of the state of the state of the                                                                                                    | R1 (00 aut dets) : 2027<br>(00 aut dets) : 2027<br>(00 aut dets) : 202                                                                                                    |

#### 画面下部の[トップ画面に戻る]ボタンをクリックすると、Medical Manager ポータルサイトトップ画面に戻ります。

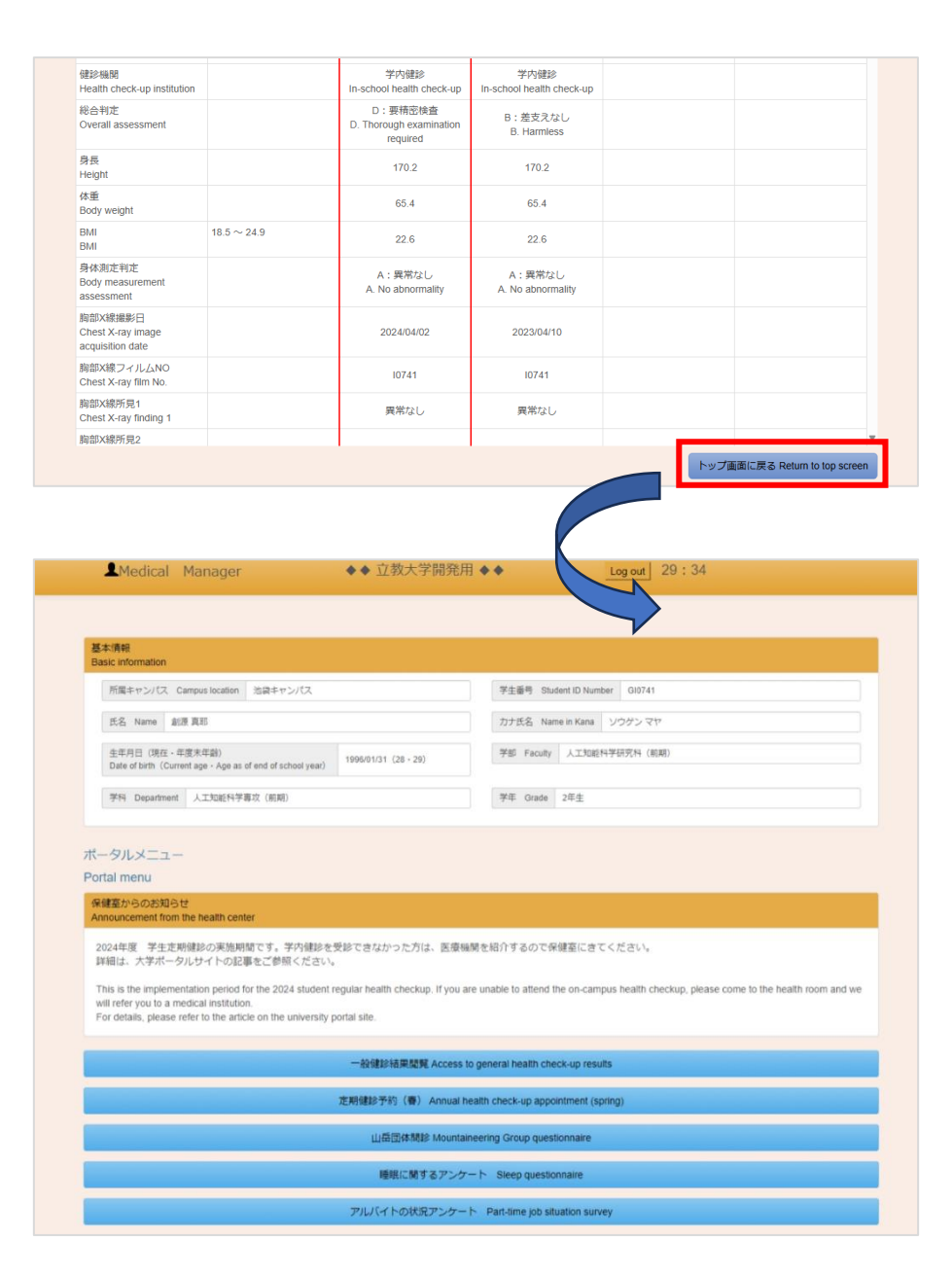

#### 2. その他問診結果閲覧

Medical Manager ポータルサイトで扱う「その他問診」には、以下の種類があります。

- 山岳団体問診
- スポーツスタディ(ウォーターエクササイズ) 問診
- 運動方法学演習問診
- 体育実技問診
- 健康チェックシート問診
- NEXUS 問診
- 婦人科相談問診(1回目~3回目)

これらの問診は、全学生が対象ではありません。「その他問診」の種類ごとに、一度でも回答対象者となり回答したことがある場合、次に説明する手順のとおり、その結果を閲覧することが可能です。

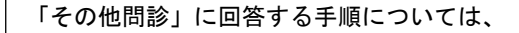

第5章 各種問診に回答する

<u>5-2-1. その他問診(山岳団体等)に回答したい</u>(P.21)

を参照してください。

i

i

### 3-2-1. その他問診結果(山岳団体等)を閲覧したい

①Medical Manager ポータルサイトトップ画面から、ポータルメニューの [その他問診結果閲覧] ボタンをクリックする

#### と、【その他問診結果閲覧画面】に遷移します。

| 知らせ                                                                                                    |                                                                                                    |                         |                       |                          |                  |
|----------------------------------------------------------------------------------------------------|----------------------------------------------------------------------------------------------------|-------------------------|-----------------------|--------------------------|------------------|
| irom me health center                                                                                                    |                                                                                                    |                         |                       |                          |                  |
| 生定期健診の実施期間です。学内健診を受診できな<br>ポータルサイトの記事をご参照ください。                                                                                                    | いかった方は、医療機関                                                                                                    | を紹介するので保健室              | にきてください。              |                          |                  |
| nementation period for the 2024 student regular here<br>o a medical institution.<br>asse refer to the article on the university portal site.                                                                                                    | alth checkup. If you are                                                                                                    | unable to attend the or | n-campus health check | up, please come to the h | ealth room and w |
| 一般領                                                                                                    | 診結果閲覧 Access to                                                                                                    | general health check-u  | p results             |                          |                  |
| その                                                                                                    | 他問診結果閲覧 Access                                                                                                    | to other questionnaire  | results               |                          |                  |
| 定期健診                                                                                                    | 予約(春) Annual hea                                                                                                    | Ith check-up appointme  | ent (spring)          |                          |                  |
|                                                                                                    |                                                                                                    |                         |                       |                          |                  |
| Medical Manager                                                                                                    | ●● 业                                                                                                    | ••                      | Log out 29:49         |                          |                  |
|                                                                                                    |                                                                                                    |                         |                       |                          |                  |
| 基本情報<br>Basic information                                                                                                    |                                                                                                    |                         |                       |                          |                  |
| 所属キャンパス Campus location 治営キャンパス                                                                                                    |                                                                                                    | 学生番号 Student ID Numb    | er Gi0008             |                          | 1                |
| 武名 Name 創原太郎                                                                                                    |                                                                                                    | 力ナ武名 Name in Kana       | ソウゲン タロウ              |                          |                  |
| 生年月日(現在 · 年度未年齢)<br>Date of birth (Current age · Age as of end of school year)                                                                                                    | 2005/09/12 (19 - 19)                                                                                                    | 学部 Faculty 文学部          |                       | V                        |                  |
| 学科 Department 文学科 (フランス文学専修)                                                                                                    |                                                                                                    | 学年 Grade 1年生            |                       |                          |                  |
| その他問診結果閲覧<br>Access to other questionnaire results                                                                                                    |                                                                                                    |                         |                       |                          |                  |
| その他的影響和集集的短<br>Access to other questionnaire results<br>UsiSIBA<br>Questionnaire tem<br>UsiSIBA<br>Questionnaire tem                                                                                                    | タディ(ウォーターエクササイズ)<br>y(Water Exercise)                                                                                                    |                         |                       |                          |                  |
| Concession to the results  Concession to the results  Concession to the res | タディ(フォーターエク <del>リリ</del> イズ)<br>y(Waler Exercise)<br>1件中 1 ヘ                                                                                                    | 1件表示                    |                       | > >> 副政へ                 |                  |
| その他的SAL来的費<br>Access to other questionnaire results                                                                                                    | 9ディ(ウォーターエクササイズ)<br>WWWer Exercise)<br>1件中 1へ<br>2024年度                                                                                                    | 1作表示                    |                       | > >> 副後へ                 |                  |
| Concess to other questionnaire results                                                                                                    | 9ディ(ウォーターエクササイズ)<br>(YMMar Exercea)<br>1件中 1 へ<br>2024年度<br>202501/30                                                                                                | 1 作 表示                  |                       |                          |                  |
| その他的時代集合数<br>Access to other questionnaire results                                                                                                    | 977 イワルーターエクササイズ<br>17件中 1 へ<br>2024年度<br>2025/01/30<br>01: 山田島、 06: 探検部                                                                                             | -1作表示)                  |                       |                          |                  |
| その他的な特異的構築<br>Access to other questionnaire results                                                                                                    | 977 (C)Aーターエクササイズ)<br>Withole Exercose)<br>1件中 1 へ<br>2024年度<br>202501/30<br>01 : 山品郎、06 : 探検部                                                                       | 1件表示)                   |                       |                          |                  |
| C One(III) Shift Ling (1) (1) (1) (1) (1) (1) (1) (1) (1) (1)                                                                                                    | 977 イ(フォーターエクササイズ)<br>Whate Execose)<br>1件中 1 へ<br>2024年度<br>202501/30<br>01 : 山島部、06 : 探検部<br>ない                                                                    | 1作表示                    |                       |                          |                  |
| その他間の結果の資産         スピージス           Access to other questionnaire results         メピージス           Statistical<br>Continuants         出会にな<br>Mathematical Processing<br>Mathematical<br>Continuants         メピージス           大田・・・・・・・・・・・・・・・・・・・・・・・・・・・・・・・・・・・・                                                                                                    | 977 (C)A - ターエクササイズ)<br>Wildlet Execose)<br>(1件中 1 へ<br>2024年度<br>202501/30<br>01:山田郎、06:床枝郎<br>ない<br>ある                                                             | - 1作素示<br>              |                       |                          |                  |
|                                                                                                    | 9ディ(フォーターエクササイズ)<br>Within Electors<br>1件中 1~<br>2024年度<br>202501/30<br>01:山岳郎、06:県映廊<br>ない<br>ある<br>アプル(イトがたしすぎると                                                   | 1件表示                    |                       |                          |                  |
| その他間が結果的強         Access to other questionnaire results           Section 2010         March 2010         Affinition 2010         Affinition 2010           Section 2010         March 2010         Affinition 2010         Affinition 2010           Section 2010         Considering and 2010         Affinition 2010         Affinition 2010           Section 2010         Considering and 2010         Affinition 2010         Affinition 2010           March 2010         Considering and 2010         Considering and 2010         Considering and 2010         Considering and 2010           March 2010         Considering and 2010         Considering and 2010         Considering and 2010         Considering and 2010           March 2010         Considering and 2010         Considering and 2010         Considering and 2010         Considering and 2010           March 2010         Considering and 2010         Considering and 2010         Considering and 2010         Considering and 2010           March 2010         Considering and 2010         Considering and 2010         Considering and 2010         Considering and 2010           March 2010         Considering and 2010         Considering and 2010         Considering and 2010         Considering and 2010           March 2010         Considering and 2010         Considering and 2010         Considering and 2010                                                                                                    | 97-(C)A - シーエクササイズ)<br>(Within Exercise)<br>1作中 1へ<br>2024年度<br>202501/30<br>01:山居部、06:探検部<br>01:山居部、06:探検部<br>2以、<br>かる<br>アルレ(イトがたしすぎると<br>さ<br>ない                 | 1仲義宗                    |                       |                          |                  |
| その他間が希知りたい         スピージス           Access to other questionnaire results         スピージス           Section 2010         スピージス           Continuence 1000         スピージス           Continuence 1000         スピージス           Continuence 1000         スピージス           Continuence 1000         スピージス           Continuence 1000         スピージス           Continuence 1000         スピージス           Sector 2010         スピージス           Sector 2010         スピージス           Sector 2010         スピージス           Sector 2010         スピージス           Control 2010         スピージス           Control 2010         スピージェ                                                                                                    | 97* (C) A ー シーエクササイズ)<br>(Within Elarcias)<br>1作中 1 へ<br>2024年度<br>202501/30<br>01:山田部、06:屏映部<br>ない<br>ある<br>アルパイトがたしすぎると<br>者<br>ない                                 | 1作表示                    |                       |                          |                  |
| その他間が希知りため         スピージス           Access to other questionnaire results         スピージス           Constances tan         シンピージス           Constances tan         シンピージス           Constances tan         アメージス           Constances tan         アメージス           Constances tan         アメージス           March 1         Constances tan           March 2         Constances tan           March 2         Constances tan           March 2         Constances tan           March 2         Constances tan           March 2         Constances tan           March 2         Constances tan           March 2         Constances tan           March 2         Constances tan           March 2         Constances tan           March 2         Constances tan           March 3         Constances tan           March 3         Constances tan           March 3         Constances tan           March 3         Constances tan           March 3         Constances tan           March 3         Constances tan           March 3         Constances tan           March 3         Constances tan           March 3         Constances tan                                                                                                    | 97-(C)A - シーエクササイズ)<br>(WMM Elercia)<br>1作中 1へ<br>2024年度<br>202501/30<br>01:山居都、06:探検部<br>01:山居都、06:探検部<br>2010(パトが化しすぎると<br>さ<br>さ<br>スにい<br>2000(示毛術               | 1仲表示                    |                       |                          |                  |
| その他間が着某の資産         スピージス           Access to other questionnaire results         スピージス           Constructionare team         アレージス           Constructionare team         アレージス           March 100         マンピージス           Constructionare team         アレージス           March 100         マンピージス           Constructionare team         アレージス           March 100         アレージス           Constructionare team         アレージス           March 100         アレージス           March 100         アレージス           Marc                                                                                                    | 97% (C) A ー シーエクササイズ)<br>(With Elercia)<br>1作中 1へ<br>2024年度<br>202501/30<br>01:山昌郡、06:原映部<br>01:山昌郡、06:原映部<br>77ルパイトが化しすぎると<br>さ<br>さ<br>ない<br>2000m形満<br>ない         | 1仲表示                    |                       |                          |                  |
| その他間が着其の資産         スピージス           Access to other questionnaire results         スピージス           Sourceward         スピージス           Continuents         アンドレージス           Continuents         スピージス           Continuents         アンドレージス           Continuents         アンドレージス           Continuents         アンドレージス           Continuents         アンドレージス           March Hall         アンドレージス           March Hall         アンドレージス           March Hall         アンドレージス           March Hall         アンドレージス           March Hall         アンドレージス           March Hall         アンドレージス           March Hall         アンドレージス           Containers Item         アンドレージス           March Hall         アンドレージス           March Hall         アンドレージス           March Hall         アンドレージス           Containers Item         アンドレージス           Containers Item         アンドレージス           March Hall         アンドレージス           Containers Item         アンドレージス           Containers Item         アンドレージス           Containers Item         アンドレージス           Containers Item         アンドレージス           Containers Item <td>97% (C) A ー シーエクササイズ)<br/>(Within Exercise)<br/>1作中 1へ<br/>2022年度<br/>202201/30<br/>01:山島部、06:屏映部<br/>びし、<br/>353<br/>アルレ(イトがたしすぎると<br/>さ<br/>さ<br/>2000m年週<br/>2000m年週</td> <td>1作表示<br/></td> <td></td> <td></td> <td></td>                                                                                                    | 97% (C) A ー シーエクササイズ)<br>(Within Exercise)<br>1作中 1へ<br>2022年度<br>202201/30<br>01:山島部、06:屏映部<br>びし、<br>353<br>アルレ(イトがたしすぎると<br>さ<br>さ<br>2000m年週<br>2000m年週          | 1作表示<br>                |                       |                          |                  |
| その他間が希知りため、         スピージス           Access to other questionantal results         スピージス           Sourceward         スピージス           Constructionantal results         スピージス           Table         スピージス           Table         スピージス           Table         スピージス           Table         スピージス           Table         スピージス           Table         スピージス           Table         スピージス           Table         スピージス           Table         スピージス           Table         スピージス           Table         スピージス           Table         スピージス           Table         スピージス           Table         スピージン           Table         スピージン           Table         スピージン           Table         スピージン           Table         スピージン           Table         スピージン           Table         スピージン           Table         スピージン           Table         スピージン           Table         スピージン           Table         スピージン           Table         スピージン           Table         スピージン           Table <td>97% (C) A ー シーエクササイズ)<br/>(1作中 1へ<br/>2024年度<br/>202501/00<br/>01:山岳部、06:保険部<br/>びはい<br/>ある<br/>アルバイトがたしすぎると<br/>さ<br/>ない<br/>2000m未満<br/>ない<br/>2000m未満<br/>ない</td> <td>1 伊 義宗<br/></td> <td></td> <td></td> <td></td>                                                                                                    | 97% (C) A ー シーエクササイズ)<br>(1作中 1へ<br>2024年度<br>202501/00<br>01:山岳部、06:保険部<br>びはい<br>ある<br>アルバイトがたしすぎると<br>さ<br>ない<br>2000m未満<br>ない<br>2000m未満<br>ない                   | 1 伊 義宗<br>              |                       |                          |                  |
| その他間が着其の資産           Access to other questionnaire results           Sector Storm (Questionnaire results)           第二日         Submitting (Questionnaire results)           第二日         Submitting (Questionnaire results)           第二日         Submitting (Questionnaire results)           第二日         Submitting (Questionnaire results)           日本日         Questionnaire (Participation)           Submitting (Questionnaire (Participation)         Submitting (Questionnaire (Participation))           Submitting (Questionnaire (Participation))         Submitting (Questionnaire (Participation))           Submitting (Questionnaire (Participation))         Submitting (Questionnaire (Participation))           Submitting (Questionnaire (Participation))         Submitting (Questionnaire (Participation))           Submitting (Questionnaire (Participation))         Submitting (Questionnaire (Participation))           Submitting (Questionnaire (Participation))         Submitting (Questionnaire (Participation))           Submitting (Questionnaire (Participation))         Submitting (Questionnaire (Participation))           Questionnaire (Participation))         Submitting (Questionnaire (Participation))           Submitting (Questionnaire (Participation))         Submitting (Questionnaire))           Questionnaire (Participation)         Submitting (Questionnaire))           Submitting (Questionnaire))                                                                                                    | クディクシーシーエクササイン(2)<br>(1件中1~)<br>2024年夏<br>202501/30<br>01:山品部、06:保険部<br>7/以「イトがにしまざると<br>さ<br>ない、<br>2000m形満<br>2000m形満<br>2000m形満<br>2000m形満<br>2000m形満             |                         |                       |                          |                  |
| その他間が着其の資産           Access to other questionnaire results           Section 2010           Section 2010                                                                                                    | 97 インシーシーエクササイン<br>17件中1へ<br>2024年度<br>20250130<br>01:山昌郎、06:保険部<br>るない<br>37以「イトがにしすぎると<br>さ<br>なない<br>2000m形満<br>ない、<br>4<br>2000m形満<br>ない、<br>4<br>2000m形満<br>ない、 |                         |                       |                          |                  |

「その他問診」のいずれかに回答したことがある者のみ、Medical Manager ポータルサイトトップ画面に [その他問診結果閲覧] ボタンが表示されます。 ②複数種類の「その他問診」に回答したことがある場合、下図のように問診の種類ごとにボタンが表示されます。それぞれクリックし、画面に表示したい問診結果を切り替えてください。

| その他問診結果関                       | 覽                            |                      |                                         |                                       |                                 |          |
|--------------------------------|------------------------------|----------------------|-----------------------------------------|---------------------------------------|---------------------------------|----------|
| Access to other q              | uestionnaire results         |                      |                                         |                                       |                                 |          |
|                                |                              | Y                    |                                         |                                       |                                 |          |
| 間診項目<br>Questionnaire item     | 山岳団体<br>Mountaineering Group | スポーツス<br>Sports Stud | タディ(ウォーターエクササイズ)<br>Iv(Water Exercise)  | 運動方法学演習<br>Exercise Technique Seminar | 健康チェックシート<br>Health check sheet |          |
|                                |                              |                      | ,,,,,,,,,,,,,,,,,,,,,,,,,,,,,,,,,,,,,,, |                                       |                                 |          |
| 先頭へ << <                       |                              |                      | 1件中 1 ~                                 | 1件表示                                  |                                 | > >> 最後へ |
| 間診項目<br>Questionnaire item     |                              |                      | 2024年度                                  |                                       |                                 |          |
| 問診年月日<br>Date of questionnaire |                              |                      | 2025/01/30                              |                                       |                                 |          |
| 所属団体名                          |                              |                      |                                         |                                       |                                 |          |
| 所属している団体を選                     | 選択してください(複数選                 | 訳可)。                 | 01:山岳部、06:探検部                           |                                       |                                 |          |
| 次の設問について当て                     | こはまるものに回答してく                 | ださい。                 |                                         |                                       |                                 |          |
| 今までに大きなけがる                     | としたことがありますか?                 |                      | ない                                      |                                       |                                 |          |
| (「ある」の場合)『                     | 内容を記入してください。                 |                      |                                         |                                       |                                 |          |
| 運動以外でも動悸・息<br>か?               | 息切れで苦しくなることは                 | あります                 | ある                                      |                                       |                                 |          |
| (「ある」の場合) い<br>してください。         | いつ、どのような時になる                 | のかを記入                | アルバイトが忙しすぎると<br>き                       |                                       |                                 |          |
|                                |                              |                      |                                         |                                       |                                 |          |

第4章 健康診断の予約をする

1. 定期健診予約(春/秋)

毎年学内で実施する定期健康診断を受ける際は、あらかじめ Medical Manager ポータルサイトから予約をおこなっておきます。

予約には、春入学生・NEXUS 生向けの「定期健診予約(春)」と、秋入学生向けの「定期健診予約(秋)」の2種類があります。予約をおこなうべき対象者や、予約可能な期間については、別途保健室からの案内をご確認ください。

4-1-1. 学内で実施する健康診断の予約をしたい

①Medical Manager ポータルサイトトップ画面から、ポータルメニューの[定期健診予約(春)]ボタンもしくは[定期 健診予約(秋)]をクリックすると、【定期健診予約画面】に遷移します。

※ここでは例として、 [定期健診予約(春)] ボタンをクリックします。

| ポータルメニュー                                                                     |                                                                                                    |                                               |                                  |                            |                             |        |
|------------------------------------------------------------------------------|----------------------------------------------------------------------------------------------------|-----------------------------------------------|----------------------------------|----------------------------|-----------------------------|--------|
| Portal menu                                                                  |                                                                                                    |                                               |                                  |                            |                             |        |
| 保健室からのお知らせ<br>Announcement from th                                           | e health center                                                                                                    |                                               |                                  |                            |                             |        |
| 2024年度 学生定期(<br>詳細は、大学ボータル                                                   | 建診の実施期間です。学内健診を受診でま<br>しサイトの記事をご参照ください。                                                                             | きなかった方は、医療機関を                                 | E紹介するので保健室に                      | きてください。                    |                             |        |
| This is the implementa<br>will refer you to a med<br>For details, please ref | ation period for the 2024 student regular l<br>dical institution.<br>fer to the article on the university portal si | health checkup. If you are u<br>te.           | nable to attend the on-          | ampus health checkup, plea | ase come to the health room | and we |
|                                                                              | — <u>A</u>                                                                                                    | b健診結果閲覧 Access to ge                          | eneral health check-up           | esults                     |                             |        |
|                                                                              | ÷                                                                                                    | の他問診結果閲覧 Access to                            | o other questionnaire re         | sults                      |                             |        |
|                                                                              | 定期領                                                                                                    | I診予約(春) Annual healti                         | h check-up appointmen            | t (spring)                 |                             |        |
|                                                                              |                                                                                                    |                                               |                                  |                            |                             |        |
|                                                                              | AMedical Manager                                                                                                    | ◆◆ 立教大学開発用 •                                  | • •                              | og out 29:49               |                             |        |
|                                                                              |                                                                                                    |                                               |                                  |                            |                             |        |
| B                                                                            | 基本清報<br>lasic information                                                                                           |                                               |                                  |                            |                             |        |
|                                                                              | 所属キャンパス Campus location 池袋キャンパス                                                                                     |                                               | 学生番号 Student ID Number           | GI0064                     |                             |        |
|                                                                              | 氏名 Name 創原 幸弘                                                                                                    |                                               | 力ナ氏名 Name in Kana                | パウゲン ユキヒロ                  | T S                         |        |
|                                                                              | 生年月日(現在,年度末年龄)<br>Date of birth (Current age - Age as of end of school year)                                        | 2004/08/15 (20 - 20)                          | 学部 Faculty 经济学部                  |                            |                             |        |
|                                                                              | 学科 Department 会計ファイナンス学科                                                                                            |                                               | 学年 Grade 2年生                     |                            |                             |        |
| 21                                                                           | 024年度 定期健診予約 (書)                                                                                                    |                                               |                                  |                            |                             |        |
| A                                                                            | Y2024 Annual health check-up appointment (spring)                                                                   |                                               |                                  |                            |                             |        |
|                                                                              | 重面の指示に従い、春の学内健診の予約をおこなっ                                                                                             | てください。                                        |                                  |                            |                             |        |
|                                                                              | Please follow the instructions on the screen to make<br>健診希望日時<br>Desired health check up date lime                 | a reservation for your spring on-can          | npus health checkup.             |                            |                             |        |
|                                                                              | 健診希望日時を選択してください。<br>※日にちによって、選択可能な時間が異なり                                                                            | ます。また、希望日時の申し込みは                              | 、先着順となります。                       |                            |                             |        |
|                                                                              | Select a desired date/time for a health check-<br>* Available times vary by date. Registration fo                   | up.<br>r the desired date/time is available o | on a first-come, first-booked ba | sis.                       |                             |        |
|                                                                              | 日にち Date 違沢してくだ                                                                                                    | さい 🗸                                          |                                  |                            |                             |        |
|                                                                              | 時間 Time 選択してくだ                                                                                                    | さい 🗸                                          |                                  |                            |                             |        |
|                                                                              |                                                                                                    |                                               |                                  | 1                          | 미니고과 Registration           |        |
|                                                                              |                                                                                                    |                                               |                                  | トップ画面に戻                    | Z Return to top screen      |        |

#### ②画面の指示に従い、必要な項目を入力したら、 [申し込み] ボタンをクリックします。

| Abic Information                                                                                                    |                                                                                                    |                                                                                      |
|----------------------------------------------------------------------------------------------------|----------------------------------------------------------------------------------------------------|--------------------------------------------------------------------------------------|
| 所属キャンパス Campus location                                                                                                    | 治袋キャンパス                                                                                                    | 学生番号 Student ID Number G10064                                                        |
| 氏名 Name 創源 幸弘                                                                                                    |                                                                                                    | カナ氏名 Name in Kana ソウゲン ユキヒロ                                                          |
| 生年月日(現在・年度未年齢)<br>Date of birth(Current age ・ Age as o                                                                                                    | f end of school year) 2004/08/15 (20 · 20)                                                                                                    | 学部 Faculty 经语学部                                                                      |
| 学科 Department 会計ファイナン                                                                                                    | マス学科                                                                                                    | 学年 Grade 2年生                                                                         |
| 2024年度 定期健診予約(等)<br>1/2024 Annual health check-up app<br>画面の指示に従い、春の学内健診<br>Please follow the instructions on to                                                                                                    | ointment (spring)<br>の予約をおこなってください。<br>he screen to make a reservation for your spring on                                                                                                    | n-campus health checkup.                                                             |
| 024年度 定期健診予約(等)<br>VY2024 Annual health check-up app<br>画面の指示に従い、春の学内健診<br>Please follow the instructions on t<br>健診希望日時<br>Desired health check-up dateRif<br>健診希望日時を選択のてく<br>※日にちによって、選択の                                                                  | ointment (spring)<br>の予約をおこなってください。<br>he screen to make a reservation for your spring or<br>me<br>ださい。<br>能な時間が異なります。また、希望日時の申し込                                                                                    | r-campus health checkup.<br>→d、先着頃となります。                                             |
| 2024年度 定期健診予約(書)<br>WY2024 Annual health check-up app<br>画面の指示に従い、春の学内健診<br>Please follow the instructions on th<br>健診希望日時<br>Desired health check-up date/til<br>健診希望日時を選択してく<br>※日にちによって、選択可<br>Select a desired date/time<br>* Available times vary by di | ointment (spring)<br>の予約をおこなってください。<br>he screen to make a reservation for your spring or<br>me<br>ださい。<br>能な時間が異なります。また、希望日時の申し込<br>for a health check-up.<br>te. Registration for the desired date/time is availa  | ▶campus health checkup.<br>.みは、先着頃となります。<br>ble on a first-come, first-booked basis. |
| 2024年度 定期健診予約(書)<br>VY2024 Annual health check-up app<br>画面の指示に従い、春の学内健診<br>Please follow the instructions on t<br>健診希望日時<br>Desired health check-up date/fil<br>健診希望日時を選択してく<br>当日にちによって、選択可<br>Select a desired date/filme<br>*Available times vary by di  | ointment (spring)<br>の予約をおこなってください。<br>he screen to make a reservation for your spring or<br>me<br>ださい。<br>能な時間が異なります。また、希望日時の中し込<br>for a health check-up.<br>ate. Registration for the desired date/time is availa | campus health checkup.<br>みは、先着頃となります。<br>ble on a first-come, first-booked basis.   |

健診希望日時の選択は、先着順です。あらかじめ決められた最大予約可能人数に達すると、その希望日時 を選択することはできなくなります。

任意の健診希望日時を選択して [申し込み] ボタンをクリックしたとき、同じタイミングで他の人が同じ 健診希望日時で予約登録をおこない、その希望日時での最大予約可能人数に達していた場合、下図のとお り再選択を促すメッセージが表示されます。

| 画面の指示に従い、春の学内健診の予約をおこなってください。                                                                                                    |
|----------------------------------------------------------------------------------------------------|
| Please follow the instructions on the screen to make a reservation for your spring on-campus health checkup.                                                                                        |
| 選択された希望日時は、最大予約可能人数に達しました。お手数ですが、別の日時を選択してください。<br>The maximum registration number has been reached on the selected date/time. Sony for the inconvenience, but please choose a different date/time. |
| 健诊希望日時<br>Desired health check-up date/time                                                                                                    |
| 健診希望日時を選択してください。<br>※日にちによって、選択可能な時間が異なります。また、希望日時の申し込みは、先着順となります。                                                                                                    |
| Select a desired date/lime for a health check-up.<br>* Available times vary by date. Registration for the desired date/time is available on a first-come, first-booked basis.                       |
| 日にち Date 2025/4/1 v                                                                                                    |
| 時間 Time 10.00 v                                                                                                    |
|                                                                                                    |

#### ③【定期健診予約完了画面】に遷移します。これで、定期健診予約が完了しました。

| 所属キャンパス Campus location 治袋キャンパス                                                                                                    |                                                                                                   | 学生番号 Student ID Number GI0064 |
|----------------------------------------------------------------------------------------------------|---------------------------------------------------------------------------------------------------|-------------------------------|
| 氏名 Name 創源率弘                                                                                                    |                                                                                                   | カナ氏名 Name in Kana ソウゲンユキヒロ    |
| 生年月日(現在、年度末年齡)<br>Date of birth(Current age、Age as of end of school year)                                                                                                    | 2004/08/15 (20 · 20)                                                                              | 学部 Faculty 经清学部               |
| 学科 Department 会計ファイナンス学科                                                                                                    |                                                                                                   | 学年 Grade 2年生                  |
| 24年度 定期健診予約(春) 受付完了                                                                                                    | Dedictration completed                                                                            |                               |
| 24年度  定期領給予約(事) 受付完了<br>2024 Annual health check-up appointment (spring)<br>定明確要診断の予約を、以下のとおり受け付けました<br>予定が合わなくなった場合は、自身で予約内容を抑<br>Registration for the annual health check-up has been<br>If you cannot make it to the appointment, please char                                                 | Registration completed<br>Ce<br>Eしてください。<br>received as below.<br>ge the registered date/time by  | r yourself.                   |
| 24年度  定期健参予約(番) 受付完了<br>2024 Annual health check-up appointment (spring)<br>定期健康診断の予約を、以下のとおり受け付けました<br>予定が合わなくなった場合は、自身で予約内容を修訂<br>Registration for the annual health check-up has been<br>if you cannot make it to the appointment, please char<br>健診希望日時<br>Desired health check-up date/time | Registration completed<br>こ。<br>Eしてください。<br>received as below.<br>ige the registered date/lime by | r yoursetf.                   |

定期健診予約の受付期間内であれば、再度【定期健診予約画面】を開き、別の希望日時を選択することが 可能です。ただし、選択できる日時は、操作をおこなっている時点で受付最大人数に満たないものに限り ます。

#### 4-1-2. 自分が予約した健診日時を確認したい

1

《<u>4-1-1. 学内で実施する健康診断の予約をしたい</u>(P.14)》のとおり定期健診予約をおこなったあと、Medical Manager ポータルサイトトップ画面を開くと、自身で予約した健診日時が表示されます。

| 基本情報<br>Basic informatior                                                                           | I.                                                      |                      |                               |
|----------------------------------------------------------------------------------------------------|---------------------------------------------------------|----------------------|-------------------------------|
| 所属キャンパン                                                                                             | 、Campus location 池袋キャンパス                                |                      | 学生番号 Student ID Number GI0064 |
| 氏名 Name                                                                                             | 創源 幸弘                                                   |                      | カナ氏名 Name in Kana ソウゲンユキヒロ    |
| 生年月日(現在<br>Date of birth(                                                                           | E・年度末年齡)<br>Current age ・ Age as of end of school year) | 2004/08/15 (20 · 20) | 学師 Faculty 经济学部               |
| 学科 Departm                                                                                          | ent 会計ファイナンス学科                                          |                      | 学年 Grade 2年生                  |
| Y2024 appointn<br>2024/4/2 10:00                                                                    | 2 —                                                     |                      |                               |
| 2024年度 10209<br>Y2024 appointn<br>2024/4/2 10:00<br>ータルメニュ<br>rtal menu                             | 1                                                       |                      |                               |
| マクレメニュ<br>マクレメニュ<br>マクレメニュ<br>rtal menu<br>健室からのお知<br>nnouncement ft                                | 2<br>1<br>미당번<br>om the health center                   |                      |                               |
| 2024年度<br>2024/4/2 10:00<br>ータルメニニ<br>rtal menu<br>健窒からのお<br>nnouncement ft<br>2024年度 学生<br>詳細は、大学术 | 2                                                       | 受診できなかった方は、医療        | 楓期を紹介するので保健室にさてください。          |

# 第5章 各種問診に回答する

#### 1. 定期健診問診

定期健診予約と同様に、毎年学内で実施する定期健康診断を受ける際は、あらかじめ Medical Manager ポータルサイト から定期健診問診に回答しておきます。その他、学内健診を受けられなかった場合に追加健診を希望する場合にも、同様 に問診回答が必要です。

定期健診問診に回答するべき対象者や、回答可能な期間については、別途保健室からの案内をご確認ください。

#### 5-1-1. 定期健診問診に回答したい

①Medical Manager ポータルサイトトップ画面から、ポータルメニューの[定期健診問診] ボタンをクリックすると、

【定期健診問診回答開始画面】に遷移します。

画面に表示されている案内文を読み、[回答開始]ボタンをクリックしてください。

| ouricement nom the nearth center                                                                                                    |                                                                                                    |                                                                                                    |                                                                   |                           | _                     |
|----------------------------------------------------------------------------------------------------|----------------------------------------------------------------------------------------------------|----------------------------------------------------------------------------------------------------|-------------------------------------------------------------------|---------------------------|-----------------------|
| 24年度 字生定期健診の実施期間です。字内健診<br>細は、大学ポータルサイトの記事をご参照くださ                                                                                                    | を受診できなかった万は、医療機<br>い。                                                                                                    | 関を紹介するので保                                                                                               | 健至にきてください。                                                        |                           |                       |
| is is the implementation period for the 2024 stude<br>I refer you to a medical institution.<br>r details, please refer to the article on the universit                                                                                                    | nt regular health checkup. If you an ty portal site.                                                                                                    | re unable to attend t                                                                                   | he on-campus health cl                                            | heckup, please come to th | ne health room and we |
|                                                                                                    | 一般健診結果閲覧 Access to                                                                                                    | o general health che                                                                                    | ck-up results                                                     |                           |                       |
|                                                                                                    | 定期健診問診 Annual h                                                                                                    | ealth check-up ques                                                                                     | tionnaire                                                         |                           |                       |
|                                                                                                    | 定期健診予約(春) Annual h                                                                                                    | ealth check-up appo                                                                                     | intment (spring)                                                  |                           |                       |
|                                                                                                    |                                                                                                    |                                                                                                    |                                                                   |                           |                       |
| •••••                                                                                                    |                                                                                                    |                                                                                                    |                                                                   | 00 - 50                   |                       |
| Medical Manager                                                                                                    | ◆◆ 业教大子開発用                                                                                                    | ••                                                                                                    | Log out                                                           | 28:56                     |                       |
|                                                                                                    |                                                                                                    |                                                                                                    |                                                                   |                           |                       |
|                                                                                                    |                                                                                                    |                                                                                                    |                                                                   |                           |                       |
| 本情報<br>sic information                                                                                                    |                                                                                                    |                                                                                                    |                                                                   |                           | K                     |
| <b>本情報</b><br>sic information<br>所属キャンパス Campus location 油設キャンパス                                                                                                    |                                                                                                    | 学生番号 Stuc                                                                                               | lent ID Number Gl0089                                             |                           | K                     |
| <b>大博報</b><br>sic information<br>所属キャンパス Campus location 治該キャンパス<br>氏名 Name 創造ゆか                                                                                                    |                                                                                                    | 学生番号 Stuc<br>力ナ氏名 Nan                                                                                   | lent ID Number Gi0089<br>se in Kana ソウゲンユナ                        | 7                         | ~                     |
| 本済役<br>sic information<br>所属キャンパス Campus location 治費キャンパス<br>氏名 Name 創退ゆか<br>生年月日 (現在・年度末年齢)<br>Date of birth (Current age - Age as of end of school yea                                                                                                    | )<br>2004/09/11 (20 - 28)                                                                                                    | 学生番号 Stud<br>カナ氏名 Nan<br>学部 Faculty                                                                     | ient ID Number Gi0089<br>ie in Kana ソウゲン ユガ<br>経済学部               | 7                         |                       |
| ★債報<br>Sic information<br>所属キャンパス Campus location 油袋キャンパス<br>氏名 Name 創活 ゆか<br>生年月日 (現在・年間末年齢)<br>Date of birth (Current age - Age as of end of school year<br>学科 Department 経営学科                                                                                                    | )<br>2004/09/11 (20 - 20)                                                                                                    | 学主番号 Stur<br>力ナ氏名 Nan<br>学師 Faculty<br>学年 Grade                                                         | lent ID Number Gi0089<br>le in Kana ソウゲンユ丸<br>経済学部<br>2年生         | 2                         |                       |
| 本語報<br>Sic Information<br>所属キャンパス Campus location 池段キャンパス<br>氏名 Name 創題 ゆか<br>生年月日(現在・年度末年齢)<br>Date of birth. (Current age - Age as of end of school yea<br>学科 Department 経営学科                                                                                                    | )<br>2004/09/11 (20 - 20)                                                                                                    | 学主番号 Stur<br>カナ氏名 Nan<br>学部 Faculty<br>学年 Grade                                                         | fent ID Number G00089<br>e in Kana ソウゲンユが<br>経済学部<br>2年生          | 2                         |                       |
| 本情報<br>sic information<br>所属キャンパス Campus location 泡袋キャンパス<br>匠名 Name 創活 ゆか<br>生年月日 (現在・年度未年齢)<br>Date of bith (Current age - Age as of end of school yea<br>学科 Department 経営学科<br>24年度 左期線診療診 回答開始<br>2024 Annual health check-up questionnaire (Starti                                                                                                    | 1) 2004/09/11 (20 - 20)<br>ng response)                                                                                                    | 学生番号 Stuc<br>力ナ氏名 Nan<br>学部 Faculty<br>学年 Grade                                                         | iert ID Number G0009<br>e in Kana ソウチン ユカ<br>経済学部<br>2年生          | 2                         |                       |
| 本情報<br>stc information<br>所属キャンパス Campus location 油酸キャンパス<br>氏名 Name 創選 ゆか<br>生年月日(現在・年度半年前)<br>Date of birth (Current age - Age as of end of school yea<br>学科 Department 経営学科<br>24年度 定期確認和診 回答報始<br>2024 Annual health check-up questionnaire (Start<br>224年度、定期確認非認知について、画面の指示に向                                                                                                    | ) 2004/09/11 (20 - 20)<br>ng response)<br>たって時珍に回答してください。                                                                                                | 学生番号 Stuc<br>力ナ氏名 Nan<br>学郎 Faculty<br>学年 Grade                                                         | ent ID Number G00099<br>e in Kana ソワクシュナ<br>経済学部<br>2年生           | 2                         |                       |
| kifeW     sic information     所属キャンパス Campus location 治泉キャンパス     氏名 Name 創意やか     生年月日(現在・年度末年齢)     Date of birth(Current age - Age as of end of school yea     学科 Department 経営学科     2024 Amuual health check-up questionnaire (Starth     2024 反加強意珍断について、直面の指示に治     勝時間に、およその分程度です。     惨回答をおこなわないと、学内健診をうけること                                                                                                    | )) 200409/11 (20 - 20)<br>ng response)<br>とって開診に回答してください。<br>はでさません。事前に必ず回答し                                                                             | 学主番号 Stur<br>カナ氏名 Nan<br>学部 Faculty<br>学年 Grade<br>てください。                                               | lent ID Number G10089<br>e in Kana ソウクンユオ<br>経済学部<br>2年生          | 2                         |                       |
| 本情報<br>skc information<br>所属キャンパス Campus location 池原キャンパス<br>底名 Name 創題 ゆか<br>生年月日 (現在・年度末年齢)<br>Date of birth (Current age - Age as of end of school yea<br>学科 Department 経営学科<br>24年度 定期健康診断に 回答器始<br>2024 Annual heatth check-up questionnaire (Starti<br>24年度 定期健康診断について、画の治元に後<br>響時間は、およそら分程度です。<br>18回答をおこなわないと、学内健診をうけること<br>or the 2024 regular health checkup, please follow It will take approximately 5 minutes. | ) 2004/09/11 (20 - 20)<br>ng response)<br>たって開診に回答してください。<br>はできません。事前に必ず回答し<br>he instructions on the screen and a<br>be able to take the on-campus hea | 学主番号 Stur<br>カナ氏名 Nam<br>学部 Faculty<br>学年 Grade<br>てください。<br>answer the questioni<br>th checkup. Please | ent ID Number GI0089<br>e in Kana ソウクシュナ<br>経済学部<br>2年生<br>naire. | z<br>z                    |                       |

②【定期健診問診回答入力画面】が表示されます。画面の指示に従い、問診に回答してください。

ー部問診項目は、グレーアウトされた状態で表示されます。問診の回答結果によっては、グレーアウトが解除され、追 加で回答が必要となります。

| (7)18                                              |                                                         |                                    |                              |                                                |
|----------------------------------------------------|---------------------------------------------------------|------------------------------------|------------------------------|------------------------------------------------|
| c montation                                        |                                                         |                                    | Makel at the second state    | anna                                           |
| SIGEPTO/CC C                                       | ampus location 72849410710X                             |                                    | 子主曲号 Suberrill Na            | Chola                                          |
| 氏名 Nama 🚽                                          | 8.90                                                    |                                    | 力力民名 Name in Kana            | ソウザン ニカ                                        |
| 生年月日(現在・#<br>Date of birth(Cum                     | - 使木年雄)<br>2nt age - Age as of end of school year)      | 2004/09/11 (20 - 20)               | 学의 Faculty 经济学会              | 1                                              |
| 予約 Department                                      | 82 <b>77</b> 1                                          |                                    | 等年 Grade 2年主                 |                                                |
|                                                    |                                                         |                                    |                              |                                                |
| i年度 定期健康<br>024 Annual heat                        | 相談 回答<br>In check-up questionnaire (Respon              | se)                                |                              |                                                |
| distant and the second                             | ·                                                       |                                    |                              |                                                |
| Answer to qu                                       | estions that are applicable t                           | o your life style.                 |                              |                                                |
| 1. 粮食在食べ                                           | ますか?                                                    |                                    |                              |                                                |
| 1. Do you eat be                                   | eaktast?                                                |                                    |                              |                                                |
| 0 84/201                                           | No No                                                   |                                    |                              |                                                |
|                                                    |                                                         |                                    |                              |                                                |
| <ol> <li>35はたの平</li> <li>How long, In I</li> </ol> | 均種取時間はどれにあてはまります<br>hours, is your average sleep durati | Fdr 7<br>307                       |                              |                                                |
|                                                    |                                                         |                                    |                              |                                                |
|                                                    | 1                                                       |                                    |                              |                                                |
| 3. 運動設備に<br>3. Describe you                        | ついて、回答してください。<br>ir exercise habits                     |                                    |                              |                                                |
| 〇 毎日接興1                                            | 5 Exercise every day                                    |                                    |                              |                                                |
| 〇道に数回日                                             | 助する Exercise several times :                            | a week                             |                              |                                                |
| 〇月に数回線                                             | E動する Exercise several times :                           | a month                            |                              |                                                |
| 0182628                                            | 的L-R2L1 Hardly exercise                                 |                                    |                              |                                                |
| 4. 夕八口を短                                           | いますか? (すべての加熱式たば)                                       | こや電子タバコを含みます)                      |                              |                                                |
| 4. Do you smok                                     | e including the use of heated cigare                    | ittes and electronic cigarettes?   |                              |                                                |
| Omption                                            | No                                                      |                                    |                              |                                                |
| ○過去に報:                                             | TUE Previous smoker                                     |                                    |                              |                                                |
|                                                    |                                                         |                                    |                              |                                                |
| 5、 包括副信約<br>5. Do you drink                        | おりますか?<br>alcohol regularly?                            |                                    |                              |                                                |
| ○首情がある                                             | j Yes                                                   |                                    |                              |                                                |
| <ul> <li>四個はおい</li> </ul>                          | No No                                                   |                                    |                              |                                                |
| (「飲酒園像が                                            | ある」の場合)飲薬の時、3合以上                                        | お蚕を飲みますか? (1合とは 日                  | 本語100mt/ビール500m              | //推荐1110ml)                                    |
| (If you answere                                    | d "Yes") When you drink alcohol, do                     | you drink three g5 or more (each g | to its equal to 180 mL of sa | ae/500 mL of been/110 mL of distilled spirit/P |
| 3台以上数                                              | 2 Drink ≥ 0 g6                                          |                                    |                              |                                                |
| 3台以上献                                              | EALU No I do not drink ≥ 3 gö                           |                                    |                              |                                                |
| (「3合以上的                                            | り」の場合) どれくらいの構成で作                                       | ゆますか?                              |                              |                                                |
| On Acro surveyor                                   | I Urea ≥ 3 g0") How often do you                        | DUNK?                              |                              |                                                |
| 测仁1回以                                              | F Sonce per week                                        |                                    |                              |                                                |
| 四11.2~48                                           | e z eo 4 times per week                                 |                                    |                              |                                                |
| INC &c. etc.                                       | And the second difference where the second              |                                    |                              |                                                |
| 道に5~68<br>(2115年日                                  | Almost every day                                        |                                    |                              |                                                |

③全問回答し終える前に中断したい場合や、一旦途中まで回答したものを登録しておきたいという場合は、画面下部の [一時保存]ボタンをクリックします。回答中断状態になるので、期日までに再開し、問診回答を進めてください。

|                                                                     |                                 |              | 確認 Confirm -    | 一時保存 Save temporarily    |
|---------------------------------------------------------------------|---------------------------------|--------------|-----------------|--------------------------|
|                                                                     |                                 |              | トップ画面           | に戻る Return to top screen |
| AMedical Manager                                                    | ◆◆ 立教大学開発                       | 用♦♦          | Log out 29 : 58 |                          |
|                                                                     |                                 |              |                 |                          |
| 基本情報<br>Basic information                                           |                                 |              |                 |                          |
| 所属キャンパス Campus location 池袋キャ                                        | ンパス                             | 学生番号 Student | D Number GI0089 |                          |
| 氏名 Name 創源 ゆか                                                       |                                 | 力ナ氏名 Name in | Kana ソウゲン ユカ    |                          |
| 生年月日 (現在・年度末年齢)<br>Date of birth (Current age · Age as of end of sc | hool year) 2004/09/11 (20 · 20) | 学部 Faculty 経 | 済学部             |                          |
| 学科 Department 经营学科                                                  |                                 | 学年 Grade 2年  | 生               |                          |
|                                                                     |                                 |              |                 |                          |
| 2024年度 定期健診問診 回答中断<br>AY2024 Annual health check-up questionnain    | e (Response interrupted)        |              |                 |                          |

④回答すべきすべての問診に回答を選択・記入すると、画面下部の [確認] ボタンをクリックすることができます。
 [確認] ボタンをクリックし、【定期健診問診回答状況確認画面】から自身の回答内容を確認してください。

| 「フキシーショックの既往かある」の場合)<br>"Yes") Have you been prescribed EpiPen?                                                                                                    | エビペンを処方されていますか?                                                                                        |                      |                         |
|----------------------------------------------------------------------------------------------------|----------------------------------------------------------------------------------------------------|----------------------|-------------------------|
| れている Have been prescribed                                                                                                    |                                                                                                    |                      |                         |
| CONSCI Have not been prescribed                                                                                                    |                                                                                                    |                      |                         |
|                                                                                                    |                                                                                                    | 確認(                  | confirm 一時保存 Save tempo |
|                                                                                                    |                                                                                                    |                      | トップ画画                   |
|                                                                                                    |                                                                                                    |                      |                         |
|                                                                                                    |                                                                                                    |                      |                         |
| Medical Manager                                                                                                    | ◆◆ 立教大学開発用 ◆◆                                                                                          | Log out 27 : 11      |                         |
|                                                                                                    |                                                                                                    |                      |                         |
| 基本情報<br>Basic information                                                                                                    |                                                                                                    |                      | L                       |
| 所属キャンパス Campus location 池袋キャンパス                                                                                                    | 学生番号 Stud                                                                                              | ent ID Number GI0089 |                         |
| 氏名 Name 創課 ゆか                                                                                                    | 力ナ氏名 Nam                                                                                               | e in Kana ソウゲン ユカ    |                         |
| 生年月日 (現在 - 年度末年齢)<br>Date of birth (Current age - Age as of end of school ye                                                                                                    | r) 2004/09/11 (20 - 20) 学部 Faculty                                                                     | 经清学郎                 |                         |
| 学科 Department 经双学科                                                                                                    | 学年 Grade                                                                                               | 2年生                  |                         |
|                                                                                                    |                                                                                                    |                      |                         |
| 2024年度 定期健診問診 回答状況確認<br>AY2024 Annual health check-up questionnaire (Che                                                                                                    | cking response status)                                                                                 |                      |                         |
| 回答内容を確認し、問題がないかどうかを確認し<br>回答内容を修正する場合は、 [戻る] ボタンを分                                                                                                    | たら、[完了]ボタンをクリックして次の画面へ進んで<br>リックして、再度、開診回答を行ってください。                                                    | ください。                |                         |
|                                                                                                    | rect. Then, press the [Complete] button to proceed to th<br>ick] button to respond to questions again. | e next screen.       |                         |
| Please check your answers to ensure they are co<br>If you need to modify your answer(s), click the [B                                                                                                    |                                                                                                    |                      |                         |
| Please check your answers to ensure they are co<br>If you need to modify your answer(s), click the [B<br>生活習慣について、当てはまるものに回答<br>Answer to questions that are applic                                                                                                    | てください。<br>ible to your life style.                                                                     |                      |                         |
| Please check your answers to ensure they are of<br>If you need to modify your answer(s), click the (日<br>生活習慣について、当てはまるものと回答<br>Answer to questions that are applie<br>1. 朝気を覚べ声すか?                                                                                                    | てください。<br>able to your life style.                                                                     |                      |                         |
| Please check your answers to ensure they are of<br>if you need to modify your answers(s), click the [B<br>生活習慣について、書ではよさものと同時、<br>Answer to questions that are applic<br>1. 結実を食べますか?<br>1. Do you eat breakfast?                                                                                                    | てください。<br>able to your life style.<br>回答 Answer :                                                      |                      |                         |
| Piese check you answers to ensure they are of<br>If you need to mostly your answers), cick the lig<br>生活発明について、当てはよるために開始<br>Answer or questions that are applie<br>1. 動気を食べますか?<br>1. Do you call breaklast?<br>素べない No                                                                                                    | てください。<br>able to your life style.<br>回答 Answer :                                                      |                      |                         |
| Piesa check, you answers to ensure they are or<br>if you need to mostly your answers), citck the (ID<br>生活発明について、当てはまるものと目時や<br>Answer or questions that are applie<br>1. 感染を急やますか?           1. の you call beaktast?           点の you call beaktast?           点の you call beaktast?           2. あたたので可能発展されたことのです。<br>とれたの 目的のは、Norma                                                                           | てください。<br>ibile to your life style.<br>回答 Answer :<br>キャリュッサかう<br>to dualency                          |                      | =                       |
| Piesa check, you answers to ensure they are of<br>itry on red to mostly your answers), citch the (ID<br>生気発明について、当てはまるものと同時、<br>Answer of questions that are applie<br>1. 修良主意べてますか?           1. ひo you cal beakfast?           室ったし、No           2. How long, in hours, is your average is<br>1. Hours beg, in hours, is your average is                                                                         | てください。<br>回答 Answer:<br>まりますか?<br>pp Guration?<br>回答 Answer:                                           |                      |                         |
| Piesa check, you answers to ensure they are of<br>itry on red to mostly your answers), citck the (ID<br>生気発明化について、当てはまるものと目的外<br>Answer of questions that are applied<br>1. 修良主意べてますか?           1. Do you call beakfast?           室へなし、No           2. How long, in hours, is your average is<br>5                                                                                                    | てください。<br>main file style.<br>回答 Answer:<br>まりますか?<br>pp duration?<br>回答 Answer:                       |                      |                         |
| Piese check, you answers to ensure they are or<br>if you need to mody your answers), cick the ig<br>生業務項について、当てはまるものと目前外<br>Answer or questions that are applie<br>1. 修査主意べてますか?           1. Do you cal beakter?           2. Aby the call beakter?           2. Aby the call beakter?           2. How long, in hours, is your average is<br>5.           3. 運動電信について、回答してくださ、<br>3. Describe your exerce habts. | てください。<br>語語 Answer:<br>建りますか?<br>po function?<br>画語 Answer:<br>一<br>一<br>の                            |                      |                         |
| Piesa check, you answers to ensure they are of<br>itry on red to mostly your answers), citch the its<br><b>生業務項について、当てはまるために目前</b><br><b>4. 営業を発くますか?</b> 1. 営業を発くますか?            1. ひりひo call beakdast? <b>タン</b> (24, 1) No            2. Hoke bog, in hours, is your average bits            5            3. 運動管理について、回答してくたち、            3. Describe your exercise halds.                                      | てください。<br>副答 Answer:<br>はまりますか?<br>polunition?<br>回答 Answer:<br>し<br>、<br>、<br>回答 Answer:              |                      |                         |
| Piese check, you answers to ensure they are of<br>itry on red to mostly your answers), citck the itp<br><b>生業発展していて、当てはまるために目前</b><br><b>生業発展していて、可能はなるために目前</b><br><b>・・教育主教ではまずか?</b> 1. 砂タンセル         ・・・・・・・・・・・・・・・・・・・・・・・・・・・・・・・・・・・・                                                                                                    | てください。<br>mble to your life style.<br>回答 Answer :<br>はまりますか?<br>cp dualdon?<br>回答 Answer :<br>         |                      |                         |

⑤回答内容を修正する場合は、画面下部の [戻る] ボタンをクリックし、再度問診回答をおこなってください。問題なけ れば、 [完了] ボタンをクリックします。

| ない No                                                                  |                                                                                                    |
|------------------------------------------------------------------------|----------------------------------------------------------------------------------------------------|
| 過去(小〜高校)ので心臓健診(心電図)で所<br>Were there any findings from the heart examin | 見がありましたか?<br>ation (electrocardiogram) that you underwent in the past (from elementary to high school years)? |
|                                                                        | 回答 Answer:                                                                                                    |
| ない No                                                                  |                                                                                                    |
| アナフィラキシーショックの既往はありますか<br>Do you have a history of anaphylactic shock?  | N?                                                                                                    |
|                                                                        | 回答 Answer:                                                                                                    |
| ない No                                                                  |                                                                                                    |
|                                                                        |                                                                                                    |
|                                                                        | 完了 Complete 戻                                                                                                 |

#### ⑥「定期健診問診の回答を受け付けました。」のメッセージが表示されたら、問診回答は完了です。

| 和可能<br>sic information                                                      |                      |                               |
|-----------------------------------------------------------------------------|----------------------|-------------------------------|
| 所属キャンパス Campus location 池袋キャンパス                                             |                      | 学生醫号 Student ID Number GI0089 |
| 氏名 Name 創源 ゆか                                                               |                      | カナ氏名 Name in Kana ソウゲン ユカ     |
| 生年月日(現在・年度末年齢)<br>Date of birth(Current age · Age as of end of school year) | 2004/09/11 (20 · 20) | 学部 Faculty 经济学部               |
| 学科 Department 経営学科                                                          |                      | 学年 Grade 2年生                  |
|                                                                             |                      |                               |
| 2024 Annual health check-up questionnaire (Response                         | e completed)         |                               |
|                                                                             |                      |                               |

i

定期健診問診は、一度回答を完了させた後でも、回答期間内であれば再回答することができる場合があり ます。健康診断の実施状況によりますので、「回答内容を変更したいが Medical Manager ポータルサイト から再回答することができない」という場合は、保健室にお問い合わせください。 2. その他問診(山岳団体等)

Medical Manager ポータルサイトで扱う「その他問診」には、《2. その他問診結果閲覧(P.11)》で紹介したとおり、 いくつかの種類があります。

いずれも、全学生が対象となる問診ではありません。部活動への加入状況・科目履修の状況等から、それぞれ回答する べき対象者が決まります。回答可能な期間を含め、別途保健室からの案内をご確認ください。

5-2-1. その他問診(山岳団体等)に回答したい

①Medical Manager ポータルサイトトップ画面から、ポータルメニューの[山岳団体問診]ボタン等をクリックすると、 【その他問診回答開始画面】が表示されます。これから答える「その他問診」の種類に応じて、ボタンを選択してくだ さい。

画面に表示されている案内文を読み、[回答開始]ボタンをクリックしていきます。

※ここでは例として、[山岳団体問診]ボタンをクリックします。

| menu<br>SPGの気知らせ<br>momenent from the health center<br>年度 学生定時能砂ス洗瓶明面です。学行特許やを受於でさなかった方は、医療細菌を紹介するので保健室にさてください。<br>は、大ポークリレイトのご事をござ飾ください。<br>is the implementation period for the 2024 student regular health checkup. If you are unable to attend the on-campus health checkup, please come to the health room and we<br>der you a medical institution.<br>Istelia, please refer to the article on the university portal site.                                                                                                    | Immu<br>EAr-Source Mitom Me health conter                                                                                                    | Immenu<br>EXPSOSEDED:<br>Immenut Kom Mit health center<br>Immenut Kom Mit health center<br>Immenut                          |                                                                                                    |                                                                                                    |            |
|----------------------------------------------------------------------------------------------------|----------------------------------------------------------------------------------------------------|----------------------------------------------------------------------------------------------------|----------------------------------------------------------------------------------------------------|----------------------------------------------------------------------------------------------------|------------|
| Sh Sh Sh Sh Sh Sh Sh Sh Sh Sh Sh Sh Sh S                                                                                                    | BAPSORSDAT<br>Maxement from the leader center<br>HE S 学生式和特別の実施規則です。すり得動を受診できなかった方は、医療組例を紹介するので登線室にさてください。<br>は、大ポイークルザイトの足器をご登録できないった方は、医療組例を紹介するので登録室にさてください。<br>は、オポイークルザイトの足器をご登録できないった方は、医療組例を紹介するので登録室にさてください。<br>は、オポイークルブレイのの足をご登録できない。<br>た想想を見ないたいの。<br>た想想を見ないたいの。<br>た想想を見ないたいの。<br>た想想を見ないたいの。<br>た想想を見ないたいの。<br>た想想を見ないたいの。<br>たまれ、please cente to the anticle on the university portal site.                                                                                                    | EX-SOCIESDED EX-SOCIESDED EX                                                                                                    | menu                                                                                                    |                                                                                                    |            |
| 年度 学生定期能移の天施期間です。 学内能移を受診できなかった方は、 医療細胞を紹介するので保健室にきてください。<br>は、 大学ボークリリサイトの記事をご参照ください。<br>be implementation period for the 2024 student regular health checkup, If you are unable to attend the on-campus health checkup, please come to the health room and we<br>der you to a medical institution.<br>itelatis, please refer to the article on the university portal site.                                                                                                    | ### 学生教育特別の実験時期です。 学校静学を受きてきなかった方は、医療時期を培介するので特望室にさてください。<br>は、大ポーージルサイトの足著にご使用ください。<br>etais, pease refer to the aitcle on the 2004 student regular health checkup, if you are unable to altend the on-campus health checkup, piease come to the health room and we<br>etais, pease refer to the aitcle on the university portal set.                                                                                                    | ### 学生教神経がの決議時間です。予分確認を受診できなかった方は、医療時間を出分するので保護室にきてください。<br>は、オポークリリサイトの足球をご使照ください。<br>またまたークリリサイトの足球をご使照ください。<br>またまたークリリサイトの足球をご使照ください。<br>たまたいたいののというにないたいののというにないたいののというにないたいののというにないたいのからいいたいののでいたいたいのからいいたいのからいたいのからいたいののでのいたいのからいたいのからいたいのかれないたいのからいたいのからいたいのからいたいのからいたいのからいたいのからいたいのからいたいのからいたいのからいたいのからいたいのからいたいのからいたいのからいたいのからいたいのからいたいのからいたいのからいたいのいのいかいのいのいかいかいかいかいのいのいたいのいからいたいのいかいたいのいのいからいたいのいのいのいのいのいのいのいのいのいのいのいのいのいのいのいのいのいのい                                                                                                    | 室からのお知らせ<br>ouncement from the health center                                                                                                    |                                                                                                    |            |
| is the implementation period for the 2024 student regular health checkup. If you are unable to attend the on-campus health checkup, please come to the health room and we der you to a medical institution.<br>Leadis please refer to the article on the university portal site.                                                                                                    | is he implementation period for the 2024 student regular health checkup, if you are unable to attend the on-campus health checkup, please come to the health noom and we der you to a medical institution.<br>CHEBBERTER Access to general health check-up results CEREBERTER (名) Annual health check-up results CEREBERTER (A) Annual health check-up results CEREBERTER (A) Annual health check-up results CEREBERTER (A) Annual health check-up results CEREBERTER (A) Annual health check-up results CEREBERTER (A) Annual health check-up results CEREBERTER (A) Annual health check-up results CEREBERTER (A) Annual health check-up results CEREBERTER (A) Annual health check-up results CEREBERTER (A) Annual health check-up results CEREBERTER (A) Annual health check-up results CEREBERTER (A) ANNUAL HEALTH Check-up results CEREBERTER (A) ANNUAL HEALTH Check-up results CEREBERTER (A) ANNUAL HEALTH Check-up results CERETER (A) ANNUAL HEALTH Check sheet questionnaire CERETER (A) ANNUAL HEALTH Check sheet questionnaire (2nt) A) ALHEBERBER(20EE) Gynecology consultation questionnaire (2nt) A) ALHEBERBER(20EE) Gynecology consultation questionnaire (2nt) A) ALHEBERBER(20EE) Gynecology consultation questionnaire (2nt) A) ALHEBERBER(20EE) Gynecology consultation questionnaire (2nt) A) ALHEBERBER(20EE) Gynecology consultation questionnaire (2nt) A) ALHEBERBER(20EE) Gynecology consultation questionnaire (2nt) A) ALHEBERBER(20EE) Gynecology consultation questionnaire (2nt) A) ALHEBERBER(20EE) Gynecology consultation questionnaire (2nt) A) ALHEBERBER(20EE) Gynecology consultation questionnaire (2nt) A) ALHEBERBER(20EE) Gynecology consultation questionnaire (2nt) A) ALHEBERBER(20EE) Figure (2nt) A) ALHEBERBER(20EE) Figure (2nt) A) ALHEBERBER(20EE) Figure (2nt) A) ALHEBERBER(20EE) Figure (2nt) A) ALHEBERBER(20EE) Figure (2nt) A) ALHEBERBER(20EE) Figure (2nt) A) ALHEBERBER(20EE) Figure (2nt) A) ALHEBERBER(20EE) Figure (2nt) A) ALHEBERBER(20EE) Figure (2nt) A) ALHEBERBER(20EE) Figure (2nt) A) ALHEBERBER(20EE) Figure (2nt) A) ALHEBERBER(20EE) Figure (2                                                                                                    | bit bit projementation period for the 2024 student regular health checkup. If you are unable to attend the on-campus health checkup, please come to the health norm and we berry out on mecical institution.<br>Particle institution.<br>Particle institution.<br>Particle institution.<br>Particle institution.<br>Particle institution.<br>Particle Institution.<br>Particle Institution.<br>Partin Institution. | 4年度 学生定期健診の実施期間です。学内健診?<br>ヨは、大学ボータルサイトの記事をご参照ください                                                                                                    | を受診できなかった方は、医療機関を紹介するので保健室にきてください。<br>小                                                                                                    |            |
| - 会雑誌結果閲覧 Access to general health check-up results 定期雑誌予約(者) Annual health check-up appointment (spring)   山岳団体精誌 Mountaineering Group questionnaire   スポーツスタディ(ウォーターエクササイズ) 前誌 Sports Study(Water Exercise) questionnaire   基動方法学演習開誌 Exercise Technique Seminar questionnaire   低音葉技問誌 Physical Education questionnaire   低音葉技問誌 Physical Education questionnaire   MEXUS問誌 NEXUS questionnaire   MeXUS問誌 NEXUS questionnaire   MeXuS問誌 NEXUS questionnaire   MeXuS問誌 NEXUS questionnaire   MeXuS問誌 NEXUS questionnaire   MeXuS問誌 NexUS questionnaire   MeXuS問誌 NexUS questionnaire   MeXuS問誌 NexUS questionnaire   MeXuS問誌 NexUS questionnaire   MeXuS問誌 NexUS questionnaire   MeXuS問誌 NexUS questionnaire   MeXuS問誌 NexUS questionnaire   MeXuS問誌 NexUS questionnaire   MeXuS問誌 NexUS questionnaire   MeXuS問誌 NexUS questionnaire   MeXuS問誌 NexUS questionnaire   MeXuS問題 NexUS questionnaire   MeXuS問題 NexuE Questionnaire   MeXuE Manager   MeXuE NexuE Questionnaire   MeXuE NexuE NexuE Questionnaire   MeXuE NexuE Questionnaire   MeXuE NexuE Questionnaire   MeXuE NexuE Questionnaire   MeXuE NexuE Questionnaire   MeXuE NexuE Questionnaire   MeXuE NexuE Questionnaire   MeXuE NexuE Questionnaire   MeXuE NexuE Questionnaire   MeXuE NexuE Questionnaire   MeXuE NexuE Questie   MeXuE NexuE Questie   MeXuE NexuE Questie | 一般健装抽葉肥菜 Access to general health check-up results         定期健装予約 (着) Annual health check-up appointment (spring)         山田田保藤憩 Mountaineering Group questionnaire         スポーツスタディ(ウォーターエク)ササイズ) 開送 Sports Study(Water Exercise) questionnaire         運動方法学漢語開酸 Exercise Technique Seminar questionnaire         運動方法学漢語開放 Exercise Technique Seminar questionnaire         体育実技想 Physical Education questionnaire         化EXUS開放 NEXUS questionnaire         小EXUS開放 NEXUS questionnaire         小EXUS開放 NEXUS questionnaire         小EXUS開放 NEXUS questionnaire         小EXUS開放 NEXUS questionnaire         小EXUS開放 NEXUS questionnaire         小EXUS開放 NEXUS questionnaire         小EXUS開放 NEXUS questionnaire         小EXUS開放 NEXUS questionnaire         小EXUS開放 NEXUS questionnaire         小EXUS開放 NEXUS questionnaire (1st)         地人科相談問該(公園目) Gynecology consultation questionnaire (2std)         小AL科相談問該(公園目) Gynecology consultation questionnaire (3std)         Medical Manager           Medical Manager           パズ RE #R##<br>Marker Momany           パズ RE #R# 2           パズ RE #R# 2           パズ RE #R##           パズ RE #R##           パズ Rementional * State PO/IX </td <td>一般健健地発見 Access to general health check-up results         上院団体開設 Mountaineering Group questionnaire         レビニロボクディ(ウォークーエクササイズ) 開診 Sports Study(Water Exercise) questionnaire         メポーツスクディ(ウォークーエクササイズ) 開診 Sports Study(Water Exercise) questionnaire         運動力法学業質問題 Exercise Technique Seminar questionnaire         メポーツスクディ(ウォークーエクササイズ) 開診 Sports Study(Water Exercise) questionnaire         運動力法学業質問題 Physical Education questionnaire         化管理発見知診 Physical Education questionnaire         小ビスUS開影 NEXUS questionnaire         小ビスUS開影 NEXUS questionnaire         小ビスUS開診 NEXUS questionnaire         小EXUS開E NEXUS questionnaire         小EXUS開診 NEXUS questionnaire         小EXUS開診 NEXUS questionnaire         小EXUS開診 NEXUS questionnaire         小EXUS開診 NEXUS questionnaire (2nd)         小AH相能開始(回目) Gynecology consultation questionnaire (2nd)         小AH相能開始(回目) Synecology consultation questionnaire (2nd)         小AH相能開始(回目) Synecology consultation questionnaire (2nd)         小AH相能開始(2回目) Synecology consultation questionnaire (2nd)         Medical Manager       ◆ 立教大学開発用         デビー       デビックジン 2.4         デビー       デビックジン 2.4         デビー       デビー         ジェック(2012)231       デビー         デビー       デビー         デビー       デビー         ジェック(</td> <td>s is the implementation period for the 2024 studen<br/>refer you to a medical institution.<br/>details, please refer to the article on the university</td> <td>nt regular health checkup. If you are unable to attend the on-campus health checkup, please come to the health ro<br/>y portal site.</td> <td>oom and we</td>                                                                                                    | 一般健健地発見 Access to general health check-up results         上院団体開設 Mountaineering Group questionnaire         レビニロボクディ(ウォークーエクササイズ) 開診 Sports Study(Water Exercise) questionnaire         メポーツスクディ(ウォークーエクササイズ) 開診 Sports Study(Water Exercise) questionnaire         運動力法学業質問題 Exercise Technique Seminar questionnaire         メポーツスクディ(ウォークーエクササイズ) 開診 Sports Study(Water Exercise) questionnaire         運動力法学業質問題 Physical Education questionnaire         化管理発見知診 Physical Education questionnaire         小ビスUS開影 NEXUS questionnaire         小ビスUS開影 NEXUS questionnaire         小ビスUS開診 NEXUS questionnaire         小EXUS開E NEXUS questionnaire         小EXUS開診 NEXUS questionnaire         小EXUS開診 NEXUS questionnaire         小EXUS開診 NEXUS questionnaire         小EXUS開診 NEXUS questionnaire (2nd)         小AH相能開始(回目) Gynecology consultation questionnaire (2nd)         小AH相能開始(回目) Synecology consultation questionnaire (2nd)         小AH相能開始(回目) Synecology consultation questionnaire (2nd)         小AH相能開始(2回目) Synecology consultation questionnaire (2nd)         Medical Manager       ◆ 立教大学開発用         デビー       デビックジン 2.4         デビー       デビックジン 2.4         デビー       デビー         ジェック(2012)231       デビー         デビー       デビー         デビー       デビー         ジェック(                                                                                                    | s is the implementation period for the 2024 studen<br>refer you to a medical institution.<br>details, please refer to the article on the university                                                                                                    | nt regular health checkup. If you are unable to attend the on-campus health checkup, please come to the health ro<br>y portal site.                                                                               | oom and we |
| 上時健診予約(書) Annual health check-up appointment (spring)<br>山岳団体積影 Mountaineering Group questionnaire<br>スポーツスタディ(ウォーターエクササイズ)) 樹診 Sports Study(Water Exercise) questionnaire<br>運動方法学演習開診 Exercise Technique Seminar questionnaire<br>体育実技積影 Physical Education questionnaire<br>健康チェックシート閉診 Health check sheet questionnaire<br>NEXUS閉診 NEXUS questionnaire<br>MEXUS閉診 NEXUS questionnaire (stri)<br>協人科相談問診(2回目) Gynecology consultation questionnaire (stri)<br>協人科相談問診(2回目) Gynecology consultation questionnaire (stri)<br>MeXIA相談問診(2回目) Gynecology consultation questionnaire (stri)                                                                                                    | 正規確認予約(第)Annual health check-up appointment (spring)  山田団体開診 Mountaineering Group questionnaire  スポーツスクティ(ウォーターエクササイズ) 開診 Sports Study(Water Exercise) questionnaire  運動方法学素菌開診 Exercise Technique Seminar questionnaire  低有果技預診 Physical Education questionnaire  低重要エックシート開診 Health check sheet questionnaire  低重要エックシート開診 Health check sheet questionnaire  メンドレビジョン  メンドレビジョン  メンドレビジョン  メンドロ  メンドレビジョン  メンドロ  メンドロ  メン  メンドロ  メンドロ  メンドロ  メンドロ  メンドロ  メンドロ  メンドロ  メンドロ  メンドロ  メンドロ  メンドロ  メンドロ  メンドロ  メンドロ  メンドロ  メンドロ  メンドロ  メンドロ  メン  メン  メン  メン  メン  メン  メン  メン  メン  メ                                                                                                    | EndetSP15 (名) Annual health check-up appointment (spring)      LIGEId4構築 Mountaineering Group questionnaire      スポーツスタディ(ウォーターエクガササイズ) 税多 Sports Study(Water Exercise) questionnaire      エロカンズギス高間隙 Exercise Technique Seminar questionnaire      イド質 見気酸影 Physical Education questionnaire      イド質 見気酸影 Physical Education questionnaire      メレンス防酸 NEXUS questionnaire      メレンス防酸 NEXUS questionnaire      メレンス防酸 NEXUS questionnaire      メレンス防酸 NEXUS questionnaire      メレンス防酸 NEXUS questionnaire      メレンストロー      メレー      メレンス      メレー      メレー       メレー      メレー                                                                                                    |                                                                                                    | 一般健診結果問題 Access to general health check-up results                                                                                                    |            |
| 山岳団体制参 Mountaineering Group questionnaire<br>スポーツスタディ(ウォーターエクササイズ) 開参 Sports Study(Water Exercise) questionnaire<br>運動方法学演習開参 Exercise Technique Seminar questionnaire<br>体育実技制参 Physical Education questionnaire<br>健康チェックシート開参 Heatith check sheet questionnaire<br>NEXUS開参 NEXUS questionnaire<br>MEXUS開参 NEXUS questionnaire<br>MeXI相談開参(個目) Gynecology consultation questionnaire (1st)<br>婦人科相談開参(個目) Gynecology consultation questionnaire (2nd)<br>婦人科相談開参(個目) Gynecology consultation questionnaire (2nd)<br>MeXi相談開参(個目) Gynecology consultation questionnaire (2nd)                                                                                                    | は品団体競影 Mountaineering Group questionnaire                                                                                                    | 山島団体開診 Mountaineering Group questionnaire  スポーツスクディ(ウォーターエクササイス) 開診 Sports Study(Water Exercise) questionnaire  建動方法学素冒閉診 Exercise Technique Seminar questionnaire  化常葉技閉診 Physical Education questionnaire  化常葉技閉診 NEXUS questionnaire  NEXUS閉診 NEXUS questionnaire  NEXUS閉診 NEXUS questionnaire  NEXUS閉診 NEXUS questionnaire  NEXUS閉診 NEXUS questionnaire  NEXUS閉診 NEXUS questionnaire  NEXUS閉診 NEXUS questionnaire  NEXUS閉診 NEXUS questionnaire  Adapt Mathatinetity (2mg) Gynecology consultation questionnaire (1st)  Mathatint®(2mg) Gynecology consultation questionnaire (2nd)  Mathatint®(2mg) Gynecology consultation questionnaire (2nd)  Mathatint®(2mg) Gynecology Consultation questionnaire (2nd)  Mathatint®(2mg) Gynecology Consultation questionnaire (2nd)  Mathatint®(2mg) Gynecology Consultation questionnaire (2nd)  Mathatint®(2mg) Gynecology Consultation questionnaire (2nd)  Mathatint®(2mg) Gynecology Consultation questionnaire (2nd)  Mathatint®(                                                                                                    |                                                                                                    | 定期健診予約(春) Annual health check-up appointment (spring)                                                                                                    |            |
| スポーツスタディ(ウォーターエクササイズ) 開診 Sports Study(Water Exercise) questionnaire<br>運動方法学演習開診 Exercise Technique Seminar questionnaire<br>体育実技開診 Physical Education questionnaire<br>健康チェックシート開診 Health check sheet questionnaire<br>NEXUS開診 NEXUS questionnaire<br>MEXUS開診 NEXUS questionnaire<br>始人科相談開診(回目) Gynecology consultation questionnaire (1st)<br>強人科相談開診(回目) Gynecology consultation questionnaire (2nd)<br>強人科相談開診(回目) Gynecology consultation questionnaire (2nd)<br>強人科相談開診(回目) Gynecology consultation questionnaire (2nd)                                                                                                    | スポーツスタティ(ウォークーエクササイズ) 開診 Sports Study(Water Exercise) questionnaire         運動方法学演習開診 Exercise Technique Seminar questionnaire         休育実技開診 Physical Education questionnaire         健康チェックシート開診 Health check sheet questionnaire         0         NEXUS開診 NEXUS questionnaire         NEXUS開診 MEXUS questionnaire         1         NEXUS開診 INEXUS questionnaire         NEXUS開診 INEXUS questionnaire (1st)         水科相談開診(2回目) Gynecology consultation questionnaire (2nd)         水科相談開診(3回目) Gynecology consultation questionnaire (3rd)         Medical Manager       ◆ 立教大学開発用 ◆ Log out 29 : 49         Example       ア生基号 Student ID Number G1030         がただく Campus Incoding Stat+センバス       ア生基号 Student ID Number G1030         KS Name at 88 年紀       グガ氏名 Name int Kama V2/2V 2 + 1         State formation       学生手のacativy KER学母         アH Faculty KERPB       アH Faculty KERPB         PH Faculty KERPB       アH Faculty KERPB         PH Faculty KERPB       アH Faculty KERPB                                                                                                    | スポーツスタディ(ウォーターエクササイズ) 閉診 Sports Study(Water Exercise) questionnaire         運動方法学業習問診 Exercise Technique Seminar questionnaire         休育実技術診 Physical Education questionnaire         修業チェックシート開診 Health check sheet questionnaire         NEXUS開診 NEXUS questionnaire         小EXUS開診 NEXUS questionnaire         小AR相談開診(I回目) Gynecology consultation questionnaire (1st)         端人科相談問診(2回目) Gynecology consultation questionnaire (2nd)         強人科相談問診(2回目) Gynecology consultation questionnaire (3rd)         Medical Manager       ◆ 立教大学開発用 ◆ Log oxt 29 : 49         Exister       アガド名 Name in Kam 19292 24 : 49         Fillet Physical Education Teleforthy (2019) 2001/225 (21 - 21)       アガド名 Name in Kam 19292 24 : 470         Fillet Physical Education Teleforthy (2019) 2001/225 (21 - 21)       アガド名 Name in Kam 19292 24 : 470         Fillet Physical Education Teleforthy (2019) 2001/225 (21 - 21)       Fille Fillet Teleforthy EXFREN         Physical Education Teleforthy (2019) 2001/225 (21 - 21)       Fille Fillet Teleforthy EXFREN         Physical Education Teleforthy (2019) 2001/225 (21 - 21)       Fille Fillet Teleforthy EXFREN         Physical Education Teleforthy (2017) 2001/225 (21 - 21)       Fille Fillet Teleforthy (21 - 21 - 21)         Physical Education Teleforthy (21 - 21)       Fille Fillet Teleforthy (21 - 21 - 21)         Physical Education Teleforthy (21 - 21)       Fillet Fillet Teleforthy (21 - 21)                                                                                                    |                                                                                                    | 山岳団体開診 Mountaineering Group questionnaire                                                                                                    |            |
| 運動方法学演習開診 Exercise Technique Seminar questionnaire                                                                                                    | 選動方法学演習開診 Exercise Technique Seminar questionnaire                                                                                                    | 送知方法学演習開影 Exercise Technique Seminar questionnaire          休育実技制学 Physical Education questionnaire         健康チェックシート開影 Health check sheet questionnaire         NEXUS開診 NEXUS questionnaire         小EXUS開診 NEXUS questionnaire         小EXUS開診 NEXUS questionnaire         小EXUS開診 NEXUS questionnaire         小EXUS開診 NEXUS questionnaire         小EXUS開診 NEXUS questionnaire         小EXUS開診 NEXUS questionnaire (2nd)         小At相談開診(3回目) Gynecology consultation questionnaire (2nd)         小At相談開診(3回目) Gynecology consultation questionnaire (2nd)         Wedical Manager       ◆ 立教大学開発用 ◆ Log out 29 : 49         EX Name       加速用         Mater Purpling Campus location       注意中マンパス         学生専 Student ID Number       G10359         ガナ氏名 Name       加速用         Mater - 花菜片容的       2031/225 (21 - 21)         学年 Faculty 経済学師       学年 Grade 2年生         学科 Department       G21727/7>/27将 YATE                                                                                                    | スポーツス・                                                                                                    | タディ(ウォーターエクササイズ) 間診 Sports Study(Water Exercise) questionnaire                                                                                                    |            |
| 体育実技制診 Physical Education questionnaire<br>健康チェックシート制診 Health check sheet questionnaire<br>NEXUS制診 NEXUS questionnaire<br>婦人科相談制診(2回目) Gynecology consultation questionnaire (1st)<br>婦人科相談制診(2回目) Gynecology consultation questionnaire (2nd)<br>婦人科相談制診(2回目) Gynecology consultation questionnaire (3rd)                                                                                                    | 化常葉技物誌 Physical Education questionnaire         健康チェッグシート制誌 Health check sheet questionnaire         NEXUS制誌 NEXUS questionnaire         パードロックシート制誌 Health check sheet questionnaire         パードロックシート制誌 NEXUS questionnaire         パードロックシート制誌 NexUS questionnaire         パードロックシート制誌 NexUS questionnaire         パードロックシート制造 NexUS questionnaire         パードロックシート制造 NexUS questionnaire         パードロックシート制造 NexUS questionnaire         パードロックシート         パードロックシー         パードロックシート         パードロックシー         パードロックシー         パードロックシー         パードロックシー         パードロックシー         パードロックシー         パードロックシー         パードロックシー         パードロックシー         パードロックシー         パードロックシー         パードロックシー         パードロックシー         パードロックシー         パー・ロックシー         パー・ロックシー         パー・ロックシー         パー・ロックシー         パー・ロックシー         パー・ロックシー         パー・ロックシー         パー・ロックシー         パー・ロックシー         パー・ロックシー         パー・ロックシー         パー・ロックシー         パー・ロックシー         パー・ロックシー <t< td=""><td>K管理技能 Physical Education questionnaire      Gring and a school year      Kert Hall Ander Set Ander Set Ander</td><td></td><td>運動方法学演習開診 Exercise Technique Seminar questionnaire</td><td></td></t<> | K管理技能 Physical Education questionnaire      Gring and a school year      Kert Hall Ander Set Ander Set Ander                                                                                                    |                                                                                                    | 運動方法学演習開診 Exercise Technique Seminar questionnaire                                                                                                    |            |
| 健康チェックシート開診 Health check sheet questionnaire NEXUS開診 NEXUS questionnaire                                                                                                    | は様子エックシート時珍 Health check sheet questionnaire                                                                                                    | は様子エックシート特診 Health check sheet questionnaire<br>NEXUS構誌 NEXUS questionnaire<br>端人科相誌制診(1回目) Gynecology consultation questionnaire (1st)<br>端人科相誌制診(2回目) Gynecology consultation questionnaire (2nd)<br>端人科相誌開診(3回目) Gynecology consultation questionnaire (3rd)<br>Medical Manager ◆ 立教大学開発用 ◆ Log out 29 : 49<br>Ext RHE<br>Basic Information<br>F4主報号 Student ID Number G10350<br>F4主報号 Student ID Number G10350<br>F4主報号 Student ID Number G10350<br>F4主報号 Student ID Number G10350<br>F4主報号 Student ID Number G10350<br>F4主報号 Student ID Number G10350<br>F4主報号 Student ID Number G10350<br>F4主報号 Student ID Number G10350<br>F4主報号 Student ID Number G10350<br>F4主報号 Student ID Number G10350<br>F4主報号 Student ID Number G10350<br>F4主報号 Student ID Number G10350<br>F4王年44<br>F4年月II (KEL +4葉科年43)<br>Date of bith (Current age - Age as of end of school year)<br>P4年 Grade 2年生                                                                                                    |                                                                                                    | 体育実技問診 Physical Education questionnaire                                                                                                    |            |
| NEXUS開診 NEXUS questionnaire<br>婦人科相談開診(回目) Gynecology consultation questionnaire (1st)<br>婦人科相談開診(2回目) Gynecology consultation questionnaire (2nd)<br>婦人科相談開診(3回目) Gynecology consultation questionnaire (3rd)<br>Medical Manager ◆ 立教大学開発用 ◆◆ Log out 29 : 49                                                                                                    | NEXUS税誌 NEXUS questionnaire                                                                                                    | NEXUS開診 NEXUS questionnaire                                                                                                    |                                                                                                    | 健康チェックシート問診 Health check sheet questionnaire                                                                                                    |            |
|                                                                                                    |                                                                                                    | BALL H相談問診(1回目) Gynecology consultation questionnaire (1st)     BALL H相談問診(2回目) Gynecology consultation questionnaire (2nd)     BALL H相談問診(3回目) Gynecology consultation questionnaire (2nd)     BALL H相談問診(3回目) Gynecology consultation questionnaire (2nd)     BALL H相談問診(3回目) Gynecology consultation questionnaire (2nd)     BALL H H H H H H H H H H H H H H H H H H                                                                                                    |                                                                                                    | NEXUS問診 NEXUS questionnaire                                                                                                    |            |
| 婦人科相談問診(2回目) Gynecology consultation questionnaire (2nd)<br>婦人科相談問診(3回目) Gynecology consultation questionnaire (3rd)                                                                                                    | BA科相談財診(回目) Gynecology consultation questionnaire (2nd)     BA科相談財診(回目) Gynecology consultation questionnaire (2nd)     BA科相談財診(回目) Gynecology consultation questionnaire (3nd)      Medical Manager ◆ 立教大学開発用 ◆ Log out 29 : 49      Ext Anne     Basic Information     TEL + DYLTA Compute location 法供中ン/1X     Fate Student ID Number (10050     FA Name B 超度 現紀     DYLES Name in Kana ソウゲン 24      Striptic (Attri 4年期本語)     Date of bith (Current age - Age as of end of school year)     Z000/1225 (21 - 21)     FA Faculty 経済学師     PA Department 会計フィイナンス?위                                                                                                    | ALAH相談問診(2回目) Gynecology consultation questionnaire (2nd)<br>ゆ人科相談問診(2回目) Gynecology consultation questionnaire (3rd)<br>Medical Manager ◆ 立教大学開発用 ◆ Log out 29 : 49<br>ExtRet<br>Basic Information<br>反名 Name 加速 発記<br>大田本中ンバス Campus location 光母キャンバス<br>天星 キャンパス Campus location 光母キャンバス<br>天星 キャンパス Campus location 光母キャンバス<br>天星 キャンパス Campus location 光母キャンパス<br>天星 have in Kana ソウゲン ミキ<br>学生 手月 (現在 - 年夏末年論)<br>Date of Juhn (Current age - Age se of end of school year)<br>ぞ月 Department 会t1フィイナンス学科<br>学生 Grade 2年生                                                                                                    |                                                                                                    | 婦人科相談問診(1回目) Gynecology consultation questionnaire (1st)                                                                                                    |            |
| 婦人科相談問診(3回目) Gynecology consultation questionnaire (3rd)                                                                                                    | ALA PER 構設開診(S)回目) Gynecology consultation questionnaire (3rd)      Medical Manager ◆ 立教大学開発用 ◆ Log out 29:49      Ext field Basic Information      所属キャンパス Campus location 池母キャンパス     F生善号 Student ID Number G10550      F名 Name 創選 現記      オナ月日 (現在・牛茸木牛油)     Date of birth (Current age - Age as of end of school year)      PH Department 会計ファイナンス字科      PH Department 会計ファイナンス字科      PH Department 会計ファイナンス字科                                                                                                    | BALL AND BEAL AND AND AND AND AND AND AND AND AND AND                                                                                                    |                                                                                                    | 婦人科相談關診(2回目) Gynecology consultation questionnaire (2nd)                                                                                                    |            |
| ▲Medical Manager ◆◆ 立教大学開発用 ◆◆ Log out 29:49                                                                                                    | ▲Medical Manager ◆◆ 立教大学開発用 ◆◆ Log out 29:49<br><b>Basic Information</b>                                                                                                    | ▲ Medical Manager ◆ 立教大学開発用 ◆ Log out 29:49<br>ExtRee<br>Bask Information<br>所属キャンパス Campus location 定会キャンパス<br>所属キャンパス Campus location 定会キャンパス<br>所属キャンパス Campus location 定会キャンパス<br>所属キャンパス Campus location 定会キャンパス<br>所属キャンパス Campus location 定会キャンパス<br>所属キャンパス Campus location 定会キャンパス<br>所属キャンパス Campus location 定会キャンパス<br>デ生番号 Student ID Number 00050<br>カナボ名 Name in Kana ソウゲンミキ<br>デ部 Faculty 座旗字師<br>デ# Grade 2年生                                                                                                    |                                                                                                    |                                                                                                    |            |
| ▲Medical Manager ◆◆ 立教大学開発用 ◆◆ Log out 29:49                                                                                                    | ▲ Medical Manager ◆ 立教大学開発用 ◆ Log out 29:49<br>芝木情報<br>Basic Mformation<br>所属キャンパス Campus location 地論キャンパス<br>所属キャンパス Campus location 地論キャンパス                                                                                                    | ▲ Medical Manager ◆ 立教大学開発用 ◆ Log out 29:49<br>Z + 清解<br>Basic Micromation<br>所是キャン(ス Campus location 池奈キャン(ス 学生語号 Student ID Number G10350<br>た名 Name á 超 東記<br>全年月日 (現在・年夏未年語)<br>Date of bith (Current age - Age as of end of school year)<br>2003/1225 (21-21)<br>学邦 Gurade 2年生<br>学年 Gurade 2年生                                                                                                    |                                                                                                    | 婦人科相談問診(3回目) Gynecology consultation questionnaire (3rd)                                                                                                    |            |
|                                                                                                    | 基本病報<br>Basic Information              ア生量号 Student ID Number G10350             アビングス Campus location 浩会キャンパス 学生量号 Student ID Number G10350             アナ氏名 Name in Kana ソウゲン ミキ              エー                                                                                                    | Basic Information              第集キャンパス Campus location 法集キャンパス             第集キャンパス Campus location 法集キャンパス             第二             第二                                                                                                    |                                                                                                    | 婦人科相談問說(3回目) Gynecology consultation questionnaire (3rd)                                                                                                    |            |
|                                                                                                    | 所属キャンパス Campus location 地会キャンパス     学生番号 Student ID Number G10350       氏名 Name 創設 英記     カナ氏名 Name in Kana ソウゲン ミキ       生年月日(現在・牛茸末牛論)<br>Date of brith (Current age - Age as of end of school year)     2003/1225 (21 - 21)       学年 Grade 2年生     学年 Grade 2年生                                                                                                    | 所属キャンパス Campus location 効素キャンパス     学生番号 Student ID Number G10350       氏名 Name 創設 実記     カナ氏名 Name in Kana ソウゲン ミキ       生井日日 (REG - 年度未生論)<br>Date of birth (Current age - Age as of end of school year)     2003/1225 (21 - 21)       学科 Department 会計ファイナンス学科     学年 Grade 2年生                                                                                                    | Amedical Manager                                                                                                    | 端人科相談開診(3回目) Gynecology consultation questionnaire (3rd)<br>◆◆ 立教大学開発用 ◆◆ Log out 29:49                                                                                                    |            |
| 基本情報<br>Basic Information                                                                                                    | 氏名     Name     創選 美紀     力ナ氏名     Name in Kana     ソウゲンミキ       生年月日(現在・年度末年論)<br>Date of brith (Current age - Age as of end of school year)     2003/12/25 (21 - 21)     学部 Faculty     経済学ぶ       学科     Department     会計ファイナンス学科     学年 Orade     2年生                                                                                                    | 氏名 Name 創設 美紀     カナ氏名 Name in Kana ソフグシ ミキ       生年月日 (現在・年度未年論)<br>Date of bitht (Current age - Age as of end of school year)     2003/12/25 (21 - 21)       学部 Faculty 経済学部       学科 Department 会社ファイナンス学科                                                                                                    | Medical Manager<br>基本情報<br>Basic information                                                                                                    | 始人和相談問診(3回目) Gynecology consultation questionnaire (3rd)<br>◆◆ 立教大学開発用 ◆◆ <u>Log out</u> 29 : 49                                                                                                    |            |
| 基本情報<br>Basic information<br>所良キャンパス Campus location 池会キャンパス 学生番号 Student ID Number G10350                                                                                                    | 生年月日(現在・年現未年齢)         2003/12/25 (21 - 21)         学部 Faculty 経済学部           Date of brith: (Current age - Age as of end of school year)         2003/12/25 (21 - 21)         学部 Faculty 経済学部           学科 Department         会計ファイナンス学科         学年 Grade         2年生                                                                                                    | 生年月日(現在・年度未年齢)     2003/12/25 (21 - 21)     学部 Faculty 経済学部       Date of brittin (Current age - Age as of end of school year)     2003/12/25 (21 - 21)     学部 Faculty 経済学部       学科 Department 会社ファイナンス学科     学年 Grade 2年生                                                                                                    | Medical Manager                                                                                                    | 端人和相談開診(3回目) Gynecology consultation questionnaire (3rd)<br>◆◆ 立教大学開発用 ◆◆ <u>Log out</u> 29:49<br>学生編号 Student ID Number 00050                                                                                    |            |
| 基本構成           Basic Information           所属キャンパス Campus location 池袋キャンパス           学生番号 Student ID Number G10350           氏名 Name 創造 美記           力方氏名 Name in Kana                                                                                                    | 学科 Department 会計ファイナンス学科 学年 Grade 2年生                                                                                                    | 学科 Department     会計ファイナンス学科     学年 Orade     2年生                                                                                                    | Medical Manager<br>基本講報 Basic information<br>所属キャンパス Campus location 池奈キャンパス<br>氏名 Name 創活 美紀                                                                                                    | #人科相談問診(3回目) Gynecology consultation questionnaire (3rd)<br>◆◆ 立教大学開発用 ◆◆ Log out 29:49<br>学生最号 Student ID Number G10350<br>万ナ氏名 Name in Kana ソウゲン ミキ                                                             |            |
| 基本開発<br>Basic information          デ生番号 Student ID Number GI0350        所具キャンパス Campus location 池会キャンパス          デ生番号 Student ID Number GI0350        反名 Name 創設実記          カナ氏名 Name in Kana ソウゲン ミキ        生年月日 (現在・年度未午前)<br>Date of birth (Current age - Age as of end of school year)          2003/1225 (21 - 21)                                                                                                    |                                                                                                    |                                                                                                    | ▲ Medical Manager<br>基本情報<br>Basic information<br>所属キャンパス Campus location 池奈キャンパス<br>氏名 Name 創活 発记<br>生作月日 (現在・年度末年齢)<br>Date of bith (Current age - Age as of end of school ye                                                                                                    | 場人和相談問診(3回目) Gynecology consultation questionnaire (3rd)                                                                                                    |            |
| 基本構構<br>Basic Information          ア生量号 Student ID Number Guidson           ののののののののののののののののののののののののののののの                                                                                                    | 2024年度 山岳司体荫珍 回答開始<br>AY2024 Mountaineering Group questionnaire (Starting response)                                                                                                    |                                                                                                    | Medical Manager      Extifie Basic information      所度キャンパス Campus location 治会キャンパス      底名 Name 創想 美記      生年月日 (現在・年度未年部)      Date of brim (Current age・Age as of end of school ye      学科 Department 会社ファイナンス学科  2024年度 山島語(大精)を 図高精論  2024年度 山島語(大精)を 図高精論                                                                                                    | A人科相談問診(3回目) Gynecology consultation questionnaire (3rd)<br>◆ ◆ 立教大学開発用 ◆                                                                                                    |            |
| 基本構構<br>Bask: Information                                                                                                    | 2024年度 山岳団体制参 回答開始<br>AV2024 Mountaineering Group questionnaire (Starting response)                                                                                                    |                                                                                                    | Medical Manager      Exişte Basic Information      所展キャンパス Campus location 泡泉キャンパス      氏名 Name 創活 表記      生年月日 (現日・年度未年齢) Date of brim (Current age・Age as of end of school ye      学所 Department 会打ファイナンス学所  2024年度 山田町(木物味 回茶物始 AY2024 Mountaineering Group questionnaire (Start      面面の山田市になって、山山町の本部80~回路1、マイ                                                                                                    | #人科相談問診(3回目) Gynecology consultation questionnaire (3rd)<br>◆ ◆ 立教大学開発用 ◆ Log out 29:49                                                                                                    |            |
| 基本構構<br>Bask: Information                                                                                                    | 2024年度 山岳団体制参 回答開始<br>AY2024 Mountaimeering Group questionnaire (Starting response)<br>画画の指示に従って、山岳団体制参に回答してください。                                                                                                    | 画面の指示に従って、山岳回体間珍に回答してください。<br>Diases follow the instructions on the errors and answer the Mountainsering Group questionnaire                                                                                                    | Medical Manager      基本講解 Basic information      所属キャンパス Campus location 池奈キャンパス      氏名 Name 創活 東記      生年月日(現在・在京本年齢) Date of brim (Current age・Age as of end of school ye      学科 Oepartment 会社ファイナンス学科  2024年度 山岳司体病体を 回答開始 A72024 Mountaineering Group questionnaire (Start     面面の現示に従って、山岳団体病参に回答してくが  Elsase billewise his instructions on the accommend on the school ye      目的なの現示に従って、山岳団体病参に回答してくが      日間なられないため、日本の中の中の中の中の中の中の中の中の中の中の中の中の中の中の中の中の中の中の中 | 端人科相談問診(3回目) Gynecology consultation questionnaire (3rd)<br>◆ ◆ 立教大学開発用 ◆ Log out 29:49<br>7±基号 Student ID Number G10350<br>7±5G Name in Kana У292>24<br>7部 Faculty 経済形部<br>9年 Grade 2年生<br>Ing response)<br>だざい。 |            |
| 基本開催<br>Bask Information     ア生量号 Student ID Number G10350       所属キャンパス Campus location 泡泡キャンパス     ア生量号 Student ID Number G10350       氏名 Name 創造 東記     カナ氏名 Name in Kana ソフゲン ミキ       生作月日 (現在・年度末年約)<br>Date of thirth (Current age・Age as of end of school year)     2000/1225 (21-21)       デギ Department 会打フィイナンス学科     デギ Grade 2年生                                                                                                    | 2024年度 山岳団体制参 回答制始<br>AY2024 Mountaineering Group questionnaire (Starting response)<br>画面の指示に従って、山岳団体制参に回答してください。<br>Please follow the instructions on the screen and answer the Mountaineering Group questionnaire.                                                                                                    | 画面の指示に従って、山岳団体髄珍に回答してください。<br>Please follow the instructions on the screen and answer the Mountaineering Group questionnaire.                                                                                                    | Medical Manager                                                                                                    | ALR相談問診(3回目) Gynecology consultation questionnaire (3rd)<br>◆ ◆ 立教大学開発用 ◆ Log out 29:49                                                                                                    |            |
| 基本構構<br>Basic Information     新葉キャンパス Campus location 新葉キャンパス     学生番号 Student ID Number Gl0350       所属キャンパス Campus location 新葉キャンパス     学生番号 Student ID Number Gl0350       所名 Name alize 東記     カナボ名 Name in Kana ソウゲンミキ       生育日 (現在・草葉末辛論)<br>Date of bitht (Current age - Age as of end of school year)     2003/1225 (21 - 21)       学部 Faculty 経営学部     学年 Grade 2年生       2024年度 山岳町は林跡 回答職誌<br>XY2024 Mountaineering Group questionnaire (Starting response)       画面の形示に従って、山岳団は林動とに回答してください。       Please follow the instructions on the screen and answer the Mountaineering Group questionnaire.                                                                                                    | 2024年度 山岳団体制参 回答制始<br>AY2024 Mountaineering Group questionnaire (Starting response)<br>画画の培示に従って、山岳団体制参に回答してください。<br>Please follow the instructions on the screen and answer the Mountaineering Group questionnaire.                                                                                                    | 画面の指示に従って、山岳団体制参に回答してください。<br>Please follow the instructions on the screen and answer the Mountaineering Group questionnaire.                                                                                                    | Medical Manager 基本情報 Basic information  所属キャンパス Campus location 治療キャンパス  氏名 Name 創造 果記  生年月日 (現在・年度未年齢) Date of bith (Current age - Age as of end of school yie  学科 Department 会社ファイナンス学科  2024年度 山岳団体期誌 回答開始 AY2024 Mountaneering Group questionnaire (Starti  高の消示に従って、山岳団体朝誌に回答してく  Please follow the instructions on the screen and and                                                                                                    | ALK相談問診(3回目) Gynecology consultation questionnaire (3rd)<br>◆ ◆ 立教大学開発用 ◆   29 : 49                                                                                                    |            |

②【その他問診回答入力画面】が表示されます。画面の指示に従い、問診に回答してください。 以降の操作手順は、《5-1-1. 定期健診問診に回答したい(P.17)》の②以降と同様です。

| 9491                                                                                                    |                          |
|----------------------------------------------------------------------------------------------------|--------------------------|
| Einformation                                                                                                    | 21.00 August August 2000 |
| FS News ##EP                                                                                                    | THES New Plane USA       |
| 1011 (MA - 0270)                                                                                                    | 72 Fac.87 (12873)        |
| Sale of both. (Current age - Age as of end of actival year) 2003/1225 (21 - 21)                                                                                                    |                          |
| FR Department 会社ファイナンス学科                                                                                                    | 94 Grade 241             |
| 中夏 山高峦体和湖 原第<br>124 Mountaineering Group questionnaire (Response)                                                                                                    |                          |
| 所展開体名                                                                                                    |                          |
| 所護している団体を漏死してください(復計(条例の)。                                                                                                    |                          |
| <ul> <li>ロ1:山岳郡</li> <li>ロ2:増予部目の会</li> </ul>                                                                                                    |                          |
| □ 03: 適議会<br>□ 04: ハイキングクラブ                                                                                                    |                          |
| <ul> <li>05:最低会</li> <li>06:現後部</li> </ul>                                                                                                    |                          |
| □ 07:立師□/(-ス<br>□ 00:その相                                                                                                    |                          |
| 次の設置について当てはまるものに回答してください。                                                                                                    |                          |
| 今までに大きなけがをしたことがありますか?                                                                                                    |                          |
| ි.නිති                                                                                                    |                          |
| (182)の場合) 大阪を行うしてください。                                                                                                    |                          |
| CLOSE ON THEICAUSYLEY                                                                                                    |                          |
|                                                                                                    |                          |
|                                                                                                    |                          |
| 運動以外でも動悸・思切れで苦しくなることはありますか?                                                                                                    |                          |
| 0.86<br>0.86                                                                                                    |                          |
|                                                                                                    |                          |
| CIDELONED FOR CORPOREDUCES COCCESS                                                                                                    |                          |
|                                                                                                    |                          |
|                                                                                                    |                          |
|                                                                                                    |                          |
| 入浴時や暑い時以外でも、気が遠くなったり蔓延を失ったことがありますか?                                                                                                    |                          |
| 0.80                                                                                                    |                          |
|                                                                                                    |                          |
| (「ある」の場合) いつ、どのような特になったのかを記入してください。                                                                                                    |                          |
|                                                                                                    |                          |
|                                                                                                    |                          |
|                                                                                                    |                          |
| 最大で町何の単の山に敷る予定ですか?<br>○ 2000m未満                                                                                                    |                          |
| ○ 2000m~-3000m来湖                                                                                                    |                          |
| ○ sootmeLE<br>○ 不明                                                                                                    |                          |
|                                                                                                    |                          |
| ○ (2017)<br>この1997 - 1999年1月1日(小田・第四時に第三番目的日本主任/3                                                                                                    |                          |
| 0.86                                                                                                    |                          |
| (「ある」の場合)内容を記入してください。                                                                                                    |                          |
|                                                                                                    |                          |
|                                                                                                    |                          |
|                                                                                                    |                          |
| あなたは戦入部員・継続部員のうち、どちらに当てはよりますか?                                                                                                    |                          |
| ○ 紙入部員<br>○ INNAMES                                                                                                    |                          |
|                                                                                                    |                          |
| 【新入部員のみ回答】今までに登山の経験はありますか?                                                                                                    |                          |
| 86                                                                                                    |                          |
| 【線統部員のみ信答】約年度の活動中に、依慕不良やケガ、用ったことなどあり                                                                                                    | ましたか?                    |
| 100 March 100 March 100 Ma |                          |
| 86                                                                                                    |                          |
| (「ある」の場合) 内容を記入してください。                                                                                                    |                          |
|                                                                                                    |                          |
|                                                                                                    |                          |
|                                                                                                    |                          |
|                                                                                                    |                          |

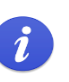

 $\mathcal{h}_{\circ}$ 

「その他問診」については、一度回答を完了させると、回答期間内であっても再回答することはできませ

第6章 アンケートに回答する

1. アンケートへの協力

生活習慣や感染症ワクチン接種状況の確認等の目的で、保健室から学生向けに臨時でアンケートを実施する場合があり ます。

アンケートの目的をはじめ、回答すべき対象者や回答可能な期間については、別途保健室からの案内をご確認ください。

6-1-1. アンケートに回答したい

①Medical Manager ポータルサイトトップ画面から、ポータルメニューのアンケートボタンをクリックすると、【アンケート回答開始画面】が表示されます。保健室からの案内に従い、これから答えるアンケートの種類に応じて、ボタンを 選択してください。

画面に表示されている案内文を読み、[回答開始]ボタンをクリックしていきます。

※ここでは例として、 [睡眠に関するアンケート] ボタンをクリックします。

| 2024年度<br>学生定期<br>詳細は、大学ポータ                                                                                                    | 1健診の実施期間です。学内健診をき<br>ルサイトの記事をご参照ください。                                                                                                    | 受診できなかった方は、医療機                                               | 開を紹介するので保健室にきてください。                                                                                                    |  |  |  |
|----------------------------------------------------------------------------------------------------|----------------------------------------------------------------------------------------------------|--------------------------------------------------------------|----------------------------------------------------------------------------------------------------|--|--|--|
| This is the implemen<br>will refer you to a me<br>For details, please re                                                                  | itation period for the 2024 student n<br>edical institution.<br>efer to the article on the university p                                        | egular health checkup. If you a<br>ortal site.               | re unable to attend the on-campus health checkup, please come to the health room and we                                                        |  |  |  |
| 一般確認結束開覽 Access to general health check-up results                                                                                        |                                                                                                    |                                                              |                                                                                                    |  |  |  |
|                                                                                                    | 定期键珍相珍 Annual health check-up questionnaire                                                                                                    |                                                              |                                                                                                    |  |  |  |
|                                                                                                    | 定明键彩予约(春) Annual health check-up appointment (spring)                                                                                          |                                                              |                                                                                                    |  |  |  |
|                                                                                                    | 睡眠に関するアンケート Sleep questionnaire                                                                                                    |                                                              |                                                                                                    |  |  |  |
|                                                                                                    |                                                                                                    |                                                              |                                                                                                    |  |  |  |
| Madiant                                                                                                    | Managar                                                                                                    | ▲▲ 立教士学問祭田                                                   | 20.57                                                                                                    |  |  |  |
| ▲ Medical                                                                                                    | nanayei                                                                                                    |                                                              |                                                                                                    |  |  |  |
|                                                                                                    |                                                                                                    |                                                              |                                                                                                    |  |  |  |
|                                                                                                    |                                                                                                    |                                                              |                                                                                                    |  |  |  |
| 基本情報<br>Basic information                                                                                                    |                                                                                                    |                                                              |                                                                                                    |  |  |  |
| 基本情報<br>Basic information<br>所属キャンパス Cr                                                                                                   | impus location 浩算キャンパス                                                                                                    |                                                              | 学生音号 Student ID Number GI0350                                                                                                    |  |  |  |
| 基本情報<br>Basic information<br>所属キャンパス Cr<br>氏名 Name 創想                                                                                     | ampus location 治営キャンパス<br>ま 美記                                                                                                    |                                                              | 学生巻号 Student ID Number Gr0350<br>カナ氏名 Name in Kana ソフゲンミキ                                                                                      |  |  |  |
| 基本情報<br>Basic information<br>所属キャンパス Ci<br>氏名 Name 創語<br>生年月日(現在・年<br>Date of birth(Curre                                                 | ampus location 治染キャンパス<br>ま 見記<br>変非年齢)<br>nt age - Age as of end of school year)                                                              | 2003/12/25 (21 - 21)                                         | 学生番号 Student ID Number GI0350       カナ氏名 Name in Kana ソウゲンミキ       学部 Faculty 経済学部                                                             |  |  |  |
| 基本情報       Basic information       所属キャンパス Ci       氏名 Name 創設       生年月日(現在・年<br>Date of bith) (Curre       学科 Department                | ampus location 治奈キャンパス<br>8 東記<br>意未年前)<br>nt age - Age as of end of school year)<br>会計ファイナンス学科                                                | 2003/12/25 (21 - 21)                                         | 学生番号 Student ID Number     GI0350       カナ氏名     Name in Kana       ソウグシミキ       学都 Faculty     経済学部       学年 Grade     2年生                    |  |  |  |
| 基本情報<br>Basic Information<br>所属キャンパス C<br>氏名 Name 創設<br>生年月日 (現在・年<br>Date of birth (Curre<br>学科 Department                               | ampus location 池袋キャンパス<br>ま 東記<br>変 年至前)<br>nt sign - Age as of end of school year)<br>会計ファイナンス学科                                              | 2003/12/25 (21 - 21)                                         | 学生語号 Student ID Number     GI0350       カナ氏名、Name in Kana     ソウゲンミキ       学部 Faculty     経済学部       学年 Grade     2年生                          |  |  |  |
| 基本情報<br>Basic Information<br>所属キャンバス Cr<br>氏名 Name 創設<br>生年月日 (現在・年<br>Date of birth (Curre<br>学科 Department<br>2024年度 睡眠に開               | ampus location<br>満発キャンパス<br>見 表記<br>意 未存動<br>nt age - Age as of end of school year)<br>会計ファイナンス学科<br>Fるアンケート Sleep questionna                 | 2003/1225 (21 - 21)<br>ire 回答開始 (Starting respo              | 子生最考 Student ID Number G00350             カナ氏名 Name In Kana ソウグシミキ             デ部 Faculty 経済学部             デ年 Grade 2年生             Steptender |  |  |  |
| 基本情報<br>Basic information<br>所属キャンパス Cr<br>氏名 Name 創却<br>生年月日 (現在・年<br>Date of birth (Curre<br>学科 Department<br>2024年度 睡眠に聞)<br>画面の指示に従って | ampus location 治除キャンパス<br>見見記<br>度未年約)<br>ft age - Age as of end of school year)<br>合計ファイナンス学科<br>まるアンケート Skeep questionna<br>、ここ1連問はどを振り返って、回 | 2003/12/25 (21 - 21)<br>ire 回答開始 (Starting respo<br>答してください。 | 学生毎号 Student ID Number G00350       カナ氏名 Name in Kana ソウゲシミキ       学師 Faculty 経済学部       学年 Grade 2年生                                          |  |  |  |

# ②【アンケート回答入力画面】が表示されます。画面の指示に従い、アンケートに回答してください。 以降の操作手順は、《<u>5-1-1.定期健診問診に回答したい</u>(P.17)》の②以降と同様です。

| Medical                                                              | Manager                                                                                                    | ◆◆ 立教大学開発用 ◆                         | •                    | Log out 29:55 |
|----------------------------------------------------------------------|----------------------------------------------------------------------------------------------------|--------------------------------------|----------------------|---------------|
|                                                                      |                                                                                                    |                                      |                      |               |
| KSATE<br>Ac information                                              |                                                                                                    |                                      |                      |               |
| 用業キャンパスの                                                             | ampus location (5.94% =>/(ス                                                                                                    |                                      | 李主音马 Student ID Numb | er 0:0350     |
| ES Name #                                                            | 9 X K                                                                                                    |                                      | 77方氏名 Name in Kana   | シロジン たき       |
| 会年時日(現在 - 4<br>Date of bith: (Curr                                   | に武木田政)<br>ert age - Age as al end of school year)                                                                                                    | 2010/12/25 (21 - 21)                 | 78 Facility 18/8/787 |               |
| 9H Department                                                        | 金町ファイナンス学科                                                                                                    |                                      | 等年 Grade 2年生         |               |
| 4年度 種類に関                                                             | オるアンケート Skeep questioned                                                                                                    | sice 開著 (Response)                   |                      |               |
| 1011週間の睡眠の                                                           | り状況をお答えください。                                                                                                    |                                      |                      |               |
| fease tell us abo                                                    | at your sleep habits over the past w                                                                                                    | eek.                                 |                      |               |
| 職職で十分体験                                                              | をとれますか?                                                                                                    |                                      |                      |               |
| Do you get eno                                                       | ugh rest through sleep?                                                                                                    |                                      |                      |               |
| O ENLIS N                                                            | 0                                                                                                    |                                      |                      |               |
| 000681                                                               | I don't know                                                                                                    |                                      |                      |               |
| USUS N                                                               | 0                                                                                                    |                                      |                      |               |
| 抄日の睡眠時期<br>Please enter yo                                           | 後記入してください<br>or sleep time last night                                                                                                    |                                      |                      |               |
| 帯付くまでのAR<br>Choose the tim<br>10分のAV<br>10分~30分<br>20分~10日<br>10分配に上 | 使生誕発してください<br># Skikes you to fall askeep.<br>Within 10 minutes<br>9 10 minutes to 30 minutes<br>30 minutes to 30 minutes<br>30 minutes to 1 hour<br>1 hour or more |                                      |                      |               |
| 寝る20分前にし                                                             | ていることを選んでください(様                                                                                                    | 2.銀河町)                               |                      |               |
| Please choose                                                        | what you do 30 minutes before goin                                                                                                    | g to bed (multiple selections possit | ole)                 |               |
| SNS S                                                                | gane<br>NS                                                                                                    |                                      |                      |               |
| <ul> <li>① 動画を見</li> <li>○ 日記&gt;第</li> </ul>                        | <ul> <li>Watch video</li> <li>write a diany</li> </ul>                                                                                                    |                                      |                      |               |
| □ 開想 m                                                               | ecitation                                                                                                    |                                      |                      |               |
| <ul> <li>〇 その相</li> </ul>                                            | other                                                                                                    |                                      |                      |               |
| (「その他」を<br>(If you selected                                          | 遠んだ場合) 県体的にお書きくださ<br>"uther") Please be specific                                                                                                    | B.)                                  |                      |               |
|                                                                      |                                                                                                    |                                      |                      |               |
|                                                                      |                                                                                                    |                                      |                      | iBIS Confirm  |
|                                                                      |                                                                                                    |                                      |                      |               |
|                                                                      |                                                                                                    |                                      |                      |               |

第7章 困ったときは

#### 1. ログインできない

Medical Manager ポータルサイトのログイン画面には、V-Campus にログインする時に使用する「学生番号(V-Campus ID)」「パスワード(V-Campus PW)」を入力してください。入力内容に間違いがないかどうか確認していただき、時間をおいてから再度ログインをお試しください。

尚、システムメンテナンスにより一時的にログインできない場合や、Medical Manager ポータルサイトにアクセスでき ない場合がございます。翌日以降に再度ログインをするか、保健室からの案内をご確認ください。

| Medical Managerポータルサイト                              |
|-----------------------------------------------------|
| ◆◆ 立教大学開発用 ◆◆                                       |
| 学生番号(V-Campus ID)<br>Student ID Number(V-Campus ID) |
|                                                     |
| パスワード (V-Campus PW)<br>Passward (V-Campus PW)       |
|                                                     |
| ログイン Log in                                         |
|                                                     |
|                                                     |

#### 2. ページ遷移が遅い・動作が重い

特に、たくさんの学生が一斉に定期健診予約や定期健診問診等をおこなう時期は、Medical Manager ポータルサイトに アクセスが集中するため、動作が重くなってしまう場合がございます。大変お手数をおかけしますが、時間をおいてから 再度操作をお試しいただくか、問診回答中であれば[一時保存]をご活用ください。

#### 3. 健康診断の予約内容を修正したい

「定期健診予約(春)」もしくは「定期健診予約(秋)」において、一度予約をおこなったあとに、諸事情があって日 時を変更しなければならなくなったという場合は、予約受付期間内であれば再度予約をし直すことが可能です。 ただし、選択できる日時は、操作をおこなっている時点で受付最大人数に満たないものに限ります。 予約受付期間を過ぎている状態で、予約内容を修正したいという場合は、保健室にお問い合わせください。

#### 4. 回答済みの問診結果・アンケート結果を修正したい

定期健診問診は、回答を完了させた場合であっても、回答期間内であれば再回答することができる場合があります。健康診断の実施状況によりますので、「回答内容を変更したいが、Medical Manager ポータルサイトから再回答することができない」という場合は、保健室にお問い合わせください。

山岳団体問診などの「その他問診」やアンケートについては、回答期間内であっても再回答することはできません。

ー度ブラウザを閉じ、もう一度 Medical Manager ポータルサイトにログインするところから操作をお試しください。 それでも変わらずエラー画面が表示される場合は、「どのような操作をして・どのボタンを押したときにエラー画面に なったのか」を控えていただき、保健室までお問い合わせください。

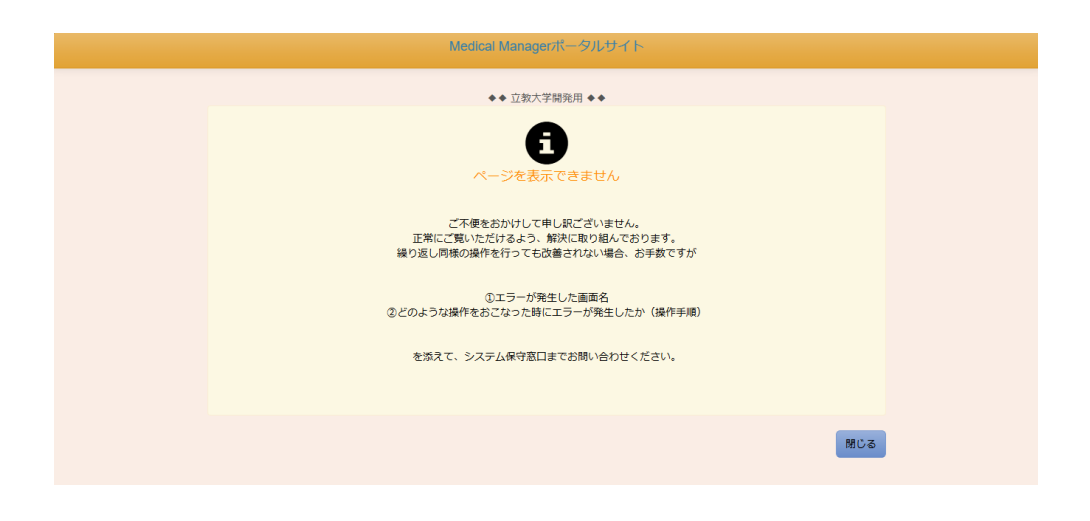

6. タイムアウトについて

Medical Manager ポータルサイトにログインしたまま、無操作時間が長時間続くと、システム内部でタイムアウトが発生し、次に画面遷移やボタンクリック、帳票出力をしようと操作したときにエラー画面が表示される場合があります。 再度、ログイン画面から再ログインをしてから、必要な操作をおこなってください。

画面右上にタイマーを表示しております。問診結果やアンケートの入力中に離席する場合は、必要に応じて [一時保存]をおこなうことをおすすめします。

| ▲Medical Manager ◆◆立教大学開発用                                                                      | Log out 28 : 39               |
|-------------------------------------------------------------------------------------------------|-------------------------------|
|                                                                                                 |                               |
| 基本情報<br>Basic information                                                                       |                               |
| 所属キャンパス Campus location 池袋キャンパス                                                                 | 学生番号 Student ID Number GI0030 |
| 氏名 Name 創源 明彦                                                                                   | カナ氏名 Name in Kana ソウゲン アキヒコ   |
| 生年月日(現在・年度末年齢)<br>Date of birth (Current age · Age as of end of school year) 2005/03/01 (19・20) | 学部 Faculty 文学部                |
| 学科 Department 心理学科                                                                              | 学年 Grade 1年生                  |
|                                                                                                 |                               |